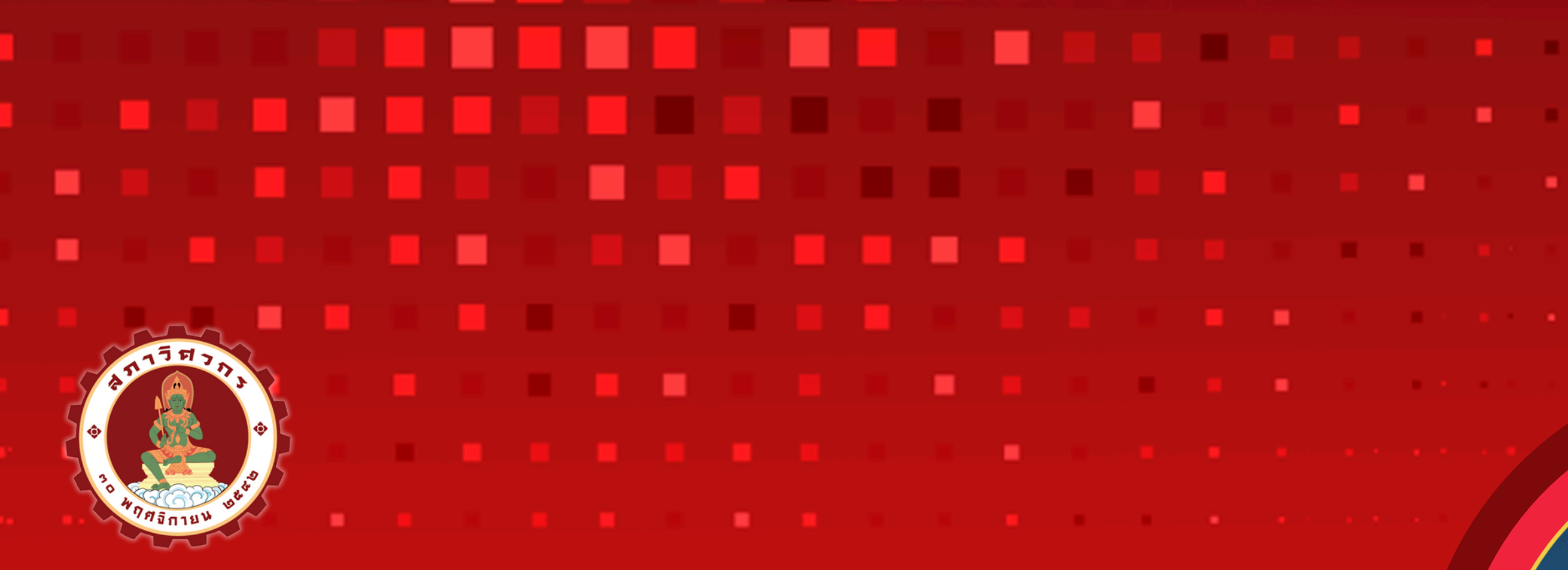

# แนะนำการเข้าเว็บไซต์สภาวิศวกร

- โดย กิตติพงษ์ วีระโพธิ์ประสิทธิ์
- กรรมการสภาวิศวกร
- อุปนายกสภาวิศวกรคนที่หนึ่ง สมัยที่ 8
- ประธานอนุกรรมการ สาขาวิศวกรรมไฟฟ้า

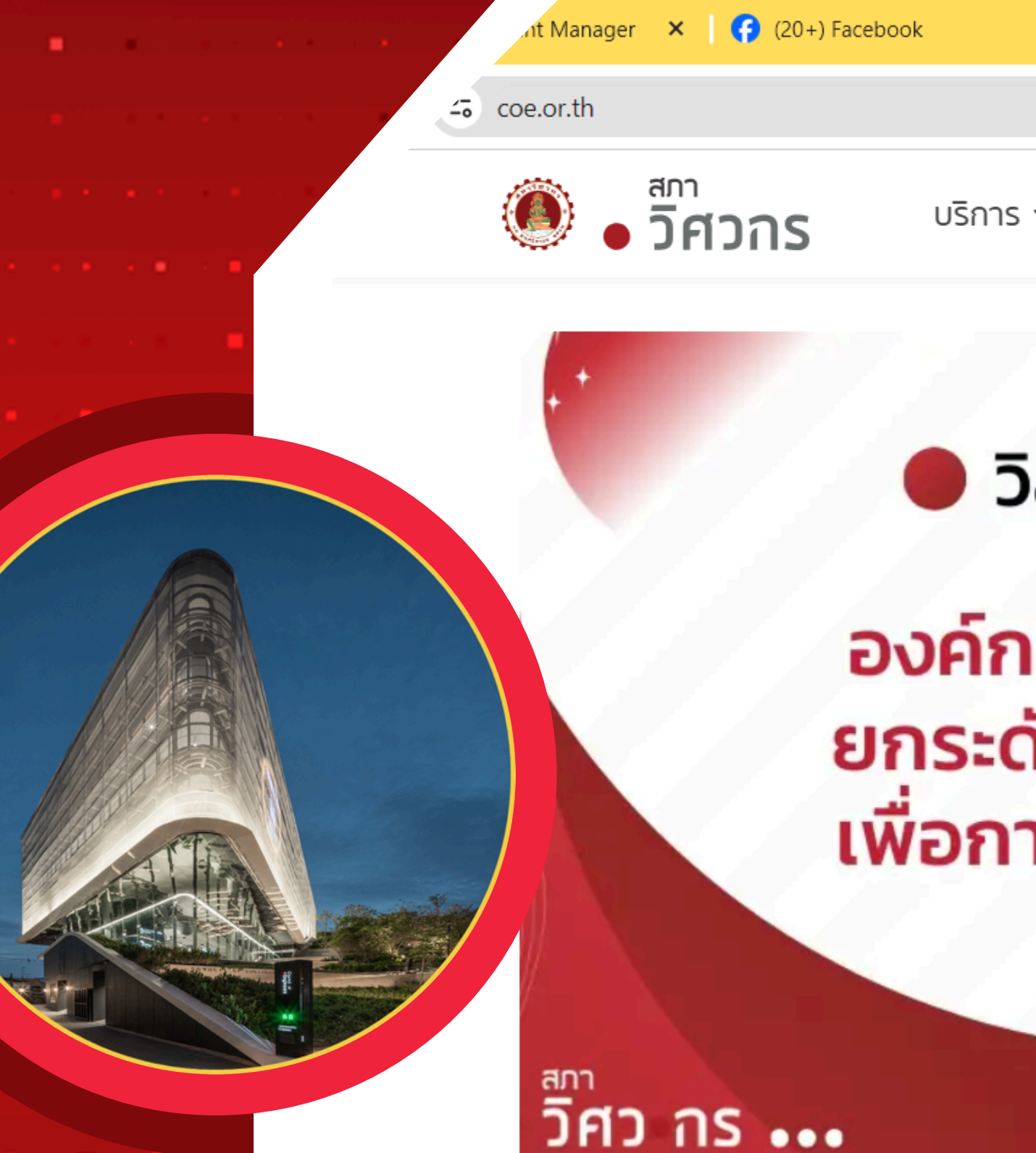

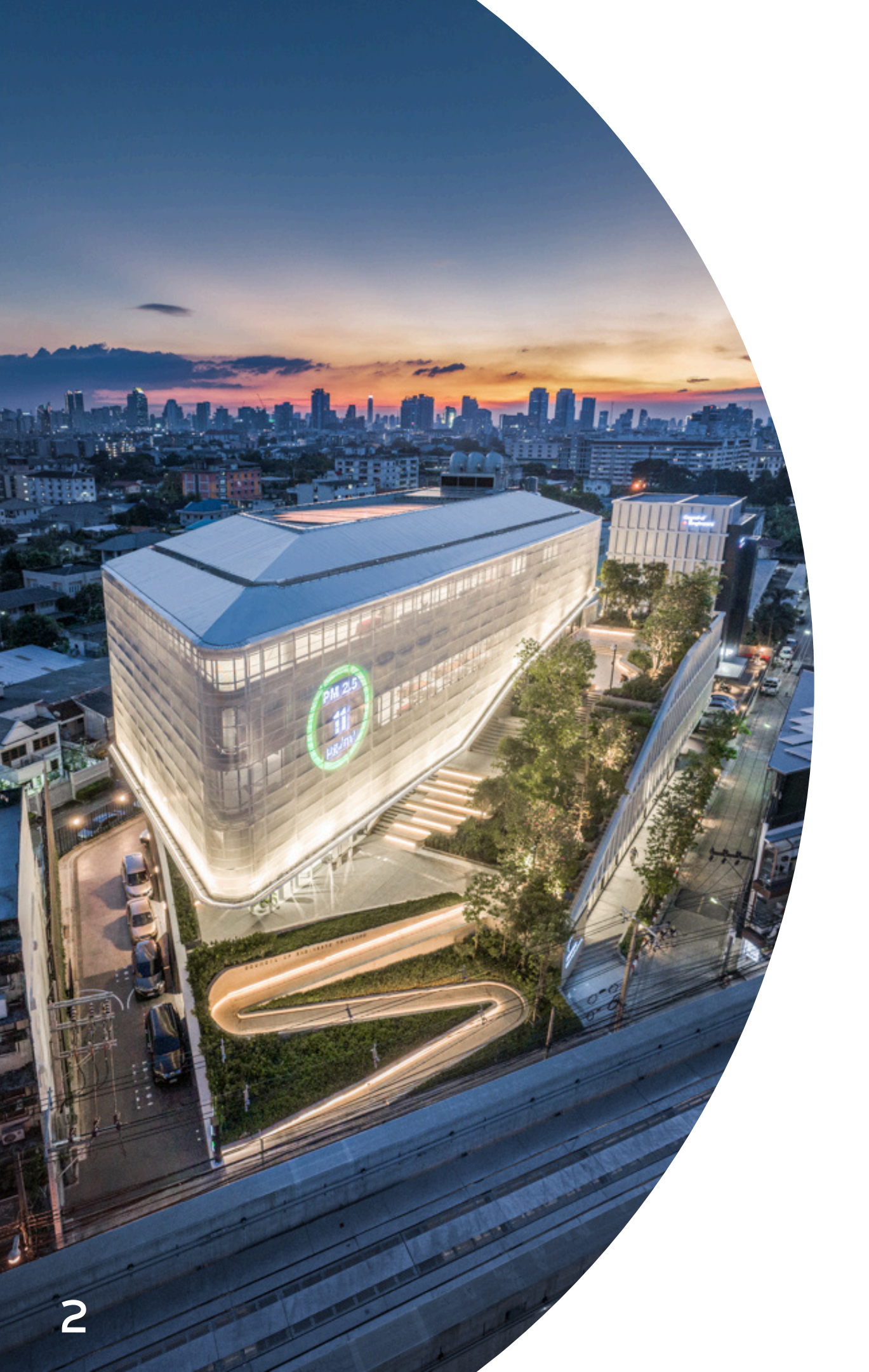

# ระบบบริการสมาชิก สภาวิศวกร [COE Services System]

สภา **- วิศวกร** 

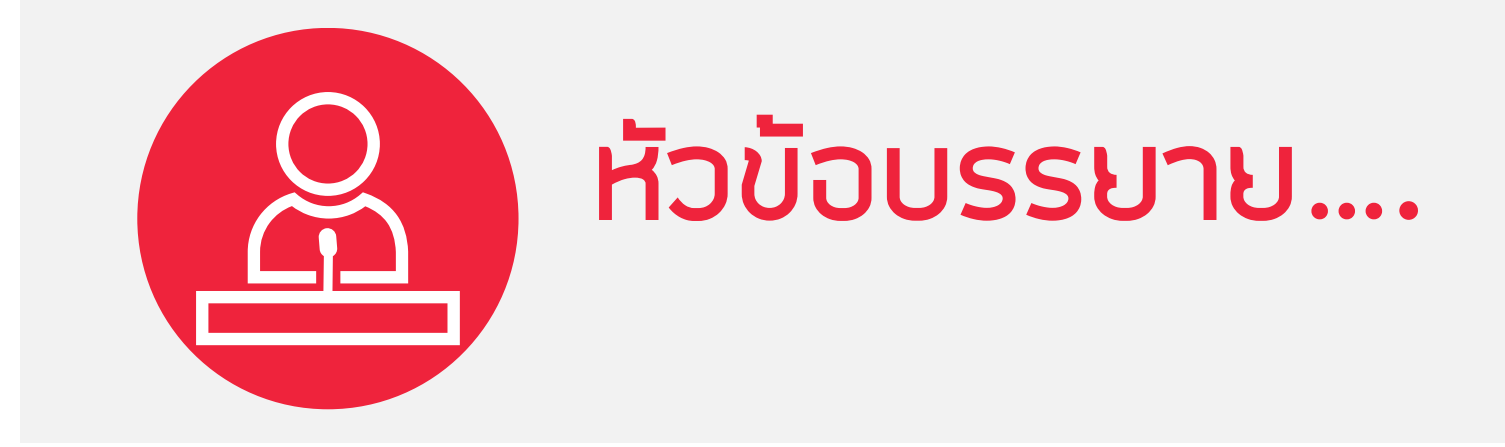

# 1.การสมัครสมาชิกใหม่

2.การเข้าสู่ระบบบริการสมาชิก: Single Sign On 3.การขอใบอนุญาตภาคีวิศวกร 4 การขอเลื่อนระดับ สามัญวิศวกร วุฒิวิศวกร 5.CPD (Continuing Professional Development) 6.E-Learning for CPD 7.เว็ปไซต์สภาวิศวกร <u>https://www.coe.or.th</u>

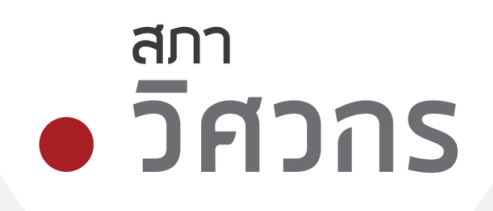

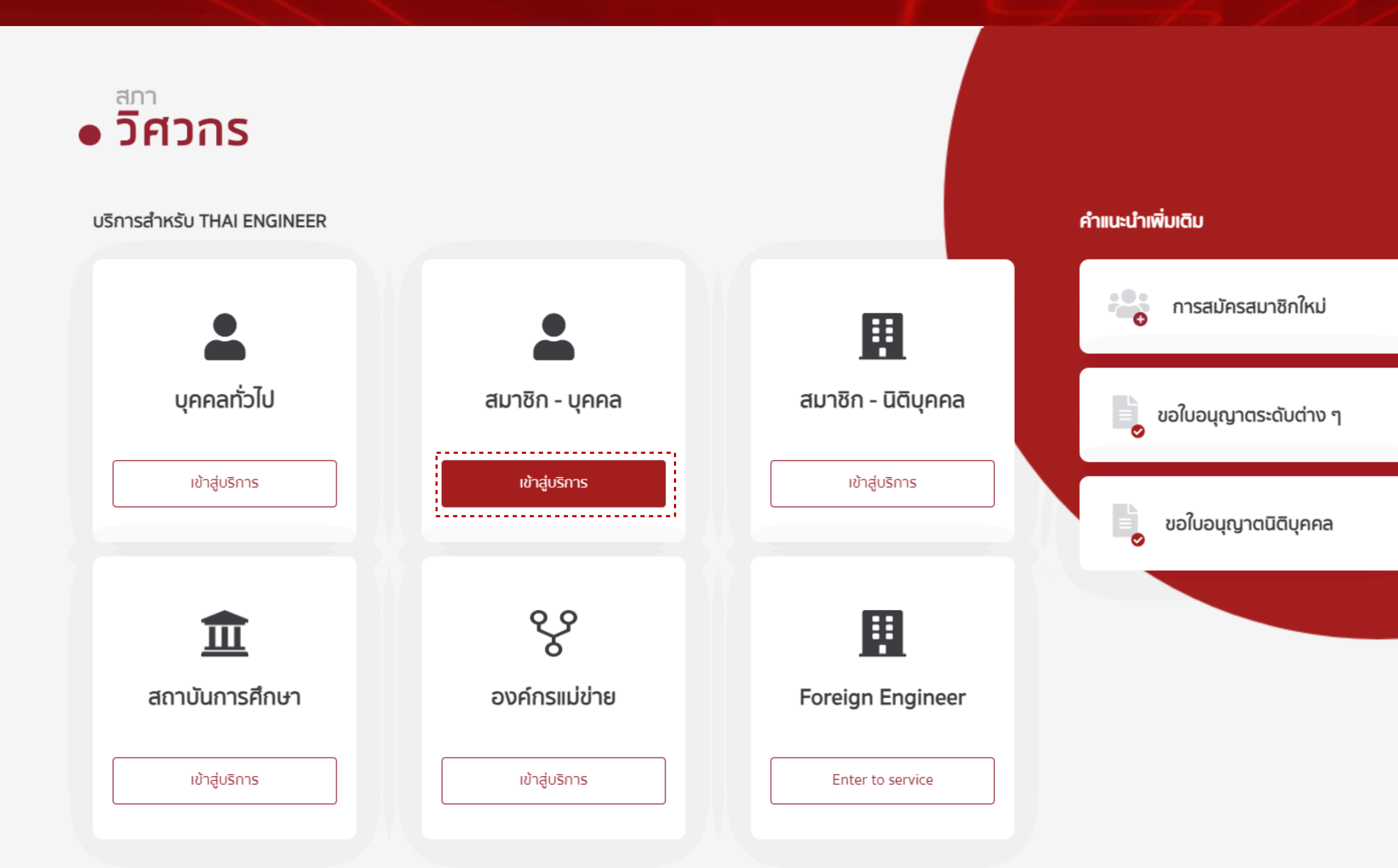

สภาวิศวกร 1616/1 ถนนลาดพร้าว แขวงวังทองหลาง เขตวังทองหลาง กรุงเทพมหานคร 10310

∑ csr@coe.or.th 📞 สายด่วน 1303

# สภา • วิศวาร

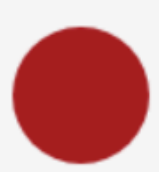

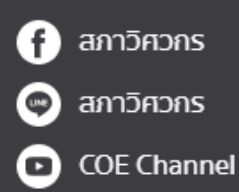

# • วิศวกร

🟠 รายการบริการ

Q บริการสมาชิกบุคคลธรรมดา

# ยินดีต้อนรับ

เข้าสู่บริการสภาวิศวกรสมาชิกบุคคลธรรมดา

# สำหรับสมาชิกบุคคล เข้าสู่ระบบ

**เข้าสู่ระบบด้วยข้อมูลสมาชิก** ระบบตรวจสอบข้อมูลกับฐานข้อมูลสภาวิศวกร

เลขประจำตัวประชาชน \*

เลขประจำตัวประชาชน

เลขที่สมาชิก หรือเลขที่ใบอนุญาต \*

กรุณากรอกเลขที่สมาชิก เช่น 300000 / หรือเลขที่ใบอนุญาต เช่น ภย.12345

ระบบจะส่งรหัสเข้าสู่เบอร์โทรศัพท์ของสมาชิก

เข้าสู่ระบบ

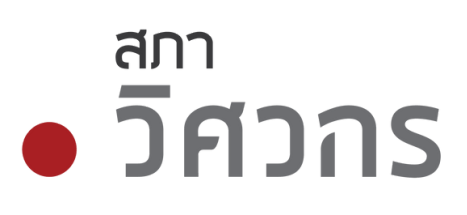

**•** •

เข้าสู่ระบบด้วย Digital ID

ระบบตรวจสอบข้อมูลกับกรมการปกครอง

💼 แอปพลิเคชัน ThaiD

## <u>ดูคำแนะนำ</u>

สมัครสมาชิกใหม่

กรณีท่านยังไม่ได้เป็นสมาชิกสภาวิศวกร

## สมัครสมาชิกใหม่

สมัครผู้ตรวจสอบอาคาร สำหรับสถาปนิก <u>คลิกที่นี่</u>

\_\_\_\_\_

# การสมัครสมาชิกใหม่ (1/10)

# • วิศวกร

ก่ารายการบริการ

Q สมัครสมาชิกใหม่

## สมัครสมาชิกสภาวิศวกร

รายละเอียดเกี่ยวกับบัตรประชาชน

กรณากรอกข้อมลเพื่อตรวจสอบและยืนยันตัวตน

| กรุณากรอกข้อมูลตา      | ามบัตรประชาชนให้ถูกต้อง                                                                                                    |    |           |             |
|------------------------|----------------------------------------------------------------------------------------------------|----|-----------|-------------|
| คำนำหน้าชื่อ           | *<br><del>-</del> ชื่อ (ไทย)                                                                                                    | *  | นามสกุล ( | ไทย)        |
| เลือกวันเกิด           | *<br>จ                                                                                                    |    | *         | เลือกปีเกิด |
| เลขประจำตัวประชาชน     |                                                                                                    |    |           |             |
| คำอธินาย :             | Anuena<br>Nome XXXXX XXX<br>Lashame XXXXX XXX<br>InoJun XXX XXX<br>Date of Birth XXX XX XXX<br>Date of Birth XXX XX XXX<br>Insun ups<br>XXXXXX XXX XX<br>InoJun XXXX XXX<br>XXXXX XXX XXX<br>InoJun XXXX XXX<br>InoJun XXXXX XXX<br>InoJun XXXXXXXX<br>InoJun XXXXXXXX<br>InoJun XXXXXXXXX<br>InoJun XXXXXXXXXX<br>InoJun XXXXXXXXXXXXXXXXXXXXXXXXXXXXXXXXXXXX | 2  | JC0-000   |             |
| 1100010.               | ว้านหม้านัตร (ให้กรากในช่างเวนประจำตัวประชาชน                                                                                                    | υ) |           |             |
| 1. เลขประจำตัวประชาชนด | ו ועהע וטכוג (וטרוגטרוועטטטומטטגיע וכוסטגיט וטע                                                                                                    |    |           |             |

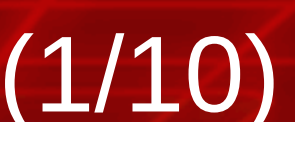

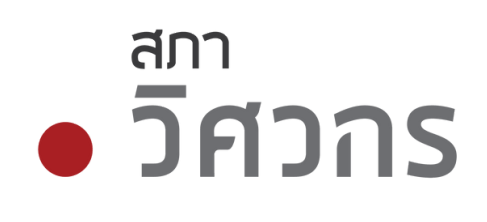

# กรอกข้อมูล

- คำนำหน้า, ชื่อ, นามสกุล
- วัน เดือน ปี เกิด
- เลขประจำตัวประชาชน
- รหัสหลังบัตร

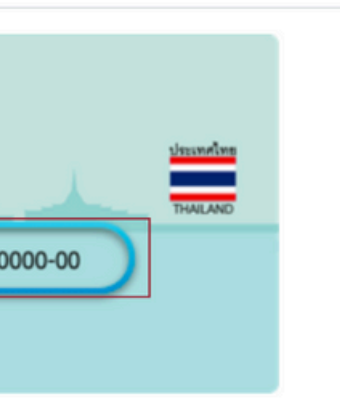

กด ถัดไป : ระบบจะตรวจสอบข้อมูลกับกรม การปกครอง กระทรวงมหาดไทย

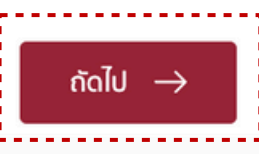

# การสมัครสมาชิกใหม่ (1/10)

|   | สภา    |  |
|---|--------|--|
| • | วิศวกร |  |

สมัครสมาชิกสภาวิศวกร

รายละเอียดข้อมูลบุคคล

รายการบริการ

| ม้อมูลบุคคล           เมางสาว         รุ่งรัดน         50วามัยไพบูลน์           Miss.         50 (อังกฤษ)         เมามสฤล (อังกฤษ)           เมาล         50 (อังกฤษ)         เมามสฤล (อังกฤษ)           เมาล         ชัดเรือ         พศ : O ชาย ● หญิง           ภัมล         เมาระกับรับ         เมาระกับรับ           สมที่         อาการภัญบ้าน         หนู่           เลยที่         อาการภัญบ้าน         หนู่           ของ         กนน         อังหวัด           อามอ         กนน         อังหวัด           อามอ         ดับแล         ระสัสโปรษณ์มีส์           อามอ         ดับแล         ระสัสโปรษณ์มีส์           อามอ         ดับแล         ระสัสโปรษณ์มีส์           อามอ         ดับแล         ระสัสโปรษณ์มีส์           อามอ         ดับแล         ระสัสโปรษณ์มีส์           อามอ         ดับแล         ระสัสโปรษณ์มีส์           อามอ         กนน         อังหรัด           อามอ         กนน         รังหรัด           รอง         กนน         จังหรัด           ออมด์         กนน         รังหรัด           ออมด์         กนน         รังหรัด           ออมด์         กนน         รังหรัด                                                                                             | 🥑 บัตรประชาชน 🛛 2 ข้อมูล                                                                                                    | ลบุคคล 3 คุณวุฒิ                                                                            | 4 ຍື່ແຍັນນ້ວມູລ    | 5 แนบเอกสาร                                                                                                    | <b>6</b> ປ |
|----------------------------------------------------------------------------------------------------|----------------------------------------------------------------------------------------------------|---------------------------------------------------------------------------------------------|--------------------|----------------------------------------------------------------------------------------------------|------------|
| มางสาว         รุ่งริงมี         ชิงวามิมีพบูลย์           Miss.         ชิง (ชังกฤษ)         เกมสกุล (ชังกฤษ)                                                                                                    | ข้อมูลบุคคล                                                                                                    |                                                                                             |                    |                                                                                                    |            |
| Miss.         ฮือ (อังกฤษ)         บามสุล (อังกฤษ)           -//2492         พส: บาย • หญ้ง           อัเนล         เมอร์กรศัพศ           ที่อยู่ (ถามกะเบียนบ้าน)         เมอร์กรศัพศ           เลยที         อาการ/กปู่บ้าน         หนู่           เลยที         อาการ/กปู่บ้าน         หนู่           ออย         กนน         จังสวิด           อ้าเกอ/เขด         ดำนอ/เขอวง         ระสิลไปรษณ์ย์           ด้านอ         ระสิลไประหนัย           อับเอ         ดาม         จังสวิด           อับเอ         ด้านอ         ระสิลไประหนัย           อับเอ         ด้านอ         ระสิลไประหนัย           ด้างดู่ (ถามกะเบียนบ้าน)         หนู่         เลยที           อับเอ         ด้างกระหนู่บ้าน         หนู่           อับเอ         ด้างกระหนู่บ้าน         หนู่           อับเอ         ด้างส่าน         จังสวิด           ออย         กนน         จังสวิด           ออย         ดนน         จังสวิด           ออย         ดนน         จังสวิด           ออย         ดนน         จังสวิด           ออบ         ดนน         จังสวิด           ออบ         ดนน         จังสวิด                                                                                                    | นางสาว                                                                                                    | รຸ່ <b>ນ</b> ຣັດນ໌                                                                          |                    | จิตวานิชไพบูลย์                                                                                                    |            |
| -//2492       wr:       br:       br:       rdip         Siua       uosfins/kwri       uosfins/kwri         foig (cnunt:l/beu/hu)       kij       kij         iauf       onns/kuj/hu       kij         iauf       onns/kuj/hu       kij         boodo       ouu       owdo         ohno/ko       drua/kuzo       skalijusurdij         ohno/ko       ohno/ko       skalijusurdij         iauf       onns/kuj/hu       kij         iauf       onns/kuj/hu       kij         iauf       onns/kuj/hu       kij         iauf       onns/kuj/hu       kij         iauf       onns/kuj/hu       kij         iauf       onns/kuj/hu       kij         iauf       onns/kuj/hu       kij         iauf       onns/kuj/hu       kij         iauf       onns/kuj/hu       kij         iauf       onns/kuj/hu       kij         iauf       onns/kuj/hu       kij         iauf       onns/kuj/hu       kij         iau       owdo       skalijusurdij         iau       owdo       skalijusurdij         iau       owdo       skalijusurdij <td>Miss.</td> <td>ชื่อ (อังกฤษ)</td> <td></td> <td>*<br/>นามสกุล (อังกฤษ)</td> <td></td>                                                                                | Miss.                                                                                                    | ชื่อ (อังกฤษ)                                                                               |                    | *<br>นามสกุล (อังกฤษ)                                                                                                    |            |
| อัเมล       เมอร์โกรศัพท์         ที่อยู่ (ตามกะเบียนบ้าน)       หมู่         เลยที่       อาการ/หมู่บ้าน       หมู่         เลยที่       อาการ/หมู่บ้าน       หมู่         ขอย       กนน       จัหวัด         ขอย       กนน       จัหวัด         ขอย       กนน       จัหวัด         อ่าเกอ/เขด       • ด่านล/เของ       • รหัสไปรษณีย์         อำเกอ/เขด       • ด่านล/เของ       • รหัสไปรษณีย์         อำเกอ       • ด่านล/เของ       • รหัสไปรษณีย์         ท่อยู่ (กามกะเบียนบ้าน)       • ต่านล/เของ       • รหัสไปรษณีย์         ที่อยู่สำหรับจัดส่งเอกสาร       • อาการ/หมู่บ้าน       หมู่         เลยที่       อาการ/หมู่บ้าน       หมู่         เลยที่       อาการ/หมู่บ้าน       หมู่         เลยที่       อาการ/หมู่บ้าน       หมู่         ออย       กนน       จังหวัด         ออย       กนน       จังหวัด         ออบ       กนน       จังหวัด         ออบ       กนน       จังหวัด         ออบ       กนน       จังหวัด         ออบ       กนน       ออบ         ออบ       กนน       จังหวัด         ออบ       กนน       ออบ         ออบ                                                                                                    | -/-/2492                                                                                                    |                                                                                             | เพศ : 🔿 ชาย 💿 หถุ่ | ĴV                                                                                                    |            |
| ที่อยู่ (ตามทะเบียนบ้าบ)       หมู่         เลยที่       อาคาร/หมู่บ้าน       หมู่         เลยที่       อาคาร/หมู่บ้าน       หมู่         ขอย       กนน       จังหวัด         ขอย       กนน       จังหวัด         อ้าเกอ/เขต       ด้านล/เขวง       ระสัสไปรษณีย์         อำเภอ/เขต       ด้านล/เขวง       ระสัสไปรษณีย์         ภักด       ด้านล       ระสัสไปรษณีย์         ภักด       ด้านล       ระสัสไปรษณีย์         ท่าย       อาคาร/หมู่บ้าน       หมู่         หมู่       อาคาร/หมู่บ้าน       หมู่         หมู่       อาคาร/หมู่บ้าน       หมู่         รอย       กนน       จังหวัด         ออย       กนน       จังหวัด         ออย       กนน       จังหวัด         ออย       กนน       จังหวัด         ออย       กนน       จังหวัด         ออย       กนน       จังหวัด         อาการ/หมู่บ้าน       หมู่       ระสัปรษณีย์                                                                                                    | อีเมล                                                                                                    |                                                                                             | *<br>เบอร์โทรศัพท์ |                                                                                                    |            |
| ไม่เอ         เปล         เปล< |                                                                                                    |                                                                                             |                    |                                                                                                    |            |
| เลขที     อาคาร/หมู่บ้าน     หมู่       ชอย     กนน     จังหวัด       ชอย     กนน     จังหวัด       อำเภอ/เขต     *     ถ่าบล/เของ     *       อำเภอ     *     ถ่าบล/เของ     *       อำเภอ     *     ถ่าบล/เของ     *                                                                                                    | ชอย<br>ชอย<br>อำเภอ/เขต<br>อำเภอ                                                                                                    | ถนน<br>ถนน<br>* ตำบล/แขวง<br>• ต่ำบล                                                        |                    | จังหวัด<br>จังหวัด<br>★ รหัสไปรษณีย์<br>★ รหัสไปรษณีย์                                                                                                    |            |
| ชอย         กนน         จังหวัด           ชอย         กนน         ดังหวัด           อำเภอ/เขต         *         ดำบล/เของ         *           อำเภอ         เก่นล         *         รหัสไปรษณีย์                                                                                                    | ชอย<br>ชอย<br>อำเภอ/เขต<br>อำเภอ<br>ที่อยู่สำหรับจัดส่งเอกสาร<br>ที่อยู่ ตำมทะเบียนบ้าน)<br>ที่อยู่ที่ติดต่อได้<br>เลขที่                                                                                                  | ถนน<br>ถนน<br>* ตำบล/แขวง<br>* ดำบล<br>* อาคาร/หมู่บ้าน                                     |                    | จังหวัด<br>จังหวัด<br>* รหัสไปรษณีย์<br>* รหัสไปรษณีย์<br>หมู่                                                                                                    |            |
| ชอย ถนน จังหวัด<br>อำเภอ/เขต * ต่ำบล/เขวง * รหัสไปรษณีย์<br>อำเภอ • ด่ำบล จ * ด่านละเขาง * รหัสไปรษณีย์                                                                                                    | ชอย<br>ชอย<br>อำเภอ/เขต<br>อำเภอ<br>ที่อยู่สำหรับจัดส่งเอกสาร<br>ที่อยู่สำหรับจัดส่งเอกสาร<br>ที่อยู่ที่ติดต่อได้<br>เลขที่<br>เลขที่                                                                                      | ถนน ถนน * ตำบล/แขวง * ดำบล                                                                  |                    | <ul> <li>จังหวัด</li> <li>จังหวัด</li> <li>รหัสไปรษณีย์</li> <li>รหัสไปรษณีย์</li> <li>หมู่</li> <li>หมู่</li> </ul>                                                                                                    |            |
| อำเภอ/เขต * ดำบล/แขวง * รหัสไปรษณีย์<br>อำเภอ ~ ดำบล ซ รหัสไปรษณีย์                                                                                                    | ชอย<br>อำเภอ/เขต<br>อำเภอ<br>อำเภอ<br>ที่อยู่สำหรับจัดส่งเอกสาร<br>ที่อยู่ (ดามทะเบียนบ้าน)<br>ที่อยู่ที่ติดต่อได้<br>เลขที่<br>เลขที่<br>ชอย                                                                              | ถนน<br>ถนน<br>* ตำบล/แขวง<br>* อาคาร/หมู่บ้าน<br>อาคาร/หมู่บ้าน<br>ถนน                      |                    | <ul> <li>จังหวัด</li> <li>จังหวัด</li> <li>รหัสไปรษณีย์</li> <li>รหัสไปรษณีย์</li> <li>หมู่</li> <li>หมู่</li> <li>หมู่</li> <li>จังหวัด</li> </ul>                                                                                                    |            |
| อำเภอ                                                                                                    | ชอย<br>ชอย<br>อำเภอ/เขต<br>อำเภอ<br>ที่อยู่สำหรับจัดส่งเอกสาร<br>ที่อยู่สำหรับจัดส่งเอกสาร<br>ที่อยู่สำหรับจัดส่งเอกสาร<br>ที่อยู่ที่ติดต่อได้<br>เลขที่<br>เลขที่<br>ชอย<br>ชอย                                           | ถนน<br>ถนน<br>* ตำบล/แขวง<br>* อาคาร/หมู่บ้าน<br>อาคาร/หมู่บ้าน<br>ถนน<br>ถนน               |                    | ຈັงหวัด         ຈັงหวัด         *       รหัสไปรษณีย์         •       รหัสไปรษณีย์         *       รหัสไปรษณีย์         *       รหัสไปรษณีย์         *       รหัสไปรษณีย์         *       รหัสไปรษณีย์         *       รหัสไปรษณีย์         *       รห้องหวัด         จังหวัด       รงหวัด |            |
|                                                                                                    | ชอย<br>ชอย<br>อำเภอ/เขต<br>อำเภอ<br>ที่อยู่สำหรับจัดส่งเอกสาร<br>ที่อยู่สำหรับจัดส่งเอกสาร<br>ที่อยู่สำหรับจัดส่งเอกสาร<br>ที่อยู่สำหรับจัดส่งเอกสาร<br>ที่อยู่สำหรับจัดส่งเอกสาร<br>ขาย<br>เลขที่<br>เลขที่<br>ชอย<br>ชอย | ถนน<br>ถนน<br>ถนน<br>* ตำบล/เขวง<br>* อาคาร/หมู่บ้าน<br>อาคาร/หมู่บ้าน<br>ถนน<br>ถนน<br>ถนน |                    | <ul> <li>จังหวัด</li> <li>จังหวัด</li> <li>รหัสไปรษณีย์</li> <li>รหัสไปรษณีย์</li> <li>หมู่</li> <li>หมู่</li> <li>หมู่</li> <li>หมู่</li> <li>รงหวัด</li> <li>จังหวัด</li> <li>จังหวัด</li> <li>รหัสไปรษณีย์</li> </ul>                                                                  |            |

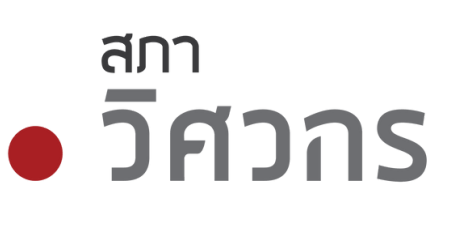

# กรอกข้อมูลบุคคล

- ชื่อและนามสกุล ภาษาอังกฤษ
- เพศ
- อีเมลล์, เบอร์โทรศัพท์
- กรอกที่อยู่ตามทะเบียนบ้าน
- เลขที่, อาค<sup>้</sup>าร/หมู่บ้าน, หมู่
- ซอย, ถนน, จังหวัด
- อำเภอ/เขต, ตำบล/แขวง, รหัส ไปรษณีย์
- กรอกที่อยู่สำหรับจัดส่งเอกสาร
- ระบุเลือก
  - ที่อยู่ (ตามทะเบียนบ้าน)
  - ที่อยู่ที่ติดต่อได้
    - เลขที่, อาคาร/หมู่บ้าน, หมู่
    - ซอย, ถนน, จังหวัด
    - อำเภอ/เขต, ตำบล/แขวง, รหัส ไปรษณีย์

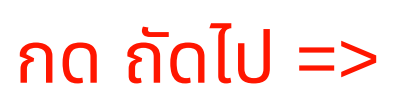

การสมัครสมาชิกใหม่ (1/10)

# • วิศวกร

### 🟠 รายการบริการ

Q สมัครสมาชิกใหม่

## สมัครสมาชิกสภาวิศวกร

| 🐼 บัตรประชาชน 🐼 ข้อมูลบุค | คล 🚯 คุณวุฒิ |         | 4 ยืนยันข้อเ | มูล 🚺 แนบเอกสาร               | 6 ชำระเงิน |
|---------------------------|--------------|---------|--------------|-------------------------------|------------|
| 0                         |              |         |              |                               |            |
| ข้อมูลคุณวุฒิหลัก         |              |         |              |                               |            |
| สถาบันที่จบการศึกษา       |              | •       | 🗌 อื่นๆ      | โปรดระบุ                      |            |
| คุณวุฒิ                   |              | •       | 🗌 อื่นๆ      | โปรดระบุ                      |            |
|                           |              | *       | 🗌 อื่นๆ      | โปรดระบุ                      |            |
| ปีที่เข้าศึกษา            |              | *<br>\$ | วันที่จบการค | กึกษาโดยสภามหาวิทยาลัยอนุมัติ |            |
| รหัสนักศึกษา              |              |         |              |                               |            |

### KUIBING

้ กรณีไม่พบข้อมูลสถาบัน หลักสูตร และสาขาที่จบ หรือกรณีจบหลักสูตรต่างประเทศ กรุณาเลือก อื่นๆ เพื่อกรอกข้อมูลให้ครบด้วน ตรวจสอบหลักสูตรที่รับรอง

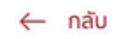

. . . . .

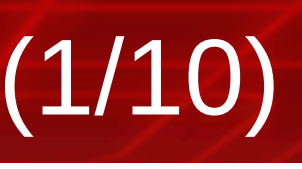

| ລໄປ | $\rightarrow$ |  |
|-----|---------------|--|
|     |               |  |

# กรอกข้อมูลคุณวุฒิ

 สถาบันที่จับการศึกษา (หากไม่มีรายการให้เลือก อื่นๆ และระบุชื่อเพิ่มเติม)

สภา

วิศวกร

- คุณวุฒิ (หากไม่มีรายการให้เลือก อื่นๆ และระบุชื่อเพิ่มเติม)
- สาขาที่เรียน (หากไม่มีรายการให้เลือก อื่นๆ และระบุชื่อเพิ่มเติม)
- ปีที่เข้าศึกษา
- วันที่จบการศึกษา
- รหัสนักศึกษา

# ุ การสมัครสมาชิกใหม่ (4/10)

# ● วิศวกร

### รายการบริการ

| ระเกาสมาชิก : สามัญ<br>ปแบหลักสูตรรับรอง : รับรองปริญญา<br>agayana<br>ชื่องามเสดู (TR) มาสาวรู้ชักม์ จิตวย์ชาญต์<br>ชื่องามเสดู (TR) มาสาวรู้ชักม์ จิตวย์ชาญต์<br>ชื่องามเสดู (TR) มาสาวรู้ชักม์ จิตวย์ชาญต์<br>ชักษที่ 200 MissRungat Jieant/phabut<br>บอร์เทรศัพท์ (089)-400-8113<br>aga เราะเสน่อยู่หลุดสูตสน.com<br>บอร์เทรศัพท์ (089)-400-8113<br>aga เราะเสน่อยู่หลุดสูตสน.com<br>บอร์เทรศัพท์ (089)-400-8113<br>aga เราะเสน่อยู่หลุดสูตสน.com<br>บอร์เทรศัพท์ (089)-400-8113<br>aga เราะเสน่อยู่หลุดสูตสน.com<br>บอร์เทรศัพท์ (089)-400-8113<br>aga เราะเสน่อยู่หลุดสูตสน.com<br>บอร์เทรศัพท์ (089)-400-8113<br>aga เราะเสน่อยู่หลุดสูตสน.com<br>บอร์เทรศัพท์ (089)-400-8113<br>aga เราะเสน่อยู่หลุดสูตสน.com<br>เสน่าสังหารศักรายสินสุน (1995)<br>สินที่ เราะเสน่อยู่หลุดสูตสน.com<br>เสน่าสังหารศักรายสินสุน (1995)<br>สินที่ (50dotonans)<br>มาร์สินที่ (1995)<br>สินที่ (1995)<br>สินที่ (1995)<br>สินที่ (1995)<br>สินที่ (1995)<br>สินที่ (1995)<br>สินที่เสน่าสังหารศักรายสินสุนที่ (1995)<br>สินที่เสน่าสินที่เราะ<br>เสน่าสินที่เราะ<br>สินที่เสน่าสินที่เราะ<br>สินที่เสน่าสินที่เราะ<br>สินที่เสน่าสินที่เราะ<br>สินที่เราะ<br>สินที่เราะ<br>สินที่เสน่าสินที่เราะ<br>สินที่เสน่าสินที่เราะ<br>สินที่เสน่าสินที่เราะ<br>สินที่เสน่าสินที่เราะ<br>สินที่เสน่าสินที่เราะ<br>สินที่เสน่าสินที่เราะ<br>สินที่เสน่าสินที่เราะ<br>สินที่เสน่าสินที่เราะ<br>สินที่เสน่าสินที่เราะ<br>สินที่เสน่าสินที่เราะ<br>สินที่เราะ<br>สินที่เสน่าสินที่เราะ<br>สินที่เสน่าสินที่เราะ<br>สินที่เสน่าสินที่เราะ<br>สินที่เสน่าสินที่เราะ<br>สินที่เสน่าสินที่เสน่าสินที่เราะ<br>สินที่เสน่าสินที่เราะ<br>สินที่เสน่าสินที่เราะ<br>สินที่เสน่าสินที่เราะ<br>สินที่เสน่าสินที่เสน่าสินที่เสน่าสินที่เราะ<br>สินที่เสน่าสินที่เสน่าสินท                                | Sunnaun5in : สามัญ<br>Junuxสัญตรรับรอง : รับรองปรัญญา                                                                                                    |
|----------------------------------------------------------------------------------------------------|----------------------------------------------------------------------------------------------------|
| มุ่มมุ่มหาสักสูดรรับรอง : รับรองปรัญญา<br>ioga (การ<br>ซึ่ง-นนสุก (กิง) มาสาวร์ที่มี จีลวามิชิกญล์<br>ซึ่ง-นนสุก (กิง) Miss.Rungat Jeanichphabud<br>วันกิด                                                                                                    | Jucurkang cno<br>source constrained of the source of the source of the sou |
| มอมูอบุคล         คุณวุฒิการที่เกมา           ชื่อ-นาแตกูล (174)         นางสารารุ่ารัศน์ จิตวายินโทยุปต์<br>ชื่อ-นาแตกูล (264)         แลามันที่จะมารสิกษา         สุญญิ<br>สุญญิ<br>สุญญิ<br>สุญญิ<br>มาตั้ง         สลามันที่จะมารสิกษา         สุญญิ<br>สุญญิ<br>สุญญิ<br>มาตาที่เรียน         สลามันที่จะมารสิกษา         สุญญิ<br>สุญญิ<br>สุญญิ<br>มาตาที่เรียน         สลามันที่จะมารสิกษา         สุญญิ<br>สุญญิ<br>สุญญิ<br>มาตาที่เรียน         สลามันที่จะมารสิกษา         สุญญิ<br>มาตาที่เรียน         สิมที่จะมารสิกษาโดยสถาบันมารภิษาสัย<br>มาที่ส่งการสิกษาโดยสถาบันมารภิษาสัย<br>มาที่ส่งการสิกษาโดยสถาบันมารภิษาสัย<br>มาที่ส่งการสิกษาโดยสถาบันมารภิษาสัย<br>มาที่ส่งการสิกษาโดยสถาบันมารภิษาสัย<br>มาที่ส่งการสิกษาโดยสถาบันมารภิษาสัย<br>มาที่ส่งการสิกษาโดยสถาบันมารภิษาสัย<br>มาที่ส่งการสิกษาโดยสถาบันมารภิษาสัย<br>มาที่ส่งการสิกษาโดยสถาบันมารภิษาสัย<br>มาที่ส่งการสิกษาโดยสถาบันมารภิษาสัย<br>มาที่ส่งการสิกษาโดยสถาบันมารภิษาสัย<br>มาที่ส่งการสิกษาโดยสถาบันมารภิษาสัย<br>มาที่ส่งการสิกษาโดยสถาบันมารภิษาสัย<br>มาที่ส่งการสิกษาโดยสถาบันทารภิษาสัย<br>มาที่ส่งการสิกษาโดยสถาบันทารภิษาสัย<br>มาที่ส่งการสิกษาโดยสถาบันทารภิษาสัย<br>มาที่ส่งการสิกษาโดยสถาบันทารภิษาสัย<br>มาที่ส่งการสิกษาโดยสถาบันทารภิษาสัย<br>มาที่ส่งการสิกษาโดยสถาบันทารภิษาสัย<br>มาที่ส่งการสิกษาโดยสถาบันทารภิษาสัย<br>มาที่ส่งการสิกษาโดยสถาบันทารภิษาสัย<br>มาที่ส่งการสิกษาโดยสถาบันทารภิษาสัย<br>มาที่ส่งการสิกษาโดยสถาบันทารภิษาสัย<br>มาที่ส่งการภิษาสาย<br>มาที่ส่งการสิกษาโดยสถาบันทาริยาสาย<br>มาที่ส่งการกิบทารภิษาสาย<br>มาที่ส่งการกิบทารภิษาสาย<br>มาที่ส่งการกิบทา                                                                                                    | ομαζΩηλά         ομαζΩηλά         οματιαιά           ομοιαίος         ομοιαίος         ομοιαίος         ομοιαίος           ομοιαίος         ομοιαίος         ομοιαίος         ομοιαίος           ομοιαίος         ομοιαίος         ομοιαίος         ομ                                                                                                    |
| ขึ้อ-นามสกุล (Tr.i)         นางสาวรุ่งรัดม์ จิตงาวนิขไหนูอย์           ชื่อ-นามสกุล (Tr.i)         หารสาวรุ่งรัดม์ จิตงาวนิขไหนูอย์           รับเกิด         -//2892           เพศ         หญิง           อันเล         -//2892           เพศ         หญิง           อันเล         -//2892           เพศ         หญิง           อันเล         -//2892           เพศ         หญิง           อันเล         -//2892           เพศ         หญิง           อันเล         -//2892           เพศ         หญิง           อันส่างการศึกษาการสึกษา         รับสิ่งบราสิกษา           รับส่งบราสิกษา         -           สิ่งอีบู่ (crunnะบบียนบ้าน)         -           ก่อยู่ (crunnะบบียนบ้าน)         -           เลษที่         -           เลษที่         -           อากาว/หมู่บ้าน         -           หมู่         -           ขอย         -           อามาน         -           รับส์กักร         -           เพรงรักกล         -           เพรงรักกล         -           เพรงรักกล         -           เพรงรักกล         -           เพรงรักกล                                                                                                    | รู้องามหลุด (TH) นามชาวรู้เรียน์ จิตาวบิชังญอย์<br>ชื่องามหลุด (EN) Miss.Rungat Jieanichphabul<br>มหลิง -/2492<br>มหลิง เวลาห่ม(pinyeagnal.com<br>มชรีโทรสัทท์ (099)490-8113<br>อยู่ (cruun:เปียนบ้าน) ที่อยู่ (Sodivionaris)<br>มชรี้<br>รู้หรัด กรุมาทมหานคร<br>อนน - ชุย<br>อนน ชุย<br>อนน                                                                                                    |
| เมลาตุ (EN)         Miss.Rungrat.lieanic/phabu         ดูญาติ           ขึ้ด-บามตุ (EN)         ทั้งเลิด         -//2492           เทศ         หญิง         หญิง           ยิมล         r.sirikulpinyaogenail.com         วังกิ่งการศึกษาโดยลงาบันหาวิทยาลัย           เบอร์โทรศักร์         (089)-490-8113         วังกิ่งเการศึกษาโดยลงาบันหาวิทยาลัย           รังกิ่ง (กามทะเบียนบ้าน)         ที่อยู่ (จัดส่งเอกสาร)         วังกิ่งเการศึกษาโดยลงาบันหาวิทยาลัย           เลขที่         1         เอทที่         อาคาร/หมู่บ้าน           หมู่         -         รังกังเการศึกษาโดยลงาบันหาวิทยาลัย         วังกิ่งเการศึกษาโดยลงาบันหาวิทยาลัย           เอทที่         เอทที่         วังกังเการศึกษาโดยลงาบันหาวิทยาลัย         วังกิ่งเการศึกษา           เอทที่         เอทที่         วังกังเการศึกษา         วังกังเการศึกษา           เอทที่         อาคาร/หมู่บ้าน         -         อาคาร/หมู่บ้าน           หมู่         -         เอทที่         อาคาร/หมู่บ้าน           หมู่         -         เอมน         พมู่           ขอย         -         เอนที่         เอนที่           เมน         -         เมน         รังทั่งกาด           เมน         เมษาคุณระเอย         เมน/รังกาด           เมน/ขันกาด         เมนรงศักบด         เมนรงศักบด                                                                                                    | สังหามุกเป็น         มามราย<br>(BN)         มามราย<br>(BN)                                                                                                    |
| รับเกิด<br>วันเกิด<br>วันเกิด<br>มีมล<br>เบอร์โทรศัพท์<br>(089)-490-8113<br>(089)-490-8113<br>รับรังการศึกษาโดยสถาบันมหาวิทยาลัย<br>วันรังนารศึกษาโดยสถาบันมหาวิทยาลัย<br>วันรังนารศึกษา<br>วันรังนารศึกษา<br>วันรังนารศ<br>วันรังนารศ<br>วันรีงนารศ<br>วันรังนารศ<br>วันรังนารีงนารศ<br>วันรีงนารศ<br>วันรีงนารศ<br>วันรีงนารศ<br>วันรีงนารศ<br>วันรีงนารศ<br>วันรีงนารศ<br>วันรีงนารศ<br>วันรีงนารศ<br>วันรีงนารศ<br>วันรีงนารศ<br>วันรีงนารศ<br>วันรีงนารศ<br>วันรีงนารศ<br>วันรีงนารศ<br>วันรีงนารศ<br>วันรีงนารศ<br>วันรีงนารีงนารศ<br>วันรีงนารีงนารศ<br>วันรีงนารีงนารศ<br>วันรีงนารีงนารศ<br>วันรีงนารีงนารีงนารีงนารีงนารีงนารีงนารีงน | รับเกิด                                                                                                    |
| เพศ     หญิง       ยืมต     r.sirikulpiriya@gmall.com       เบอรีโทรศัพท์     (089)-490-8113       ไอยู่ (ดามทะเบียนบ้าน)     ที่อยู่ (จัดส่งเอกสาร)       เลซที     1       อาคาร/หมู่บ้าน     -       หมู่     -       ขอย     -       เกน     -       เกน     -                                                                                                    | เพร         หญือ         ชีมีต่ากา           อัมต         เรราหน่ารัพท์         รับที่จากกา           เบอร์โทรศัพท์         (089)-99-8113         รับที่จบการศึกษาโดยสถาบับมาวิทยาลัย           อยู่ (cruun:เปียนบ้าน)         ที่อยู่ (sodotonars)         ที่อยู่ (sodotonars)           อยู่ (cruun:เปียนบ้าน)         และที่         ยากรภายู่บ้าน         เมษาที่           เละที่         1         เละที่         เละที่           สามารภายู่บ้าน         -         เละที่           หนุ่         -         เละที่           เมน         -         เละที่           เมน         -         เมน           เมน         -         เมน           เมน         -         เมน           เมน         -         เมน           เมน         -         เมน           เมน         -         เมน           เมน         -         เมน           เมน         -         เมน           เมน         -         เมน           เมน         -         เมน           เมน         -         เมน           เมน         -         เมน           เมน         -         เมน           เมน                                                                                                    |
| <ul> <li>อิเมล เริ่มที่งานการที่การาโดยสถาบันมหาวิทยาลัย<br/>รหัสนักศึกษา</li> <li>รับที่งานการที่การาโดยสถาบันมหาวิทยาลัย<br/>รหัสนักศึกษา</li> <li>รังสนักศึกษา</li> <li>รังสนักศึกษา</li> <li>ที่อยู่ (จัดส่งเอกสาร)</li> <li>เลซที่</li> <li>อาคาร/หมู่บ้าน</li> <li>เมซที่</li> <li>อาคาร/หมู่บ้าน</li> <li>เมซที่</li> <li>อาคาร/หมู่บ้าน</li> <li>อาคาร/หมู่บ้าน</li> <li>เมซที่</li> <li>อาคาร/หมู่บ้าน</li> <li>เมซที่</li> <li>อาคาร/หมู่บ้าน</li> <li>อาคาร/หมู่บ้าน</li> <li>อาคาร/หมู่บ้</li></ul>                                                                                                    | <ul> <li>อัมล เรมทะมันหรู่ ระเท่นปอยท่างออฐาลง (089)-490-8113</li> <li>อยู่ (ถามกะเบียนบ้าน)</li> <li>เลซที่ (จัดส่งเอกสาร)</li> <li>เลซที่ เรมทะมันหาวิทยายัย เห็นบอนบ้าน)</li> <li>เลซที่ เรมทะมันหาวิทยายัย เห็นบอนบ้าน)</li> <li>เลซที่ เรมทะมันหาวิทยายัย เห็นบอนบ้าน</li> <li>เลซที่ เรมทะมันหาวิทยายัย เห็นบอนบ้าน</li> <li>เลซที่ เรมทะมันหาวิทยายัย เห็นบอนบ้าน</li> <li>เลซที่ เรมทะมันหาวิทยายัย เห็นบอนบ้าน</li> <li>เลซที่ เรมทะมันหาวิทยายัย เห็นบอนบ้าน</li> <li>เลซที่ เรมทะมันหาวิทยายัย เห็นบอนบ้าน</li> <li>เลซที่ เรมทะมันหาวิทยายัย เห็นบอนบ้าน</li> <li>เลซที่ เรมทะมันหาวิทยายัย เห็นบอนบ้าน</li> <li>เลซที่ เรมทะมันหาวิทยายัย เห็นของเรมทะมันหาวิทยายัย เห็นบอนบ้าน</li> <li>เลซที่ เรมทะมันหาวิทยายัย เห็นของเรมทะมันหาวิทยายัย เรมทะมันหาวิทยายัย เรมที่เรมทะมันหาวิทยายัย เรมทะมันหาวิทยายัย เรมทะมันหาวิทยายัย เรมทะมันหาวิทยายัย เรมทะมันหาวิทยายัย เรมทะมันหาวิทยายัย เรมทะมันหาวิทยายัย เรมทะมันหาวิทยายัย เรมทะมันหาวิทยายัย เรมทะมันหาวิทยายัย เรมทะมันหาวิทยายัง เรมทะมินหาวิทยายัง เรมทะมันหาวิทยายัง เรมทะมันหาวิทยายังเสมทรง เรมทรง เรมทรง เรมทรง เรมทรง เรมทรง เรมทรง เรมทรง เรมทรง เรมทรง เรมทรง เรมทรง เรมทรง เรมทรง เรมทรง เรมทรง เรมทรง เรมทรง เรมทรง เรมทรง เรมทรง เรมทรง เรมทรง เรมทรง เรมทรง เรมทรง เรมทรง เรมทรง เรมทรง เรมทรง เรมทรง เรมทรง เรมทรง เรมทรง เรมทร</li></ul>                                                      |
| เบอรีโทรศัพท์ (089)-490-8113 รหัสนักศึกษา<br>1<br>1<br>1<br>1<br>1<br>1<br>1<br>1<br>1<br>1<br>1<br>1<br>1                                                                                                    | เมอร์โทรสัพท์ (089)490-8113 รหัสนักศึกษา<br>อยู่ (ตามทะเบียนบ้าน) ที่อยู่ (จัดสังเอกสาร)<br>แลซที่ 1 เลซที่<br>อาคาร/หมู่บ้าน - ยาคาร/หมู่บ้าน<br>หมู่ - หมู่<br>ขอย - ขอย<br>อณน - ขอย<br>อณน - ขอย<br>จณน - จณน<br>จังหวัด กรุงเทพมหานคร เจ็งหวัด<br>เพลงอำเภอ เขตคองเดย<br>เพลงอำเภอ เขตคองเดย<br>เพลงอำเภอ เขตคองเดย<br>เพลงอำเภอ เขตคองเดย<br>เพลงอำเภอ เขตคองเดย<br>เพลงอำเภอ เขตคองเดย<br>เพลงอำเภอ เขตคองเดย<br>เพลงอำเภอ เขตคองเดย<br>เพลงอำเภอ เขตคองเดย<br>เพลงอำเภอ เขตคองเดย                                                                                                    |
| 1่อยู่ (ตามทะเบียนบ้าน) ที่อยู่ (จัดส่งเอกสาร)<br>และที่ 1 และที่<br>อาคาร/หมู่บ้าน - อาคาร/หมู่บ้าน<br>หมู่ อาย - หมู่<br>ขอย - ขอย<br>ถมน - ถมน<br>จังหวัด กรุงเททมหานคร จังหวัด<br>เชต/อำเภอ เชตคออเตย เชต/อำเภอ                                                                                                    | อยู่ (ตามทะเบียนบ้าน)         ที่อยู่ (จัดส่งเอกสาร)           และที่         1           อาการ/หมู่บ้าน         -           หมู่         อาการ/หมู่บ้าน           หมู่         -           หมู่         -           ขอย         -           ถนน         -           จังหวัด         กรุมเทพณหานคร           จังหวัด         กรุมเทพณหานคร           พ่งอำเภอ         เขตคออมตย           แขรง/ห้านอ         คออมคัม           รหลังประเมีย์         10110                                                                                                    |
| เสซท     เสซท       อาคาร/หมู่บ้าน     -       หมู่     -       หมู่     -       ชอย     -       ถนน     -       จังหวัด     กรุงเทพมหานคร       จังหวัด     เขต/ออเดย       เขต/อำเภอ     เขต/ออเดย       แขวง/คำบล     คลองตัน       แขวง/คำบล     -                                                                                                    | เสรท     เสรท       อาคาร/หมู่บ้าน     -       หมู่     -       หมู่     -       ชอย     -       ถนน     -       จังหรัด     กรุงเททมหานคร       จังหรัด     กรุงเททมหานคร       เขต/อำเภอ     เขต/อำเภอ       แขรง/ตำบล     คลองตัน       รหัสไปรษณีย์     10110                                                                                                    |
| หมู่ - หมู่<br>ชอย - ชอย<br>ถนน - ถนน<br>จังหวัด กรุงเทพมหานคร จังหวัด<br>เขต/อำเภอ เขตคลองเดย เขต/อำเภอ<br>แขวง/ตำบล คลองตัน แขวง/ตำบล                                                                                                    | หมู่ - หมู่<br>ขอย - ขอย<br>ถนน - ถนน<br>จังหวัด กรุงเทพมหานคร จังหวัด<br>เขต/อำเภอ เขตคองเตย เขต/อำเภอ<br>แขวง/ดำบล คลองคัน แขวง/ดำบล                                                                                                    |
| ชอย - ชอย<br>ถนน - ถนน<br>จังหวัด กรุงเทพมหานคร จังหวัด<br>เขต/อำเภอ เขตคลองเตย เขต/อำเภอ<br>แชวง/ดำบล คลองตัน แชวง/ดำบล                                                                                                    | ชอย - ชอย<br>ถนน - ถนน<br>จังหวัด กรุงเทพมหานคร จังหวัด<br>เชต/อำเภอ เชตคลองเตย เชต/อำเภอ<br>แชวง/ตำบล คลองตัน แขวง/ตำบล<br>รหัลไปรษณีย์ 10110                                                                                                    |
| ถบบ - ถบบ<br>จังหวัด กรุงเทพมหานคร จังหวัด<br>เขต/อำเภอ เขตคลองเตย เขต/อำเภอ<br>แขวง/ตำบล คลองตัน แขวง/ตำบล                                                                                                    | ถนน - ถนน<br>จังหวัด กรุงเททมหานคร จังหวัด<br>เขต/อำเภอ เขตคลองเตย เขต/อำเภอ<br>แขวง/ตำบล คลองตัน แขวง/ตำบล<br>รหัสไปรษณีย์                                                                                                    |
| จังหวัด กรุงเทพมหานคร จังหวัด<br>เขต/อำเภอ เขตคลองเตย เขต/อำเภอ<br>แขวง/ตำบล คลองตัน แขวง/ตำบล                                                                                                    | จังหวัด กรุงเทพมหานคร จังหวัด<br>เขต/อำเภอ เขตคลองเตย เขต/อำเภอ<br>แขวง/ตำบล คลองตัน แขวง/ตำบล<br>รหัสไปรษณีย์ 10110 รหัสไปรษณีย์                                                                                                    |
| เขต/อำเภอ เขตคลองเตย เขต/อำเภอ<br>แขวง/ดำบล คลองตัน แขวง/ตำบล                                                                                                    | เขต/อำเภอ เขตคลองเตย เขต/อำเภอ<br>แขวง/ตำบล คลองตัน แขวง/ตำบล<br>รหัสไปรษณีย์ 10110 รหัสไปรษณีย์                                                                                                    |
| แขวง/ตำบล คลองตัน แขวง/ตำบล                                                                                                    | แขวง/ตำบล<br>รหัสไปรษณีย์ 10110 รหัสไปรษณีย์                                                                                                    |
| V3 (                                                                                                    | รหัสไปรษณีย์ 10110 รหัสไปรษณีย์                                                                                                    |
| รหลเบรชณย 10110 รหลเบรชณย                                                                                                    |                                                                                                    |
|                                                                                                    |                                                                                                    |
| K K K K K K K K K K K K K K K K K K K                                                                                                    |                                                                                                    |
| ขาพเจาขอรบรองว่า ขอมูลพเตกรอกขอความเว เบนความจรงทุกบระการ หากขอมูลขางตนเบนเทจ ขาพเจายนตรบผตตามทุกภูหมาย                                                                                                    | ชาพเจาขอรบรองว่า ขอมสพเตกรอกขอความเว เบนความจรงทกบระการ หากขอมสขางคนเบนเพจ ขาพเจายนครบผคตามทุกภหมาย                                                                                                    |
|                                                                                                    |                                                                                                    |
| รหลเบรษณย 10110 รหลเบรษณย                                                                                                    | ข้าพเจ้าขอรับรองว่า ข้อมลที่ได้กรอกข้อความไว้ เป็นความจริงทกประการ หากข้อมลข้างต้นเป็นเท็จ ข้าพเจ้ายินดีรับผิดตามที่กภหมาย                                                                                                    |
| ข้าพเจ้าขอรับรองว่า ข้อมูลที่ได้กรอกข้อความไว้ เป็นความจริงทุกประการ หากข้อมูลข้างต้นเป็นเท็จ ข้าพเจ้ายินดีรับผิดตามที่กฎหมาย                                                                                                    | ข้าพเจ้าขอรับรองว่า ข้อมลที่ได้กรอกข้อความไว้ เป็นความจริงทกประการ หากข้อมลข้างต้นเป็นเท็จ ข้าพเจ้ายินดีรับผิดตามที่กฎหมาย                                                                                                    |

1

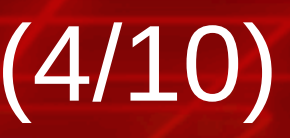

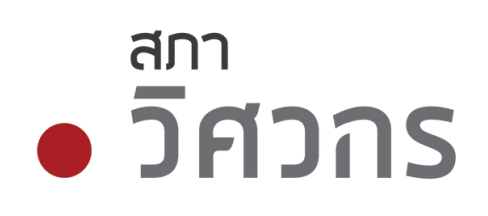

เยาลัย ัณฑิต มโยธา 2550 2553

านคร เลย องตัน 0110

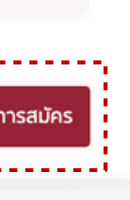

# <mark>ตรวจสอบข้อมูล</mark> 1.กดติ๊ก ยืนยันการรับรอง 2.กด ยืนยันการสมัคร

# ุ การสมัครสมาชิกใหม่ (6/10)

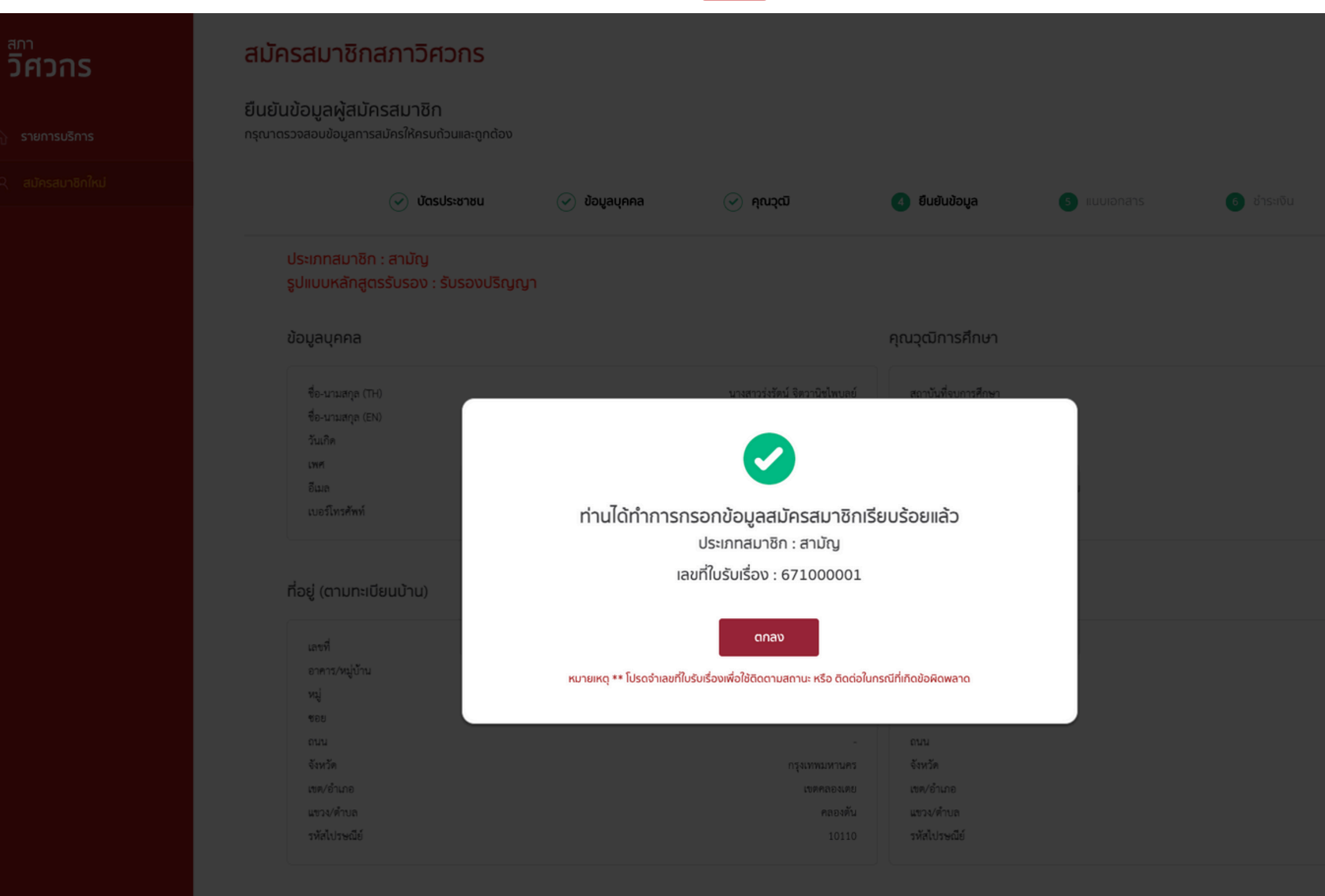

1

🗹 ข้าพเจ้าขอรับรองว่า ข้อมูลที่ได้กรอกข้อความไว้ เป็นความจริงทุกประการ หากข้อมูลข้างต้นเป็นเท็จ ข้าพเจ้ายินดีรับผิดตามที่กฎหมาย กำหนดโทษไว้สูงสุด

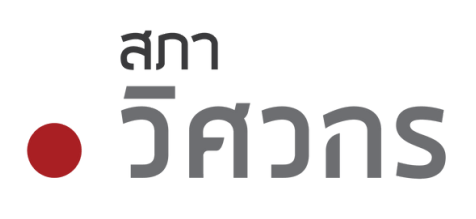

| กรุงเทพมหานคร |  |
|---------------|--|
| เขตคลองเตย    |  |
| คลองตัน       |  |
| 10110         |  |

# กรอกข้อมูลสมัครสมาชิก เรียบร้อยแล้ว 1.กด ตกลง 2.กด ยืนยันการสมัคร

# ุ้การสมัครสมาชิกใหม่ (5/10)

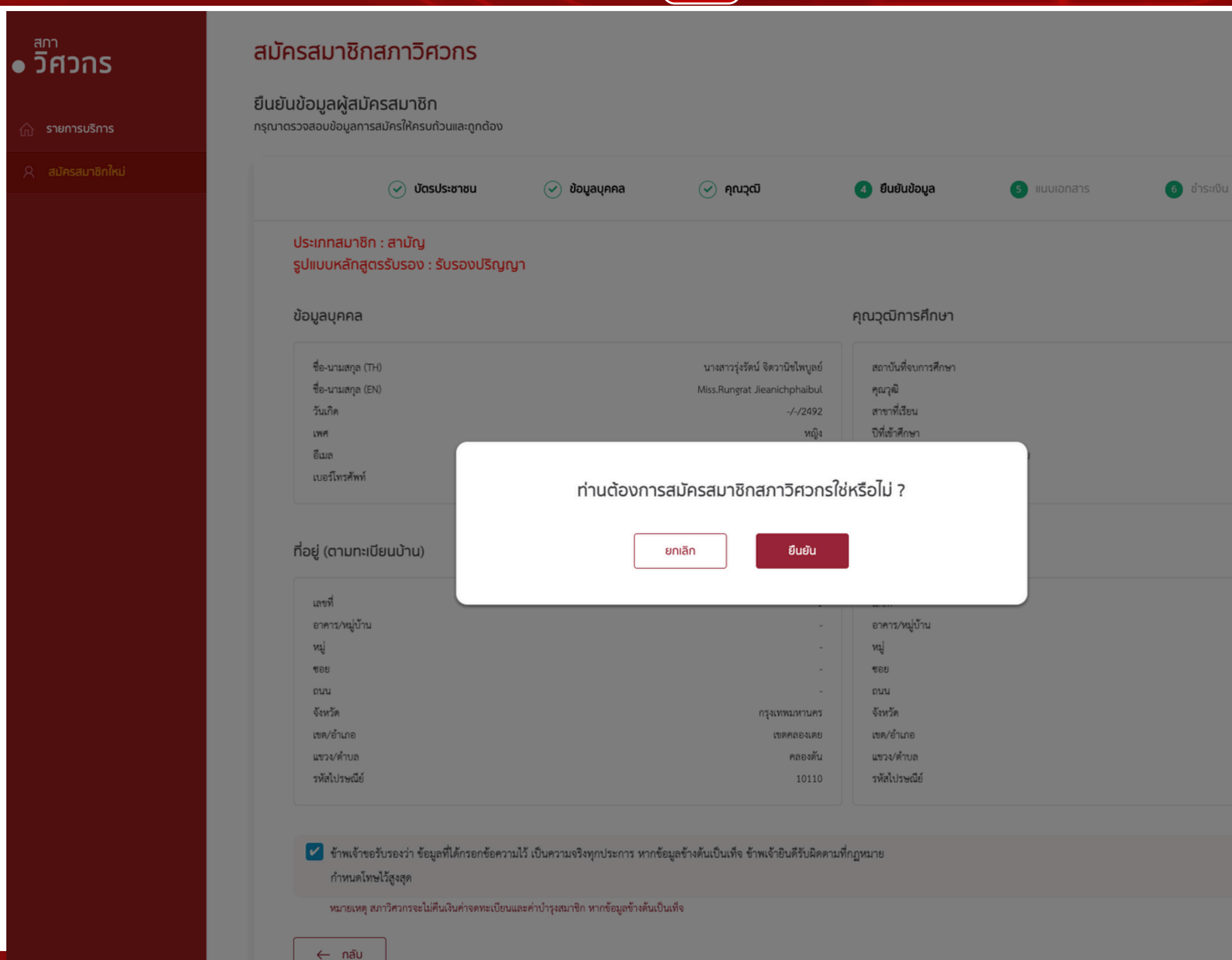

1

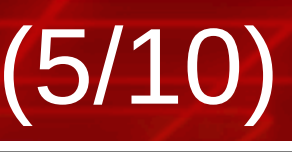

# สภา วิศวกร

จุฬาลงกรณ์มหาวิทยาลัย วิศวกรรมศาสตรบัณฑิต วิศวกรรมโยธา 2550 31/12/2553

# สมัครสมาชิกสภาวิศวกร ? 1.กด ยืนยัน 2.กด ยืนยันการสมัคร

กรุงเทพมหานคร เขตคลองเตย คลองตัน

. . . . . . . . . . . . ยืนยันการสมัคร . . . . . . . . . . . . .

# ุการสมัครสมาชิกใหม่ (7/10)

# อัศวกร

🟠 รายการบริการ

ุ สมัครสมาชิกใหม่

## สมัครสมาชิกสภาวิศวกร

ยืนยันข้อมูลผู้สมัครสมาชิก

กรุณาตรวจสอบข้อมูลการสมัครให้ครบถ้วนและถูกต้อง

| 🥑 บัตรประชาชน                                                                                                    | 🥑 ข้อมูลบุคคล                                                                               | 🕑 ຄຸณวุฒิ                                   | 🥑 ยืนยันข้อมูล | 5 11 |
|----------------------------------------------------------------------------------------------------|---------------------------------------------------------------------------------------------|---------------------------------------------|----------------|------|
| แนบเอกสาร                                                                                                    |                                                                                             |                                             |                |      |
| <ol> <li>Transcript ฉบับภาษาอังก<br/>เอกสาร Transcript ภาษาอังกฤษ ระเ<br/>* กรณีที่ Transfer วิชาต้องแนบรายส</li> </ol> | ฤษ ระบุวันที่สำเร็จการศึก<br>มุวันที่สำเร็จการศึกษา (ไฟล์ .pd<br>ละเอียดผลการศึกษาของรายวิช | <b>เษา *</b><br>f)<br>rาที่ Transfer มาด้วย |                |      |
| เลือกไฟล์เพื่ออัพโหลด                                                                                                   |                                                                                             |                                             |                |      |
| <ol> <li>รูปถ่าย *</li> <li>รูปถ่ายหน้าตรงไม่สวมหมวก ไม่สวมแ</li> </ol>                                                 | ว่นดำ ถ่ายไว้ไม่เกิน 1 ปี ขนาด :                                                            | 1 นิ้ว ขนาดไฟล์ไม่เกิน 4MB(ไฟล่             | á.jpg)         |      |
| เลือกไฟล์เพื่ออัพโหลด                                                                                                   |                                                                                             |                                             |                |      |
| <ol> <li>3. ลายเซ็น *</li> <li>ลายเซ็นต์ของผู้สมัคร ในรูปแบบอิเล็ก</li> </ol>                                           | ทรอนิกส์ไฟล์ ขนาดไฟล์ไม่เกิน 4                                                              | ŧMB (ไฟล์ .jpg)                             |                |      |
| เลือกไฟล์เพื่ออัพโหลด                                                                                                   |                                                                                             |                                             |                |      |
| ข้าพเจ้าขอรับรองว่า ข้อมูลที่ได้กรอก                                                                                    | ข้อความไว้เป็นความจริงทุกประการ                                                             |                                             |                |      |

ี้ หากข้อมูลข้างต้นเป็นเท็จข้าพเจ้ายินดีรับผิดตามที่กฎหมายกำหนดโทษไว้สูงสุด

1

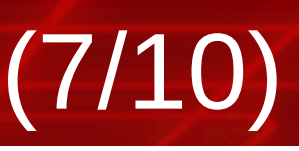

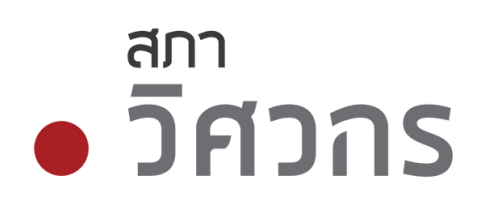

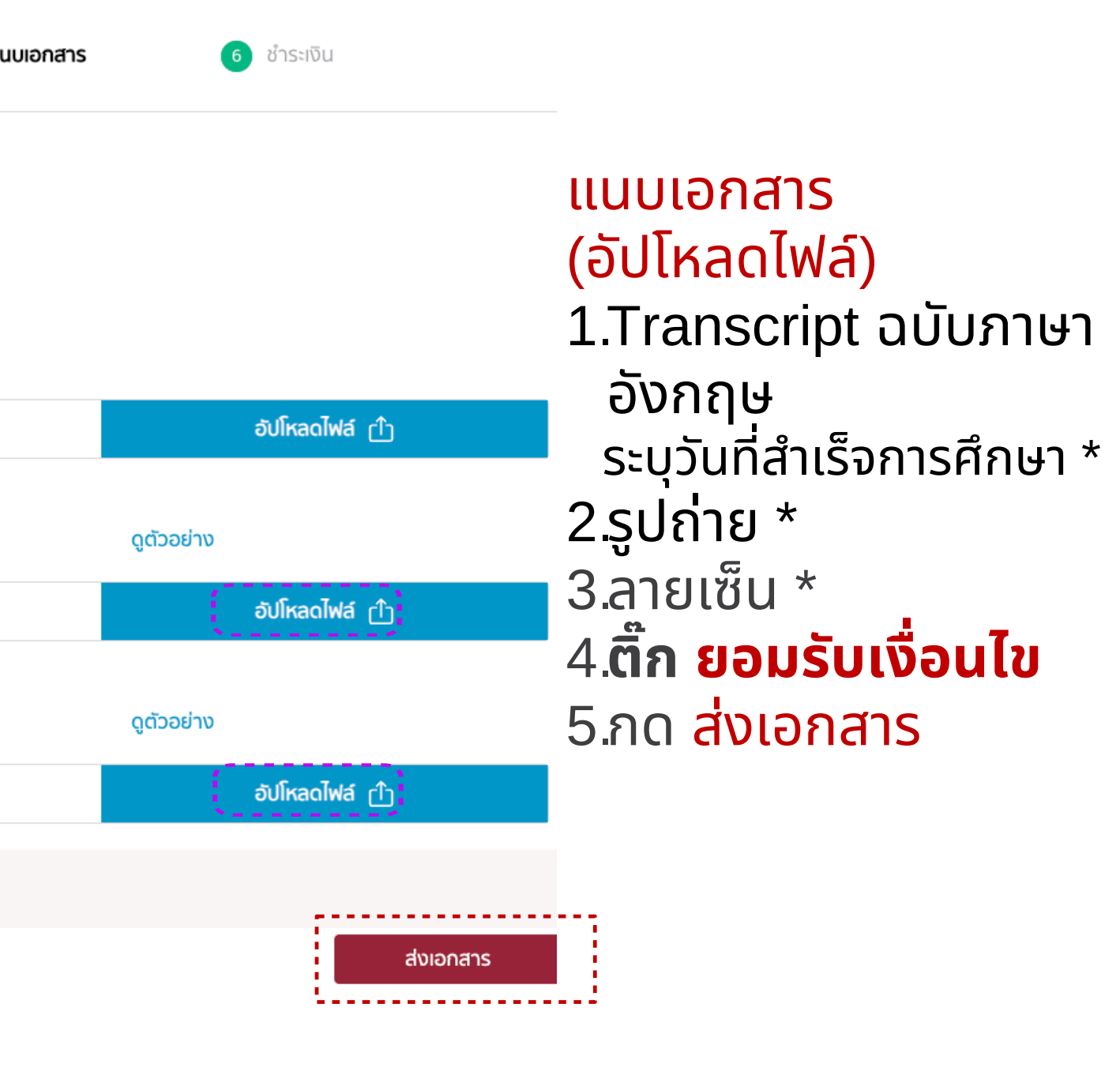

# 1 การสมัครสมาชิกใหม่ (8/10)

| • วิศวกร ส<br>รา   | <b>มัครสมาชิกสภาวิศวกร</b><br>ยละเอียดการชำระเงิน |                                   |           |                                                                  |                                 |
|--------------------|---------------------------------------------------|-----------------------------------|-----------|------------------------------------------------------------------|---------------------------------|
| 🏠 รายการบริการ กรุ | นาชำระเงิน                                        |                                   |           |                                                                  |                                 |
| Զ สมัครสมาชิกใหม่  | 🥑 บัตรประชาชน                                     | 🥑 ข้อมูลบุคคล                     | 🕑 ຄຸณวุฒี | 🥑 ຍື່ມຍັນນ້ວມູລ                                                  | 🕑 แนบเอกสาร                     |
|                    | วิศวกร ใจอาสา<br>(Ref 2. 020120241000884)         |                                   | ໃບແຈ້     | งชำระเงิน                                                        |                                 |
|                    | รายการชำระเงิน<br>ค่าบำรุงสมาชิก                  |                                   |           |                                                                  |                                 |
|                    | ค่าจดทะเบียนสมาชิก<br>รวม                         |                                   |           |                                                                  |                                 |
|                    | กรุณาเลือกวิธีชำระเงิน                            |                                   |           |                                                                  |                                 |
|                    | สแกนจ่าย ( ฟรีค่าธรรมเนียม )                      | 1872 ET                           |           | ช่ำระผ่านบัตรเครดิต<br>ช่ำระเงินทันที ( ค่าธรร<br>อิษษา By OMISE | มเนียมบัตรเครดิต 3.65% จากยอดชำ |
|                    |                                                   | <u>(1</u>                         |           |                                                                  | ช <b>ำระเงิน</b>                |
|                    | Scan QR Cor                                       | de เพื่อชำระเงินผ่าน Mobile Banki | ing       |                                                                  |                                 |
|                    |                                                   |                                   | nà        | โบสู่หน้าแรก                                                     |                                 |

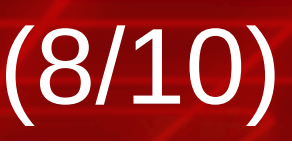

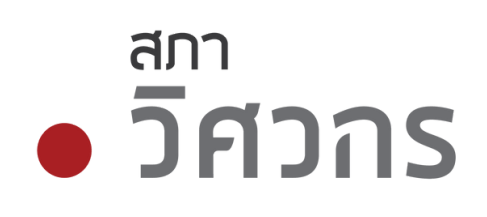

เลขที่ใบรับเรื่อง : 671000001 วันที่รับเรื่อง : 02/01/2567

👩 ชำระเงิน

1,000 บาท

500 บาท

1,500 บาท

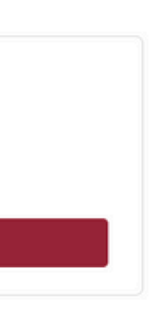

# ้เการชำระเงิน ามใบแจ้งชำระเงิน ่ สแกนจ่าย (ฟรีค่าธรรมเนียม) ่ำระผ่านบัตรเครดิต <mark>าดชำระเงิน</mark> เพื่อกรอกข้อมูลต่อไป

## ิการสมัครสมาชิกใหม่ (9/10) Ð

| ● วิศวกร          | สมัครสมาชิกสภาวิศวกร | 5                                                                          |         |                                                         |             |
|-------------------|----------------------|----------------------------------------------------------------------------|---------|---------------------------------------------------------|-------------|
| 🏠 รายการบริการ    | 🕢 บัตรประชาชเ        | ม 🕢 ข้อมูลบุคคล                                                            | 🕢 คณวฒิ | 🕢 ຍົບຍັນນ້ອມູລ                                          | 🕢 แนบเอกสาร |
| Զ สมัครสมาชิกใหม่ |                      |                                                                            |         |                                                         |             |
|                   |                      | ค่าบำรุงสมาชิก<br>ค่าจดทะเบียนสมาชิก<br>ค่าธรรมเนียมจากผู้ให้บริการ<br>รวม | ເ       | 1,000.00 unn<br>500.00 unn<br>60.97 unn<br>1,560.97 unn |             |
|                   |                      |                                                                            | ตกลง    |                                                         |             |
|                   |                      |                                                                            |         |                                                         |             |

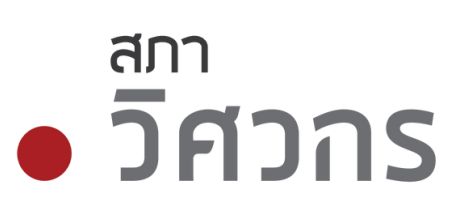

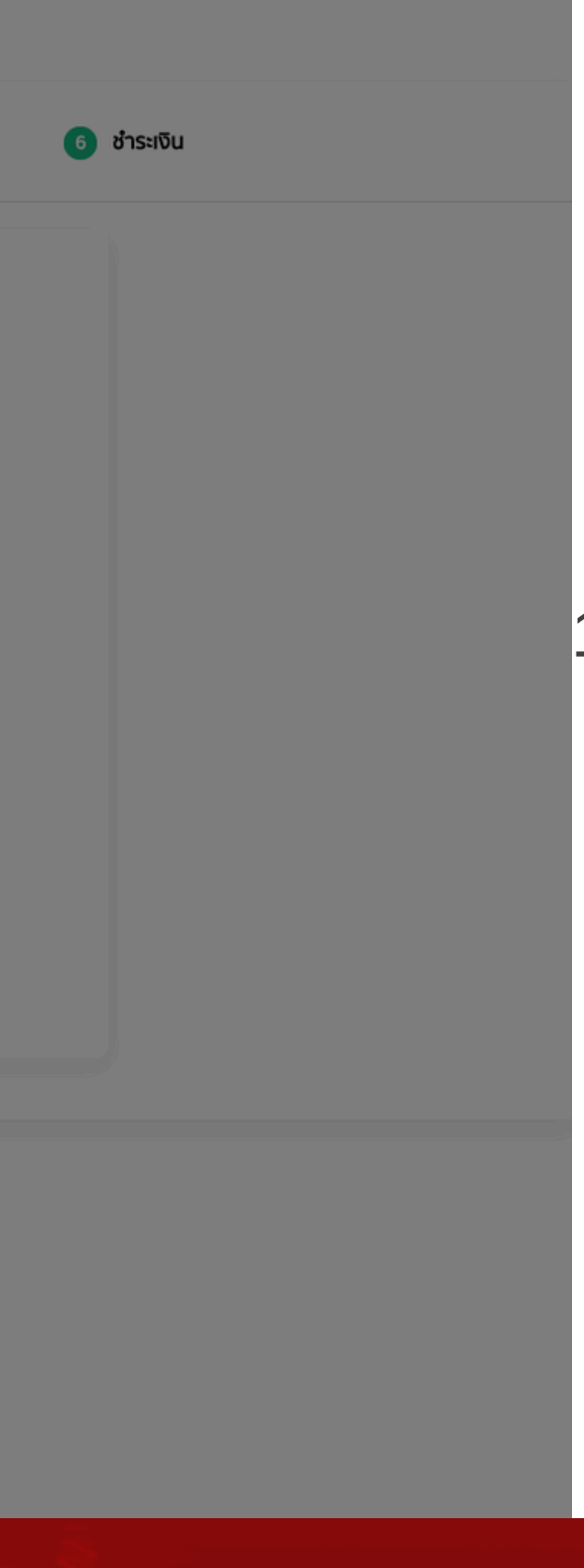

# ระบบแจ้งทำรายการ ชำระเงินสำเร็จ 1.กด <mark>ตกลง</mark>

## ์ การสมัครสมาชิกใหม่ (10/10) Ð

# วิศวกร

## 🏠 รายการบริการ

## A สมัครสมาชิกใหม่

## สมัครสมาชิกสภาวิศวกร

# สภาวิศวกรยินดีต้อนรับ

ประเภทสมาชิก : สามัญ 8 พิมพ์ใบเสร็จรับเงิน 🖶 พิมพ์ใบเสร็จค่าธรรมเนียม 

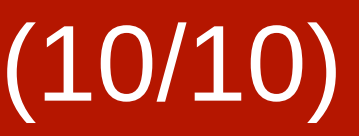

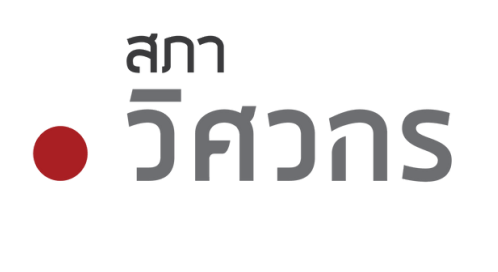

เลขที่ใบรับเรื่อง วันที่รับเรื่อง

:671000001 : 02/01/2567

เลขที่สมาชิกของท่านคือ

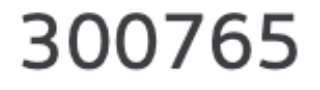

เข้าสู่ระบบ

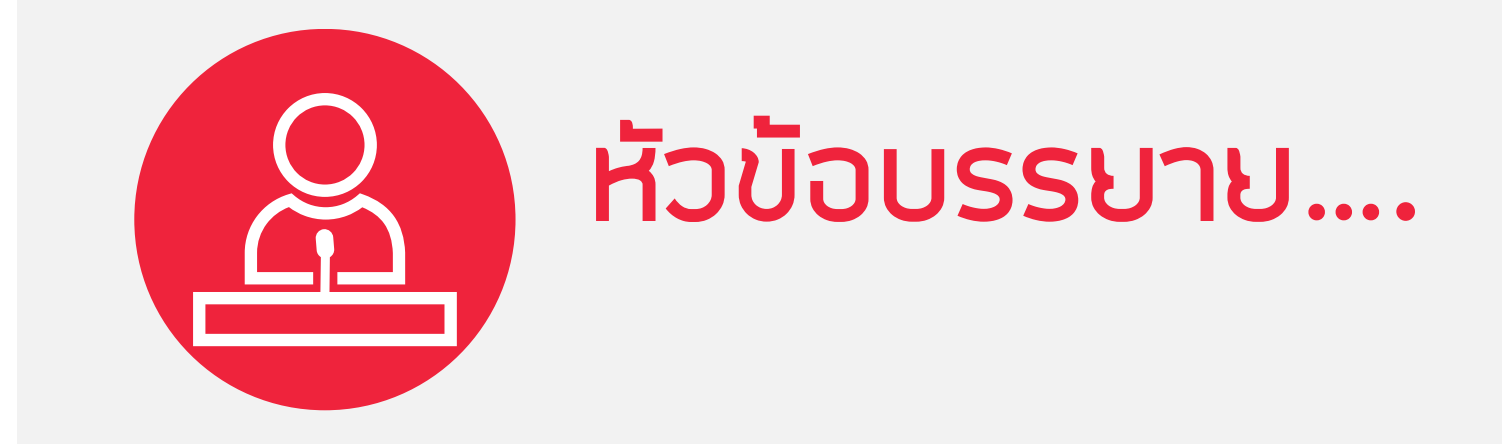

# 1.การสมัครสมาชิกใหม่ 2.การเข้าสู่ระบบบริการสมาชิก: Single Sign On 3.การขอใบอนุญาตภาคีวิศวกร 4.การขอเลื่อนระดับ สามัญวิศวกร วุฒิวิศวกร 5.CPD (Continuing Professional Development) 6.E-Learning for CPD 7.เว็ปไซต์สภาวิศวกร <u>https://www.coe.or.th</u>

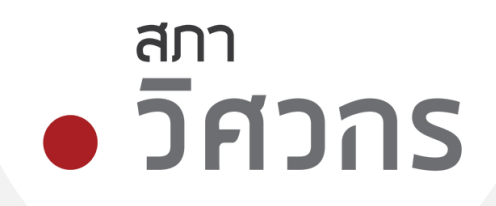

# 2 การเข้าสู่ระบบ Single Sign On (1/4)

# • วิศวกร

รายการบริการ 俞

Q บริการสมาชิกบุคคลธรรมดา

# ยินดีต้อนรับ

## เข้าสู่บริการสภาวิศวกรสมาชิกบุคคลธรรมดา

สำหรับสมาชิกบุคคล เข้าสู่ระบบ

เข้าสู่ระบบด้วยข้อมูลสมาชิก ระบบตรวจสอบข้อมูลกับฐานข้อมูลสภาวิศวกร

เลขประจำตัวประชาชน \*

เลขประจำตัวประชาชน

เลขที่สมาชิก หรือเลขที่ใบอนุญาต \*

กรุณากรอกเลขที่สมาชิก เช่น 300000 / หรือเลขที่ใบอนุญาต เช่น ภย.123456

ระบบจะส่งรหัสเข้าสู่เบอร์โทรศัพท์ของสมาชิก

เข้าสู่ระบบ

- กรอกเลขบัตรประชาชน
- กรอกเลขสมาชิก / หรือเลขที่ใบอนุญาต
- กด เข้าสู่ระบบ

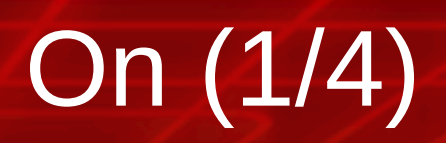

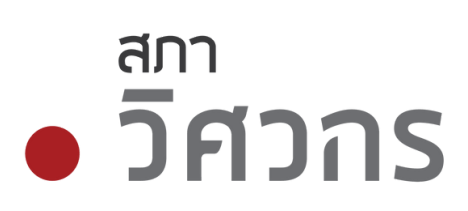

| เข้าสู่ระบบ | ດ້ວຍ Digital ID         |        |  |
|-------------|-------------------------|--------|--|
| ระบบตรวจส   | สอบขอมูลกบกรมการบก      | IFISOV |  |
|             | ปพลิเคชัน ThaiD         |        |  |
| ດດຳພະນຳ     |                         |        |  |
| <u></u>     |                         |        |  |
|             |                         |        |  |
| สมัครสมา    | ชิกใหม่                 |        |  |
| กรณิท่านยั  | งไม่ได้เป็นสมาชิกสภาวิศ | วกร    |  |
|             |                         |        |  |

หรือ เข้าสู่ระบบด้วยแอปพลิเคชั่น ThalD (ต้องติดตั้ง application ThaiD และลงทะเบียนไว้แล้ว)

# 2 การเข้าสู่ระบบ Single Sign On (2/4)

# ยินดีต้อนรับ

• วิศวกร

เข้าสู่บริการสภาวิศวกรสมาชิกบุคคลธรรมดา

สำหรับสมาชิกบุคคล เข้าสู่ระบบ กรุณากรอกข้อมูลให้ครบถ้วน

# ตรวจสอบหมายเลขโทรศัพท์

ระบบจะทำการส่งรหัส OTP ไปยังหมายเลข xxx-xxx-4670 หากหมายเลขโทรศัพท์ถูกต้อง กดรับรหัส

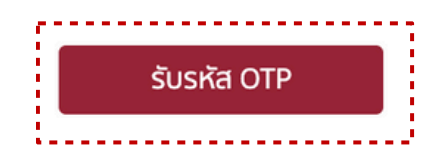

หมายเหตุ

1) ต้องการแก้ไขเบอร์โทรศัพท์เพื่อยืนยันตัวตน ขั้นตอนการเปลี่ยนแปลงเบอร์โทรศัพท์ 2) หรือ เลือกวิธีการยืนยันตัวตนด้วยวิธีอื่น

# ้ตรวจสอบหมายเลขโทรศัพท์ เพื่อรับรหัส OTP ผ่าน SMS ึกด รับรหัส OTP

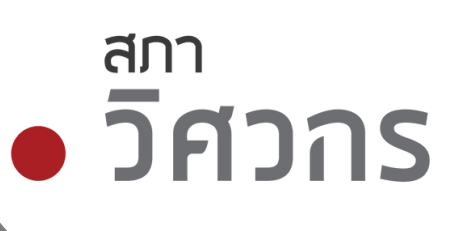

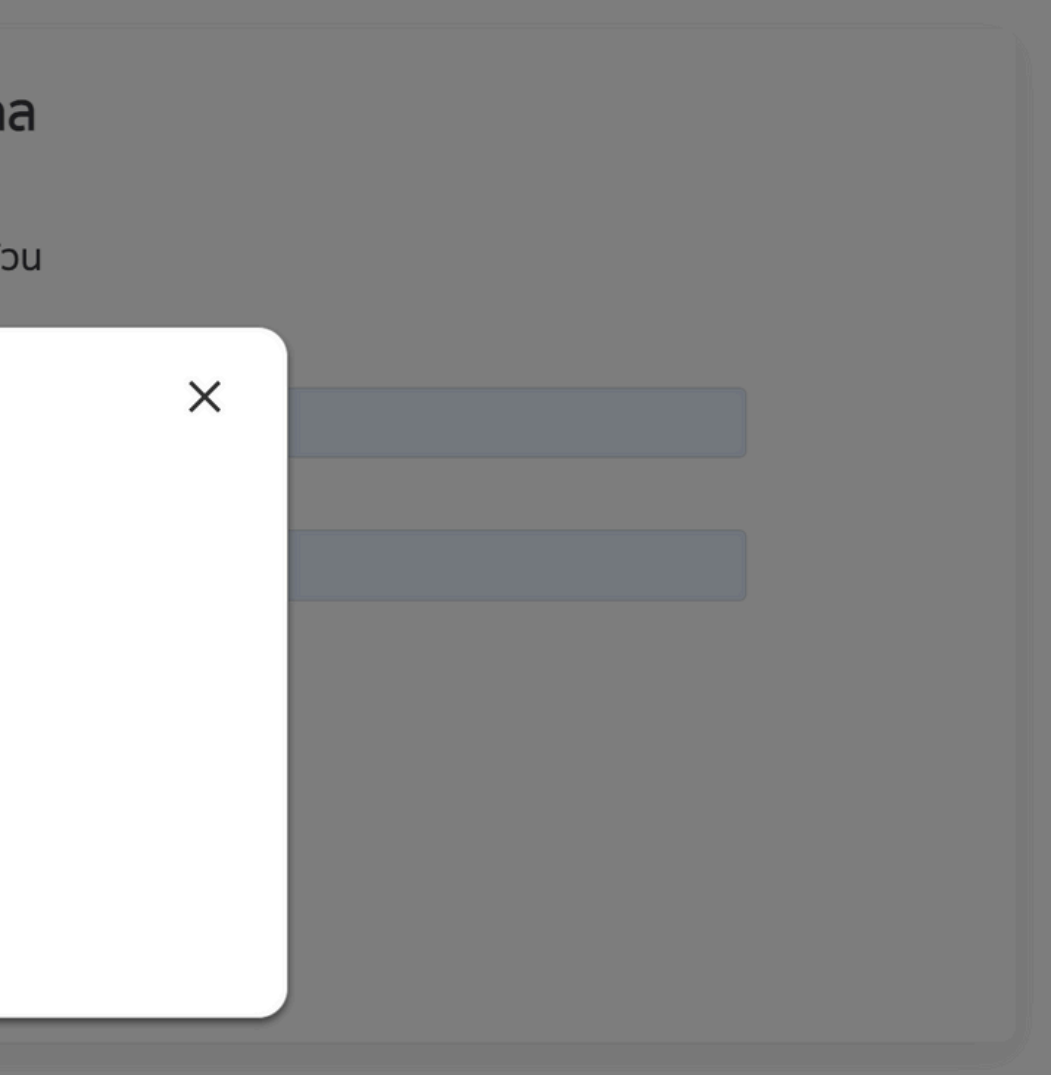

# 2 การเข้าสู่ระบบ Single Sign On (3/4)

# ยินดีต้อนรับ

เข้าสู่บริการสภาวิศวกรสมาชิกบุคคลธรรมดา

สำหรับสมาชิกบุคคล เข้าสู่ระบบ กรณากรอกข้อมลให้ครบถ้วน

# กรุณายืนยันรหัส OTP เพื่อเข้าสู่ระบบ

ระบบได้ทำการส่งรหัส OTP ไปยังหมายเลข xxx-xxx-4670 ( เหลือเวลาทำรายการ 04:51 นาที)

## รหัส OTP

(Ref: BAocoaC8m)

ไม่ได้รับรหัส OTP? ขออีกครั้งใน 51 วินาที

หมายเหตุ

้หากท่านต้องการแก้ไขเบอร์โทรศัพท์ เพื่อยืนยันตัวตน ขั้นตอนการเปลี่ยนแปลงเบอร์โทรศัพท์ ้ เมื่อกรอก OTP ผิดติดต่อกันครบ 5 ครั้ง ท่านจะไม่สามารถทำรายการได้ใน 60 นาที

# ุกรอก <mark>รหัส OT</mark>P กด ยืนยัน

สภา

• วิศวกร

# สภา • วิศวกร

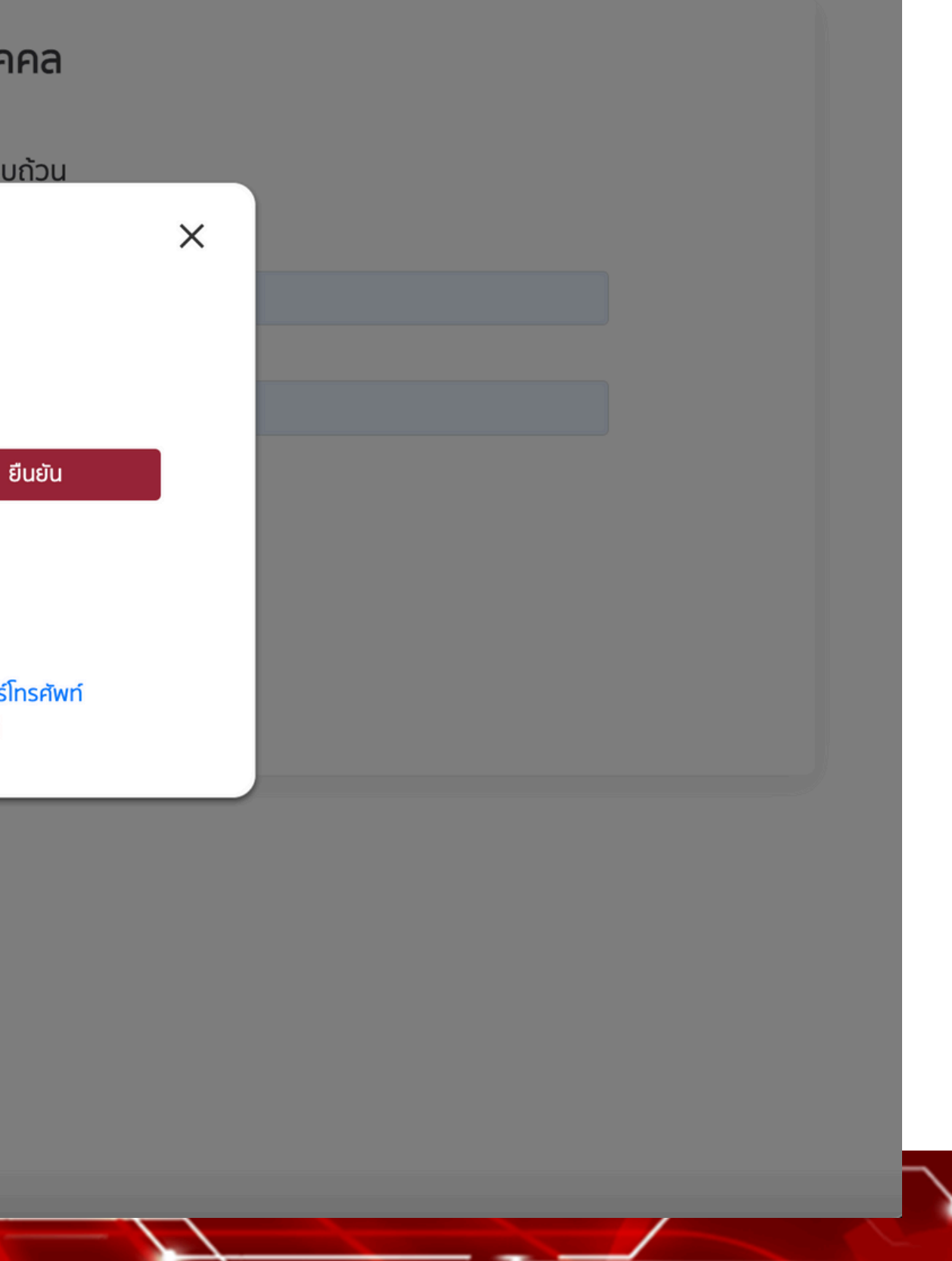

# 2 การเข้าสู่ระบบ Single Sign On (4/4)

| <b>ี้ศวกร</b>                                           | <b>บริการสมาชิกสภาวิศวก</b><br>ยินดีต้อนรับ            | S COE                             | Services Home Page                                                    | • 5 |
|---------------------------------------------------------|--------------------------------------------------------|-----------------------------------|-----------------------------------------------------------------------|-----|
| ข้อมูลส่วนบุคคล                                         |                                                        |                                   |                                                                       |     |
| ยการบริการสมาชิก                                        |                                                        | ชื่อ-นามสกุล<br>เลขที่สมาชิก      | นายวิศวกร ใจอาสา<br>399999                                            |     |
| นใบอนุญาต ^                                             |                                                        | วันที่หมดอายุสมาชิก<br>สถานะภาพ   | 19/12/2571<br>ปกติ                                                    |     |
| รีบรอง ^                                                |                                                        |                                   |                                                                       |     |
| มนาวิชาชีพวิศวกรต่อเนื่อง<br>D                          | งานใบอนุญาต                                            |                                   | ใบรับรอง                                                              |     |
| ้งสือรับรอง 🔿                                           | ขอใบอนุญาตระดับต่างๆ                                   |                                   | ใบรับรองวิศวกรวิชาชีพอาเซียน                                          |     |
| <b>n</b>                                                | ต่ออายุสมาชิก/ไบอนุญาต                                 |                                   | ใบรับรองวิศวกรเอเปค                                                   |     |
|                                                         | ขอเบแทนเบอนุญาต                                        |                                   | เบรบรองความรูความชานาญ 17 สาขา                                        |     |
|                                                         | พัฒนาวิชาชีพวิศวกรต่อเนื่อง<br>ดรวจสอบคะแนน My CPD     | CPD                               | <b>หนังสือรับรอง</b><br>ขอหนังสือรับรองใบอนุญาต                       |     |
|                                                         | E-learning<br>บันทึกคะแนน                              |                                   |                                                                       |     |
|                                                         | ตรวจสอบตารางกิจกรรม<br>ยื่นอุทธรณ์ผลการเข้าร่วมกิจกรรม |                                   |                                                                       |     |
|                                                         | อื่นๆ                                                  |                                   |                                                                       |     |
|                                                         | วิศวกรอาสา                                             |                                   |                                                                       |     |
|                                                         | ยื่นคำร้อง                                             |                                   |                                                                       |     |
|                                                         | ดิตตามสถานะการชาระเงิน                                 |                                   |                                                                       |     |
|                                                         |                                                        |                                   |                                                                       |     |
| สภาวิศวกร 1616/1<br>ถนนลาดพร้าว<br>แขวงวังทองหลาง เขตว้ | ้งกองหลาง                                              | 🗹 csr@coe.or.th<br>📞 สายด่วน 1303 | <ul> <li>สภาวิศวกร</li> <li>สภาวิศวกร</li> <li>COE Channel</li> </ul> |     |

# ู่มลส่วนบุคคล การบริการสมาชิก

# งานใบอนุญาต

- ขอใบอนุญาตระดับต่างๆ
- ต่ออายุสมาชิก/ใบอนุญาต
- ขอใบแทนใบอนุญาต
- บรับรอง
- ใบรับรองวิศวกรวิชาชีพอาเซียน
- ใบรับรองวิศวกรเอเปค
- ใบรับรองความรู้ความชำนาญ 17 สาขา

สภา

วิศวกร

- พัฒนาวิชาชีพวิศวกรต่อเนื่อง CPD
- ตรวจสอบคะแนน My CPD
- E-learning
- บันทึกคะแนน
- ตรวจสอบตารางกิจกรรม
- ยื่นอุธรณ์ผลการเข้าร่วมกิจกรรม
   หนังสือรับรอง
- หนังสือรับรองใบอนุญาต
- หนังสือรับรองความรู้ความชำนาญ
   วื่น ๆ
- วิศวกรอาสา
- ยื่นคำร้อง
- ติดตามสถานะการชำระเงิน
- ผู้ตรวจสอบอาคาร

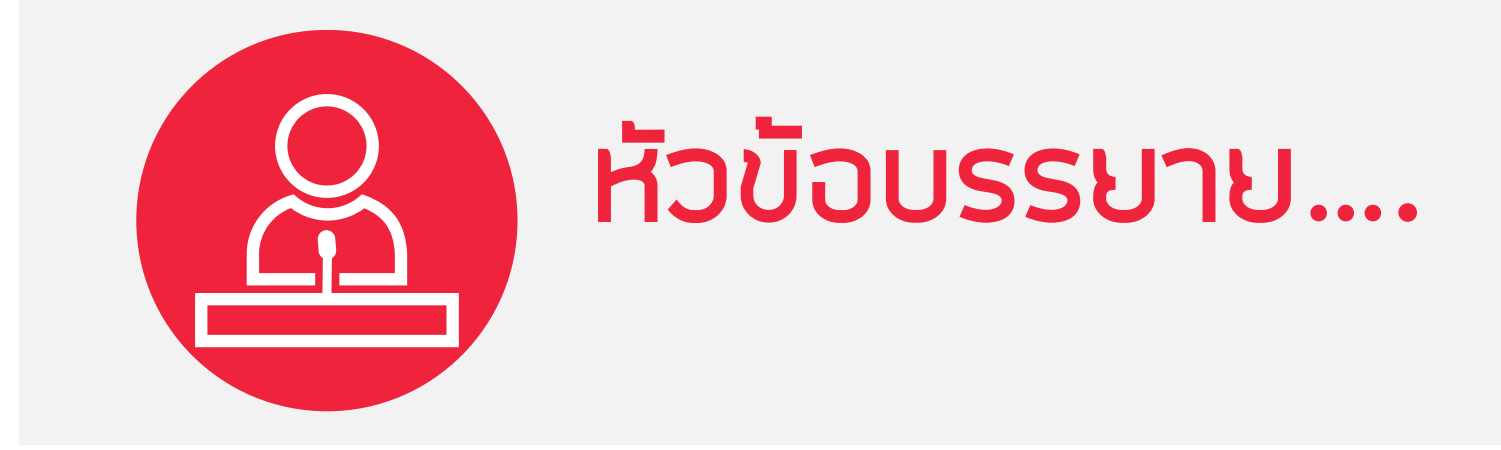

# 1.การสมัครสมาชิกใหม่ 2.การเข้าสู่ระบบบริการสมาชิก: Single Sign On 3.การขอใบอนุญาตภาคีวิศวกร 4.การขอเลื่อนระดับ สามัญวิศวกร วุฒิวิศวกร 5.CPD (Continuing Professional Development) 6.E-Learning for CPD 7.เว็ปไซต์สภาวิศวกร <u>https://www.coe.or.th</u>

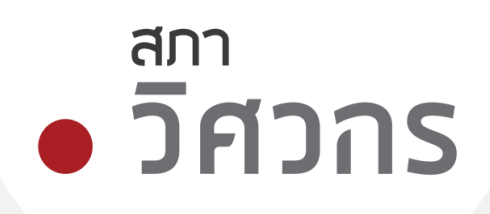

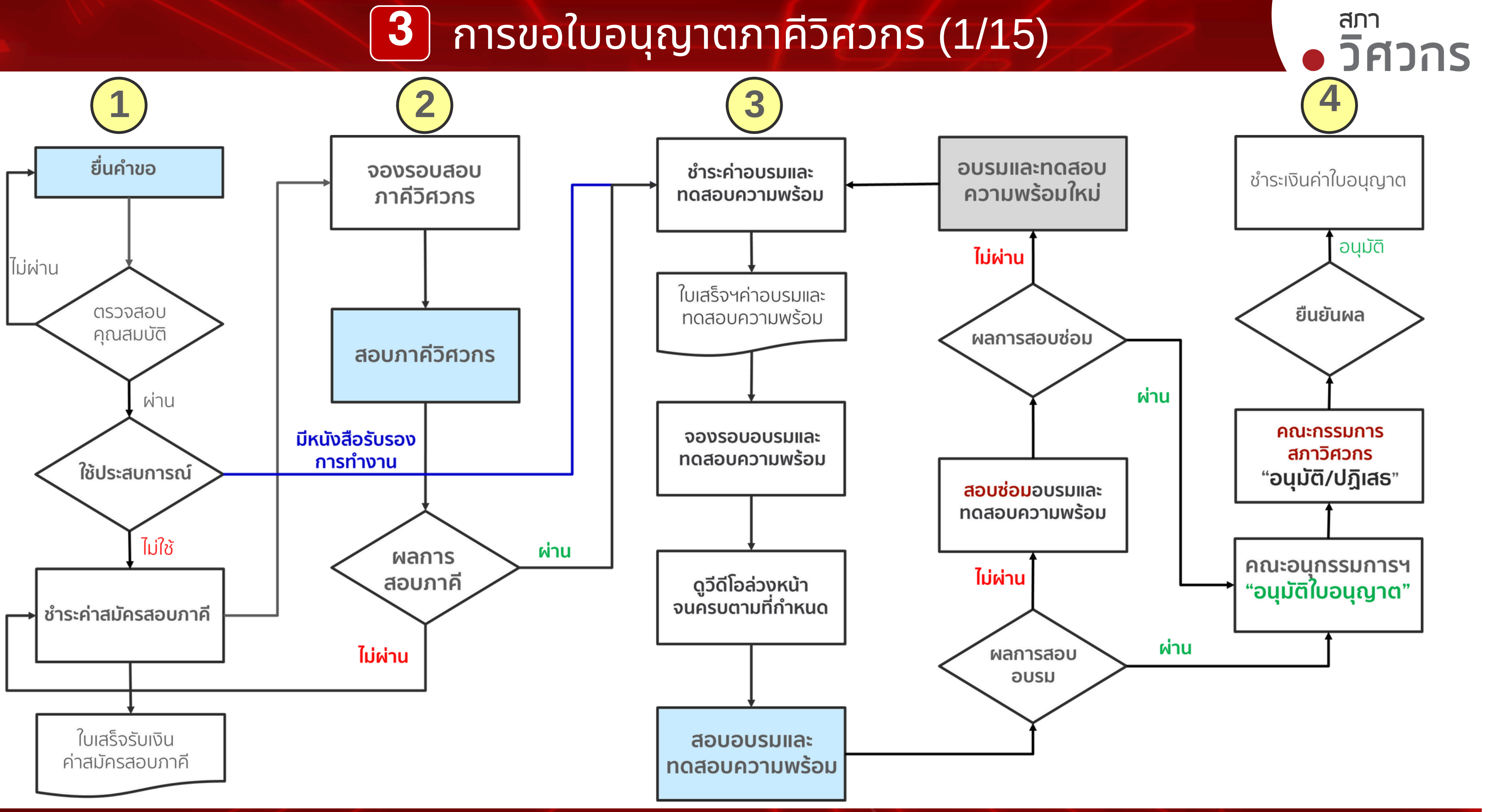

# การขอใบอนุญาตภาคีวิศวกร (2/15)

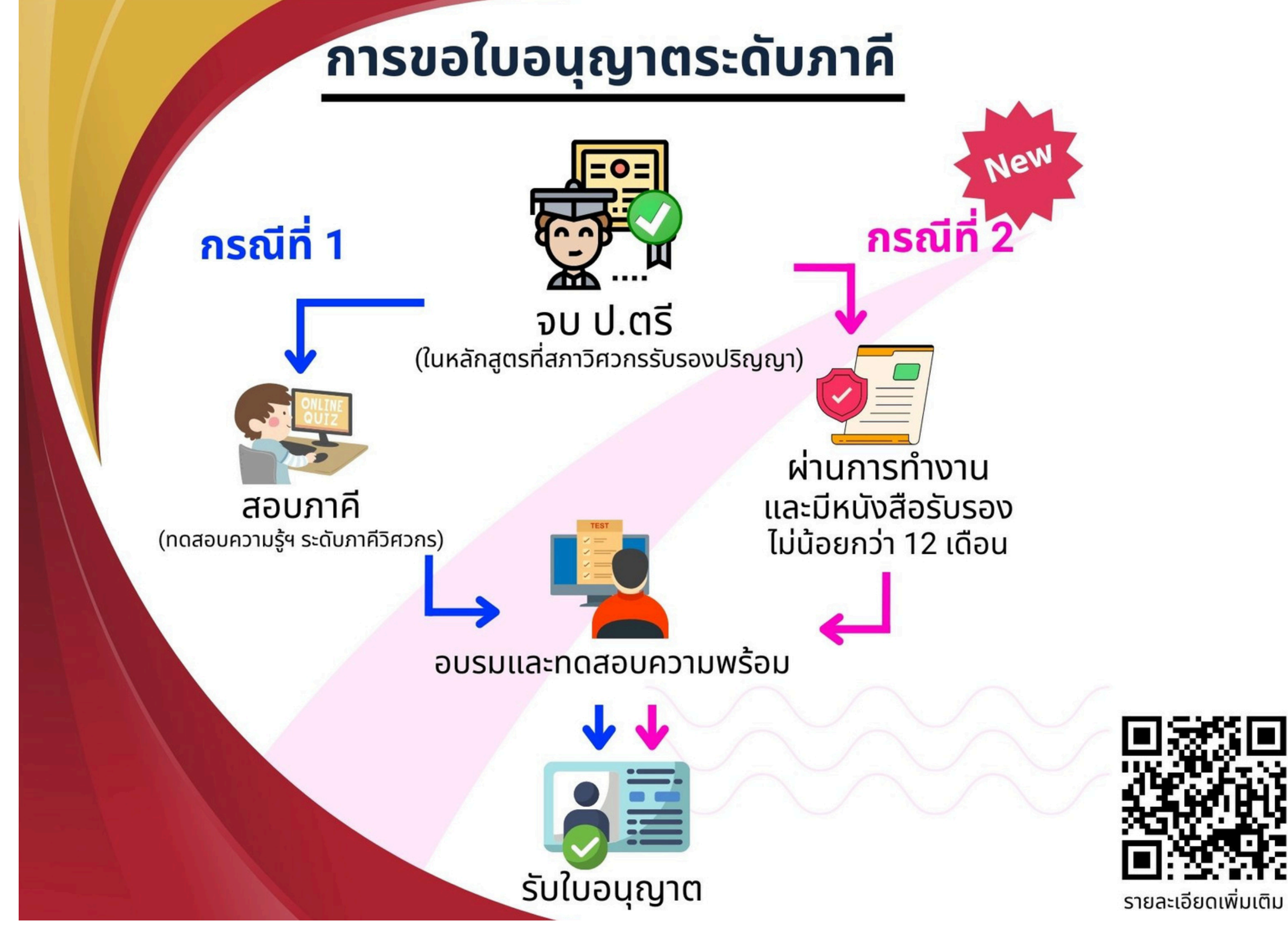

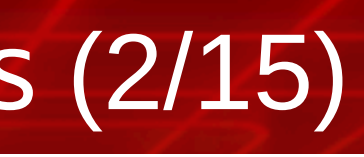

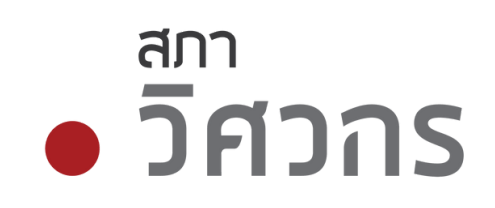

# 3 การขอใบอนุญาตภาคีวิศวกร (3/15)

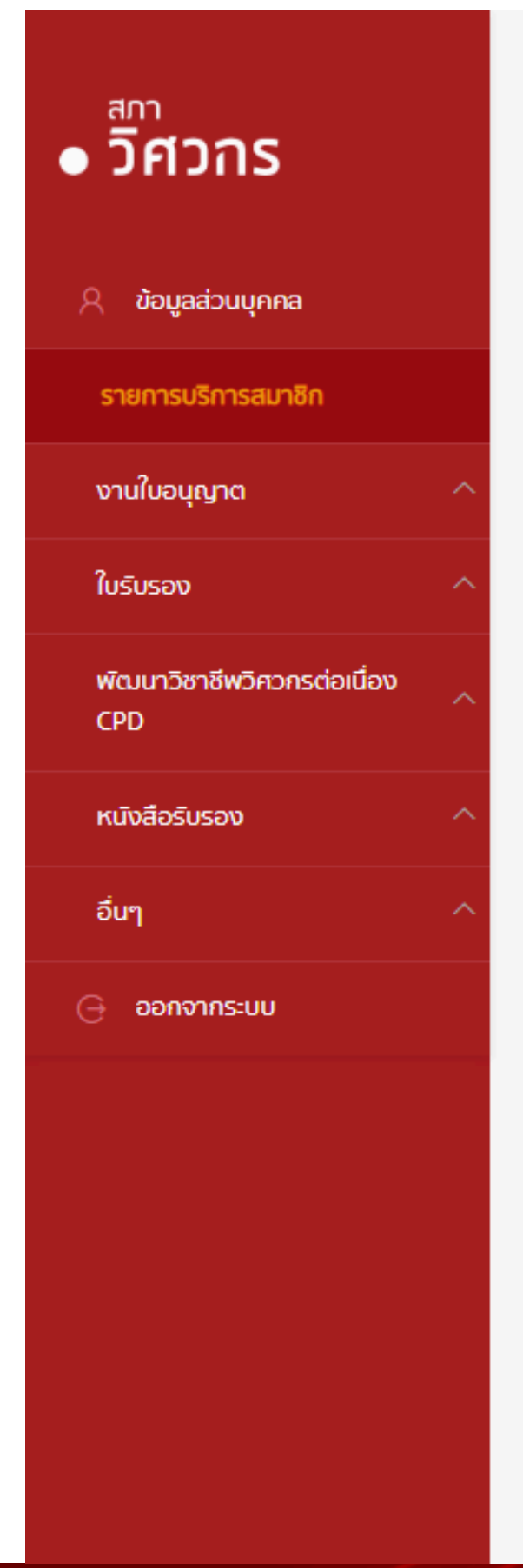

# บริการสมาชิกสภาวิศวกร

ยินดีต้อนรับ

บันทึกคะแนน

|                               | ชื่อ-นามสกุล<br>เลขที่สมาชิก<br>วันที่หมดอายุสมาชิก<br>สถานะภาพ | սո<br>39<br>23<br>Սո | ายวิศวกร ใจอาสา<br>99999<br>8/04/2572<br>าติ |
|-------------------------------|-----------------------------------------------------------------|----------------------|----------------------------------------------|
|                               |                                                                 |                      |                                              |
| งานใบอนุญาต                   |                                                                 | ,                    | ใบรับรอง                                     |
| ขอใบอนุญาตระดับต่างๆ          |                                                                 |                      | ใบรับรองวิศวกร:                              |
| ต่ออายุสมาชิก/ใบอนุญาต        |                                                                 | 2                    | ใบรับรองวิศวกรเ                              |
| ขอใบแทนใบอนุญาต               |                                                                 |                      | ใบรับรองความรู้ค                             |
|                               |                                                                 |                      |                                              |
| พัฒนาวิชาชีพวิศวกรต่อเนื่อง ( | PD                                                              |                      | หนังสือรับรอ                                 |
| ตรวจสอบคะแนน My CPD           |                                                                 |                      | ขอหนังสือรับรอง                              |
| E-learning                    |                                                                 |                      | ขอหนังสือรับรอง                              |
| เป็นสื่ออะแบบ                 |                                                                 |                      |                                              |

ตรวจสอบตารางกิจกรรม

ยื่นอุทธรณ์ผลการเข้าร่วมกิจกรรม

# สภา • วิศวกร

วิชาชีพอาเชียน

เอเปค

รู้ความชำนาญ 17 สาขา

## องอ

งใบอนุญาต

งความรู้ความชำนาญ

# 3 การขอใบอนุญาตภาคีวิศวกร (4/15)

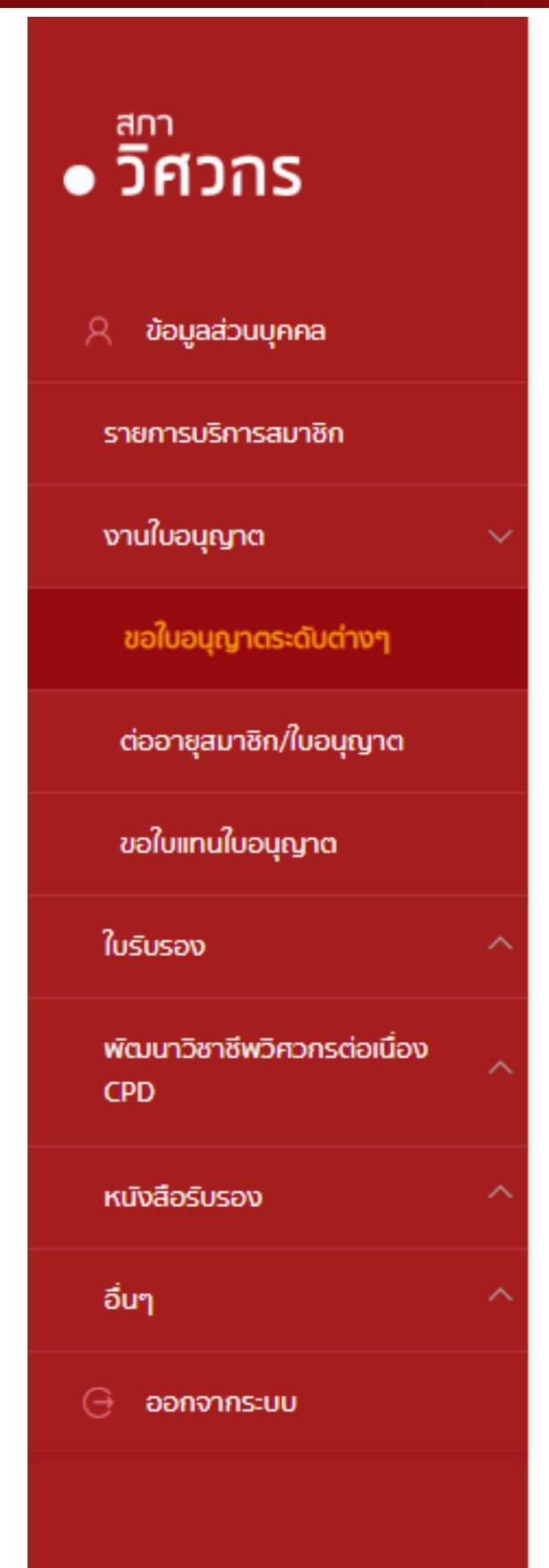

| ขอรับใบอนุถ              | ญาตประกล      | วบวิชาเ | ชีพวิศวกรรมควบคุม                                                                     |            |         |
|--------------------------|---------------|---------|---------------------------------------------------------------------------------------|------------|---------|
|                          |               |         | ชื่อ-นามสกุล<br>เลขบัตรประชาชน<br>ประเภทสมาชิก<br>เลขที่สมาชิก<br>วันที่หมดอายุสมาชิก |            |         |
| <u>รายการที่ท่านเค</u>   | ยยื่นขอใบอนุญ | na      | <b>การเลือกระดับใบอนุญาตที่จะขอร</b> ้<br>ระดับภาคีวิศวกร                             | ັບ<br>¢    | ขอใบอนุ |
| เลขที่รับเรื่อง          | ระดับ         | สาขา    | เลขที่ใบอนุญาต วันที่ได้รับครั้งแรก                                                   | วันหมดอายุ | สถานะ   |
| คำแนะนำเพิ่มเติม<br>กลับ |               |         |                                                                                       |            |         |
|                          |               |         |                                                                                       |            |         |

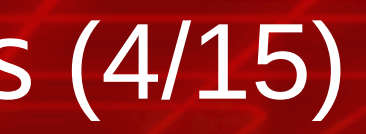

# สภาวิศวาร

วิศวกร ใจอาสา 3755555666666 สามัญ 399999

23/04/2572

ญาต

|   |          |  | <br> |
|---|----------|--|------|
| 4 | หมายเหตุ |  |      |
|   |          |  |      |
|   |          |  |      |
|   |          |  |      |
|   |          |  |      |
|   |          |  |      |
|   |          |  |      |
|   |          |  |      |
|   |          |  |      |

# 3 การขอใบอนุญาตภาคีวิศวกร (5/15)

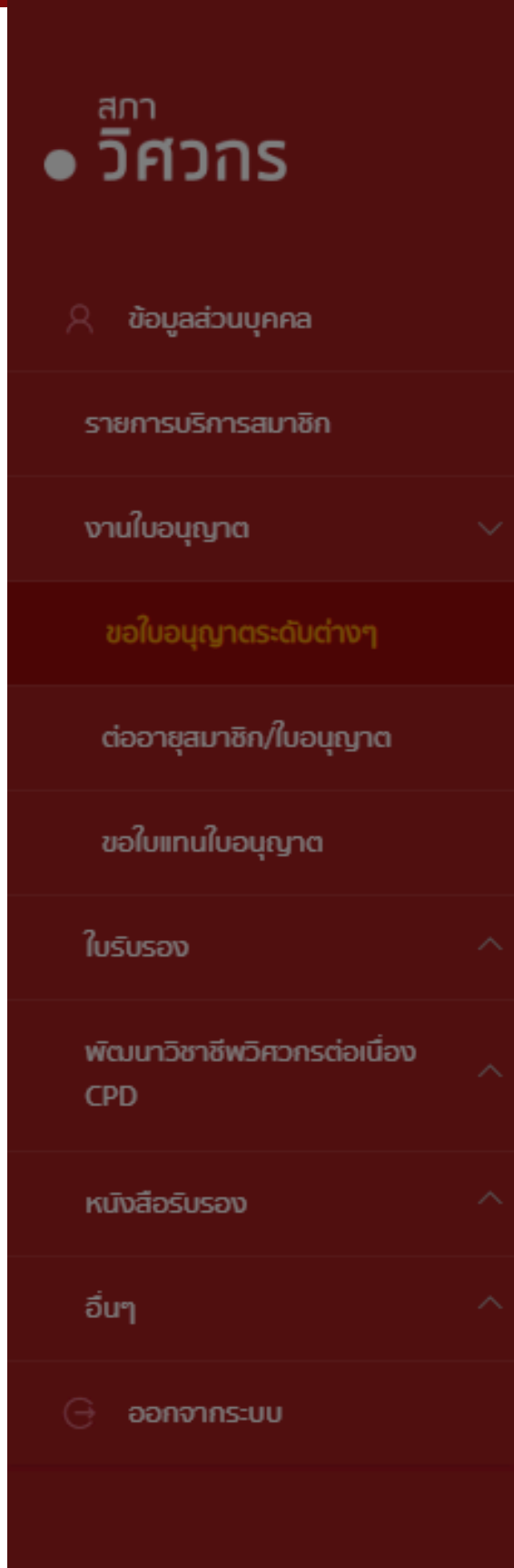

# ขอรับใบอนุญาตประกอบวิชาชีพวิศวกรรมควบคุม

ชื่อ-นามสกุล เลขบัตรประชาชน

# กรุณาเลือกวิธีการในการยื่นขอใบอนุญาตภาคีวิศวเ

## 💿 ทดสอบความรู้ระดับภาคีวิศวกร

## ียื่นหนังสือรับรองการทำงานฯ

หมายเหตุ ต้องเป็นผู้ที่สำเร็จการศึกษาที่สภาวิศวกรรับรองปริญญา และมีหนังสือรับรองการทำ เกี่ยวข้องกับวิชาชีพวิศวกรรมไม่น้อยกว่าสิบสองเดือน ภายใต้การกำกับของบุคคลหรือหน่วยง คำขอสังกัดอยู่

### รายละเอียดเพิ่มเติม

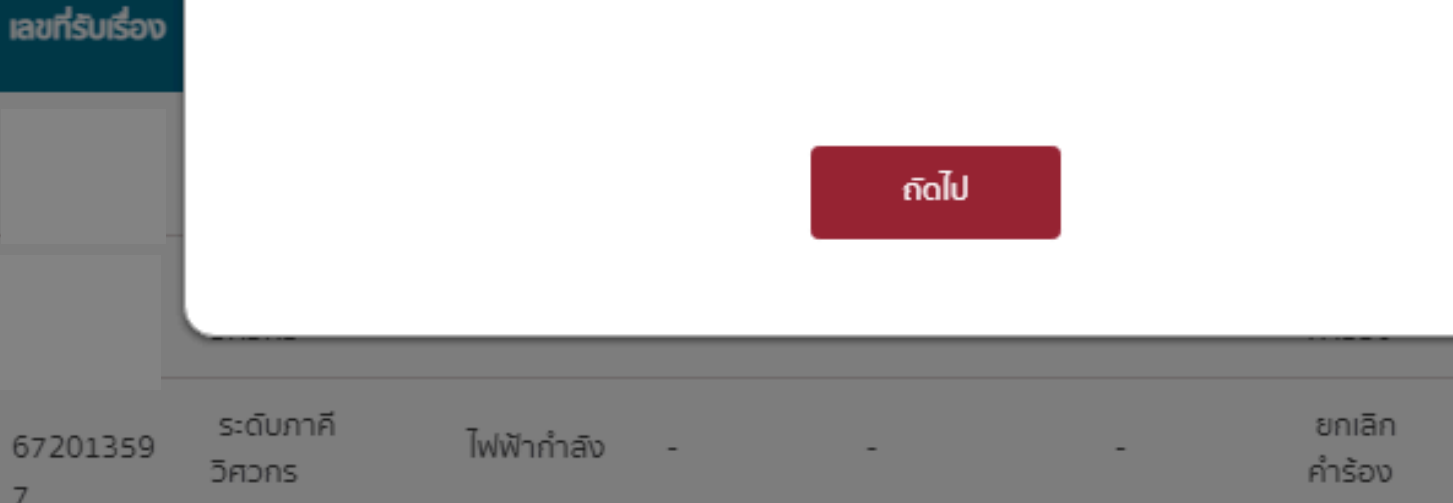

### คำแนะนำเพิ่มเติม

7

รายการที่ท่าน

กลับ

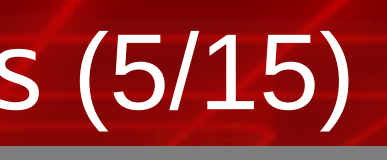

# สภา วิศวกร

| วิศวกร ใจอาสา<br>37555556666666 |        |
|---------------------------------|--------|
| กร                              |        |
| างานที่<br>งานที่ผู้ยื่น        |        |
|                                 | лка    |
|                                 | พการณ์ |

ทดสอบยกเลิก

## 3 การขอใบอนุญาตภาคีวิศวกร (6/15)

# • วิศวกร

# 🕺 ข้อมูลส่วนบุคคล รายการบริการสมาชิก งานใบอนุญาต ขอใบอนุญาตระดับต่างๆ ต่ออายุสมาชิก/ใบอนุญาต ขอใบแทนใบอนุญาต ใบรับรอง พัฒนาวิชาชีพวิศวกรต่อเนื่อง CPD หนังสือรับรอง อื่นๆ 🕒 ออกจากระบบ

# แนบเอกสารเพิ่มเติม

## 1. Transcript ฉบับภาษาอังกฤษ ระบุวันที่สำเร็จการศึกษา \*

กรณีที่ Transcript มีการ transfer วิชา ต้องแนบรายละเอียดผลการศึกษาของรายวิชาที่ Transfer มาด้วย (ไฟล์ .pdf)

## transcript.pdf

## 2. รูปถ่าย \*

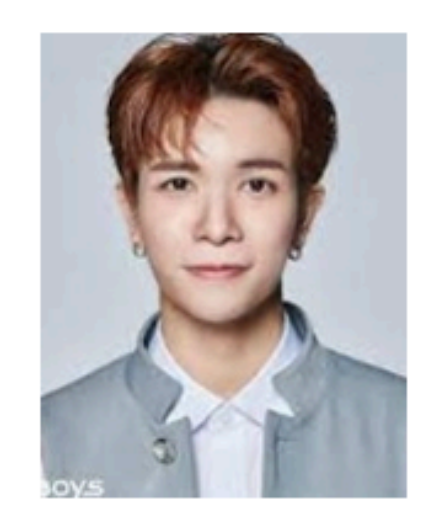

รูปถ่ายหน้าตรงไม่สวมหมวก ไม่สวมแว่นตา ถ่ายไว้ไม่เกิน 1 ปี ขนาด 1 นิ้ว (ไฟล์ .jpg) (ขนาดไฟล์ไม่เกิน 4MB) กรุณาตรวจสอบตัวอย่างรูปถ่ายก่อนอัปโหลด กรณีที่มีรูปอัปโหลดมาแล้ว สามารถแก้ไขได้ด้วยการอัปโหลดใหม่อีกครั้ง

cropedImage.jpg

## 3. ลายเช็น \*

วันหมดอายใบอนญาตล่วงหน้าได้

ลายเช็นของผู้สมัคร ในรูปแบบอิเล็กทรอนิกส์ไฟล์ (ไฟล์ .jpg) (ขนาดไฟล์ไม่เกิน 4MB) กรุณาตรวจสอบตัวอย่างรูปถ่ายก่อนอัปโหลด กรณีที่มีรูปอัปโหลดมาแล้ว สามารถแก้ไขได้ด้วยการอัปโหลดใหม่อีกครั้ง

cropedImage.jpg

ข้าพเจ้าขอรับรองว่า ข้อมูลที่ได้กรอกข้อความไว้เป็นความจริงทุกประการ หากข้อมูลข้างต้นเป็นเท็จข้าพเจ้ายินดีรับผิดตามที่กฎหมายกำหนดโทษไว้สูงสุด

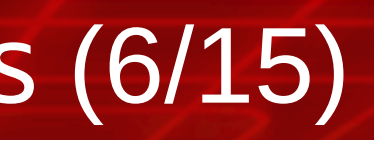

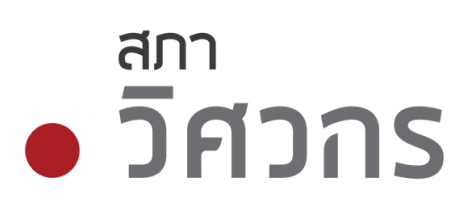

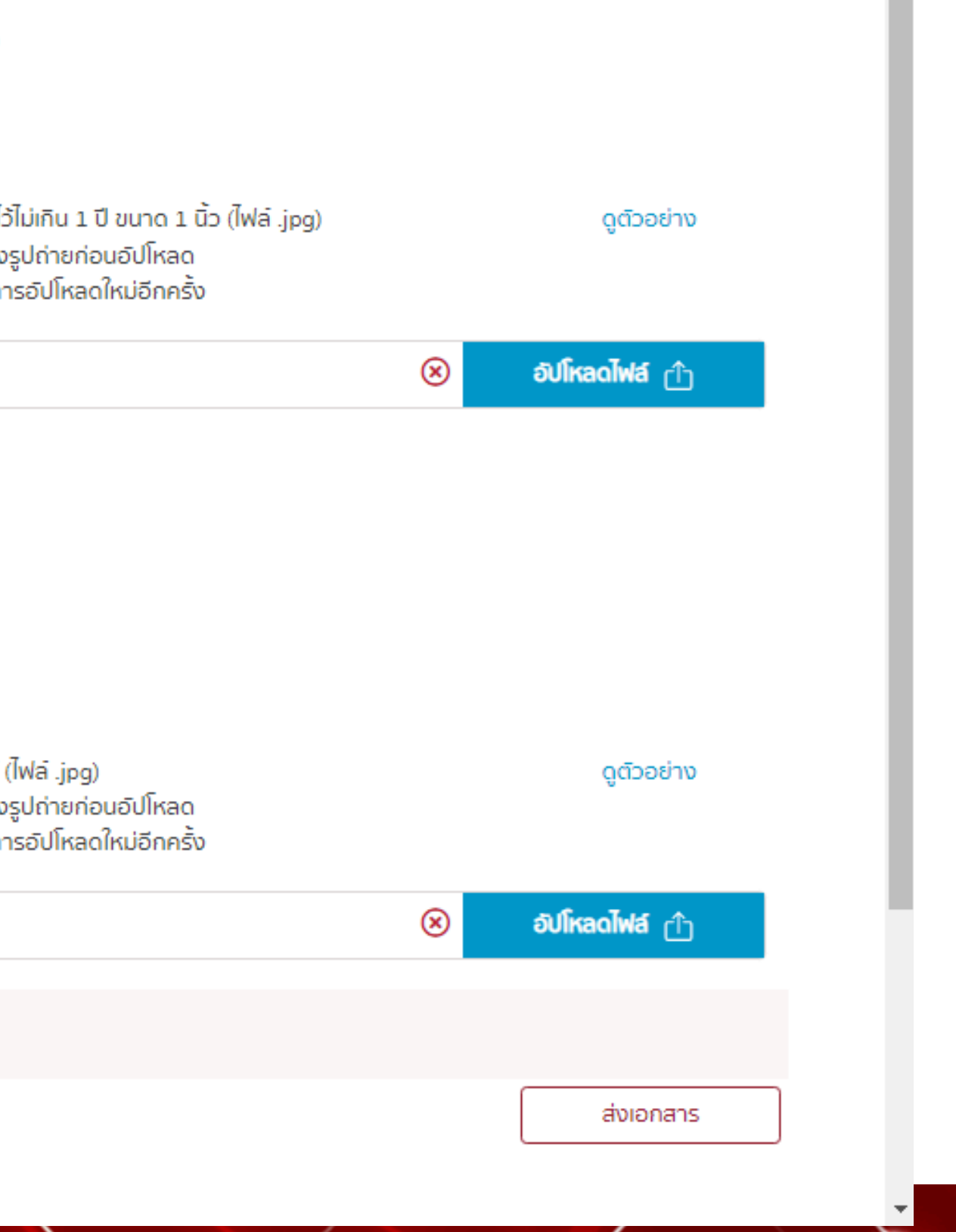

# 3 การขอใบอนุญาตภาคีวิศวกร (7/15)

# สภา • วิศวกร ข้อมูลส่วนบุคคล รายการบริการสมาชิก งานใบอนุญาต ขอใบอนุญาตระดับต่างๆ ต่ออายุสมาชิก/ใบอนุญาต ขอใบแทนใบอนุญาต ใบรับรอง พัฒนาวิชาชีพวิศวกรต่อเนื่อง CPD หนังสือรับรอง อื่นๆ ออกจากระบบ

## ์แนบเอกสารเพิ่มเติม

## 1. Transcript ฉบับภาษาอังกฤษ ระบุวันที่สำเร็จการศึกษา \*

ึกรณีที่ Transcript มีการ transfer วิชา ต้องแบบรายละเอียดผลการศึกษาของรายวิชาที่ Transfer มาด้วย (ไฟล์ .pdf)

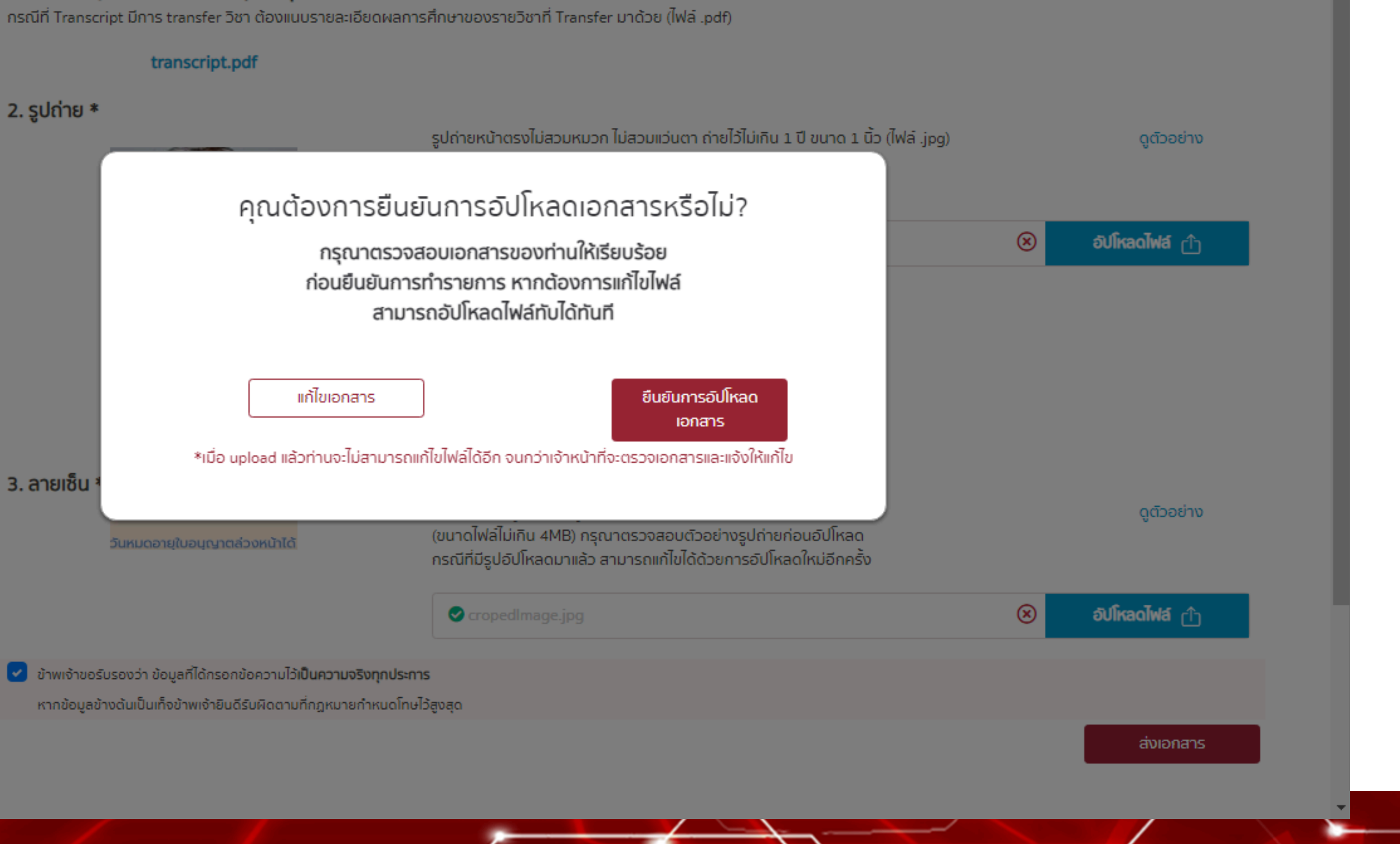

# สภา วิศวกร

# 3 การขอใบอนุญาตภาคีวิศวกร (8/15)

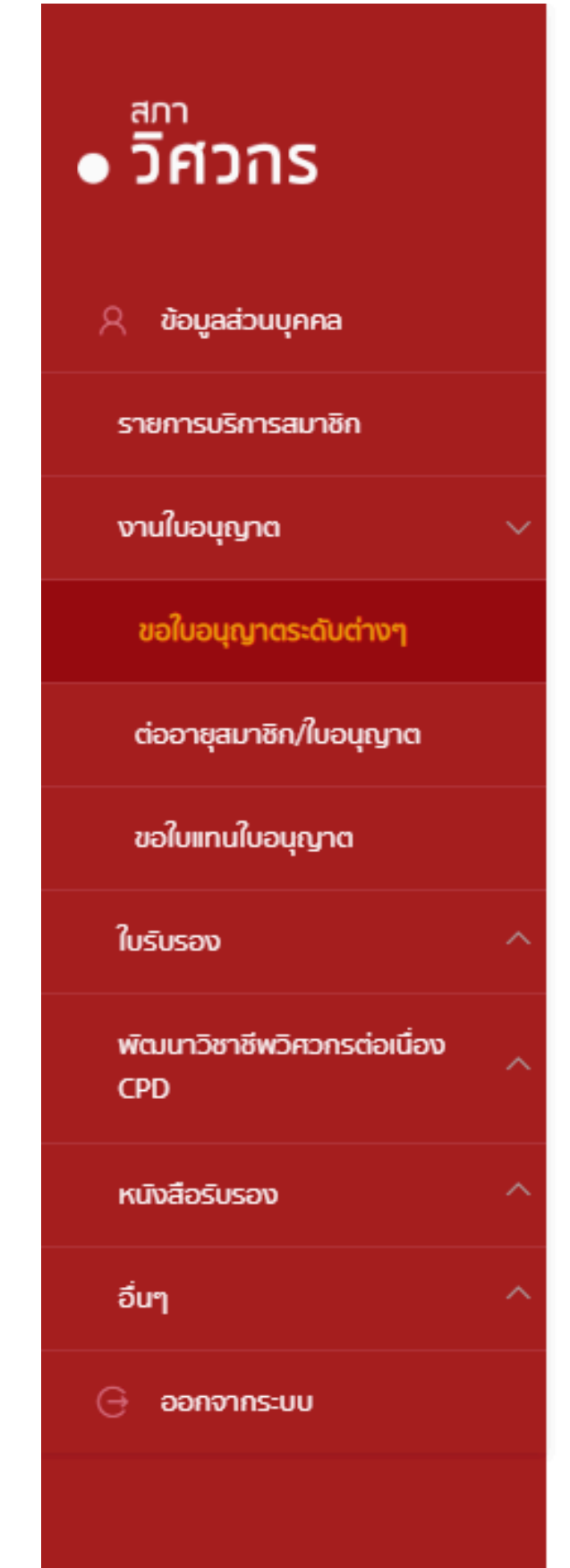

| <b>รายละเอียด</b><br>กรุณาชำระเงิน | การชำระเงิน                                                                                  |                   |                 |                                                                  |
|------------------------------------|----------------------------------------------------------------------------------------------|-------------------|-----------------|------------------------------------------------------------------|
|                                    | 1 ชำระเงิน 2                                                                                 | เลือกรอบสอบภาคี 📑 | เข้าห้องสอบภาคี | 4 เลือกรอบอบรม                                                   |
|                                    | <b>วิศวกร ใจอาสา</b><br>(Ref 2. 150920242008080)                                             |                   | ใบแจ้งชำ        | ระเงิน                                                           |
|                                    | <b>รายการชำระเงิน</b><br>ค่าสมัครสอบภาคี<br><b>รวม</b>                                       |                   |                 |                                                                  |
|                                    | กรุณาเลือกวิธีชำระเงิน<br>สแถนจ่าย ( ฟรีค่าธรรมเนียเ<br>ไม่ได้<br>ไม่ได้<br>ไม่ได้<br>ไม่ได้ |                   |                 | ช <b>ำระเง่านบัตรเคร</b><br>ชำระเงินทันที ( ค่า<br>องพer By OMSE |

Scan QR Code เพื่อชำระเงินผ่าน Mobile Banking

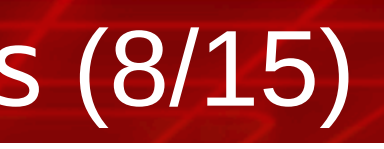

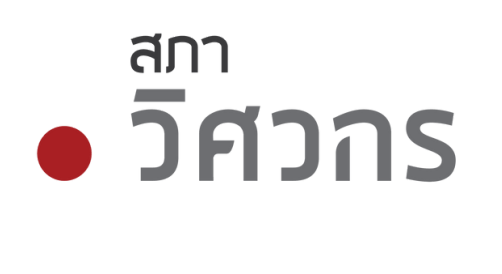

**\* \*** 

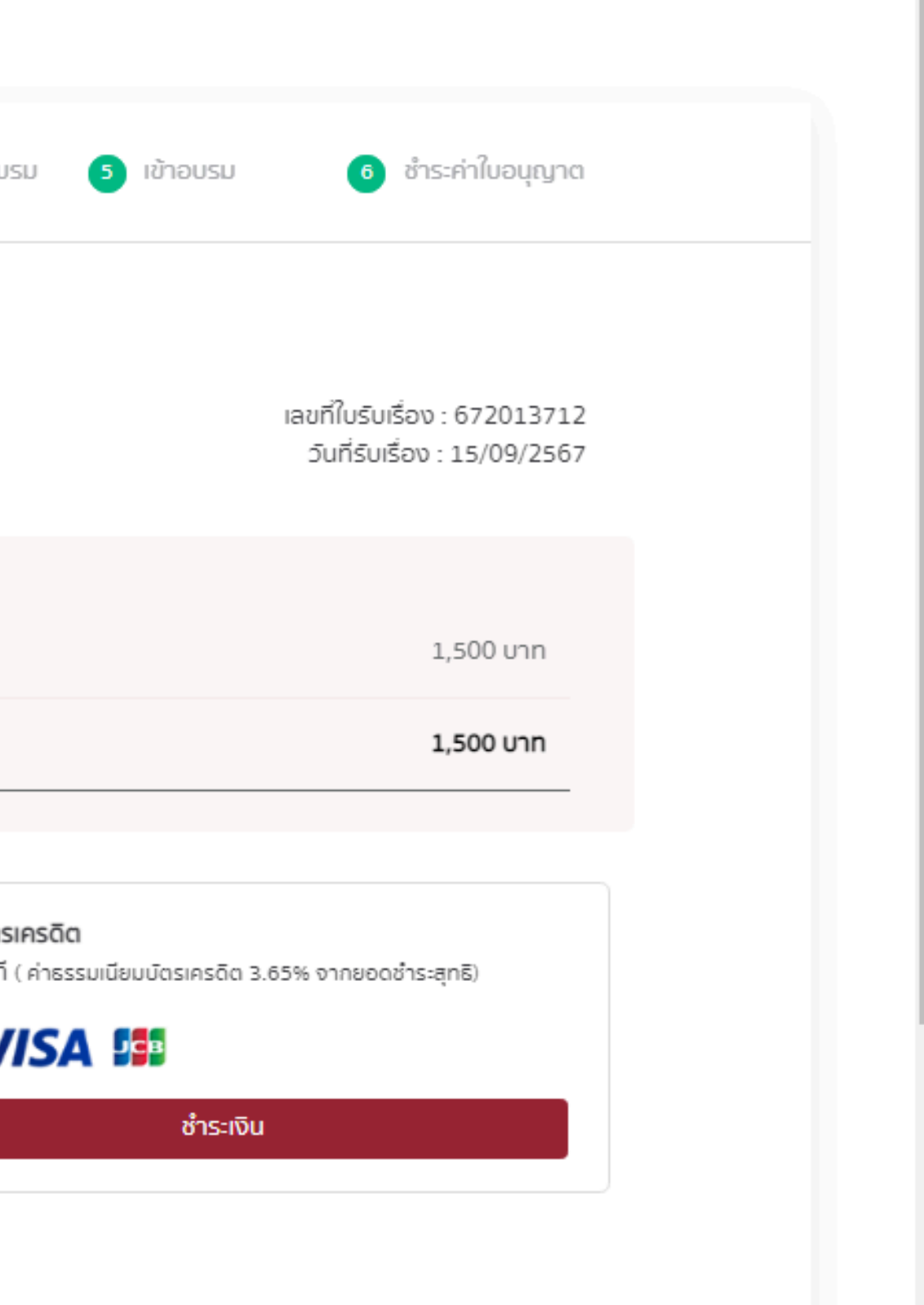

## 3 การขอใบอนุญาตภาคีวิศวกร (9/15)

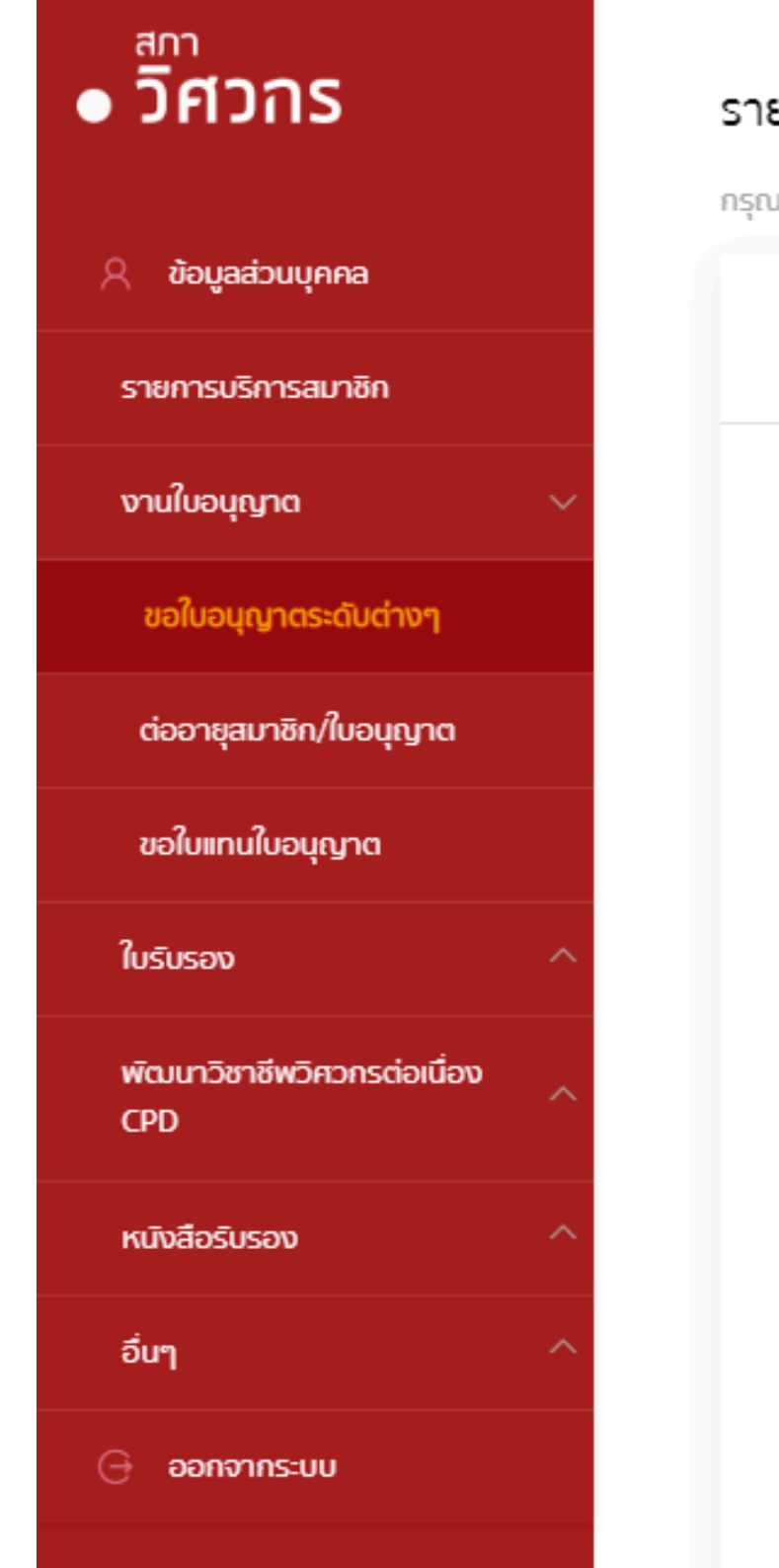

| ยละเอียดการชำระเงิน |                                                |                                                        |
|---------------------|------------------------------------------------|--------------------------------------------------------|
| มาชำระเงิน          |                                                |                                                        |
| 1 ชำระเงิน          | 2 เลือกรอบสอบภาคี 3                            | เข้าห้องสอบภาคี 🧃 เลือกรอบอบร                          |
| г                   |                                                |                                                        |
|                     |                                                |                                                        |
|                     |                                                | Payment Success                                        |
|                     |                                                | การชำระเงินสำเร็จแล้ว<br>เลขที่ใบรับเรื่อง : 652000450 |
| -                   | ค่าสมัครสอบภาคี<br>ค่าธรรมเนียมจากผู้ให้บริการ |                                                        |
|                     | sou                                            |                                                        |
|                     |                                                | ตกลง                                                   |
|                     |                                                |                                                        |

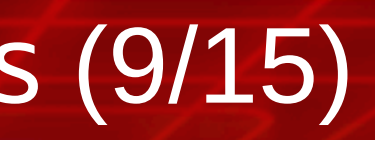

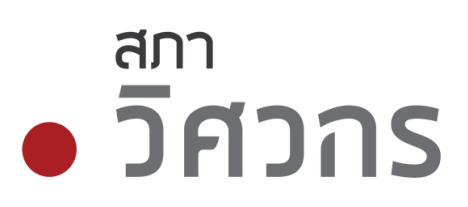

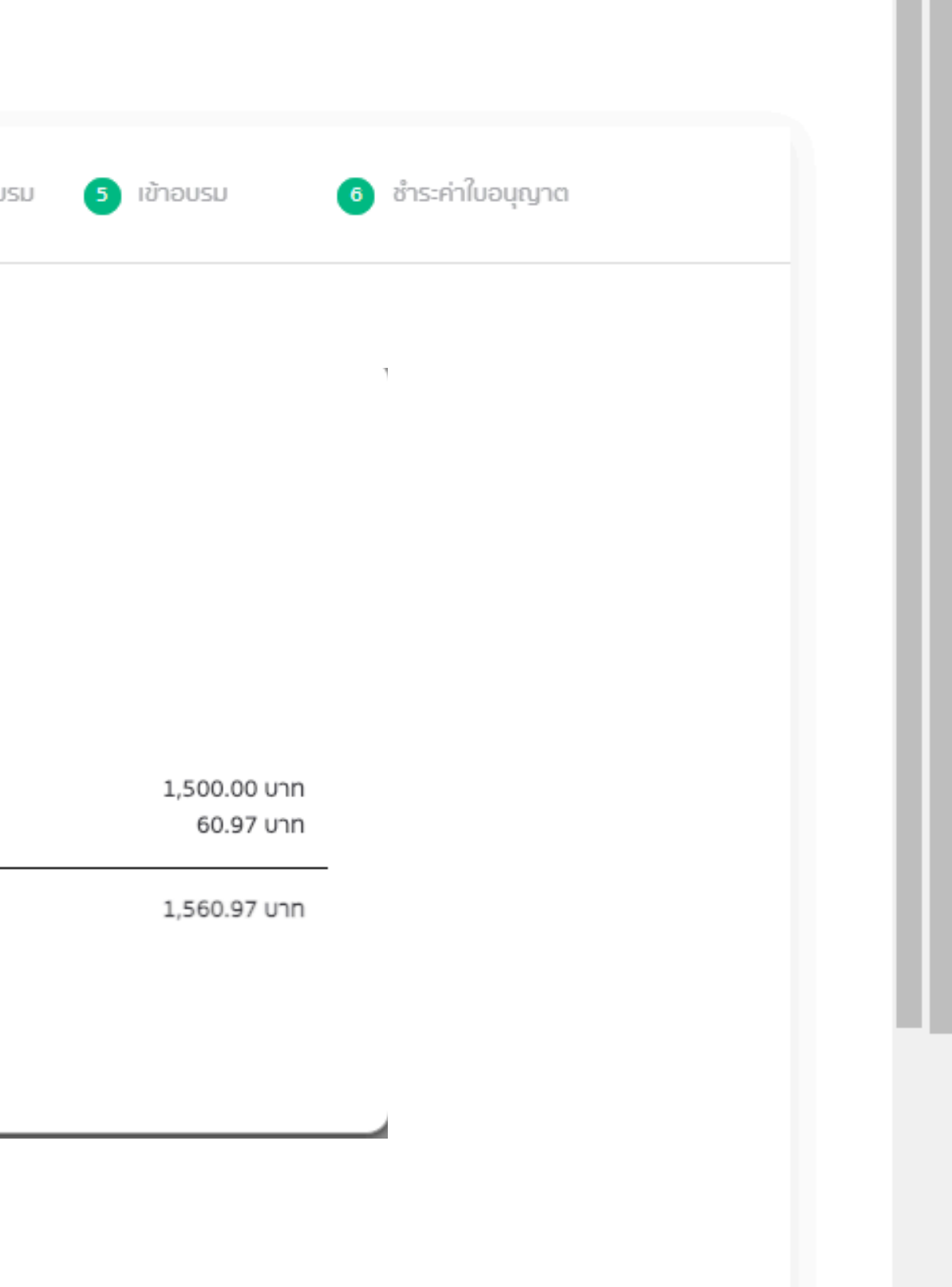

**\* \*** 

## 3 การขอใบอนุญาตภาคีวิศวกร (10/15)

# • วิศวกร 🕺 ข้อมูลส่วนบุคคล รายการบริการสมาชิก งานใบอนุญาต ขอใบอนุญาตระดับต่างๆ ต่ออายุสมาชิก/ใบอนุญาต ขอใบแทนใบอนุญาต ใบรับรอง พัฒนาวิชาชีพวิศวกรต่อเนื่อง CPD หนังสือรับรอง อื่นๆ 🖯 ออกจากระบบ

## ทดสอบความรู้ ระดับภาคีวิศวกร

## รายละเอียดและเลือกรอบสอบ

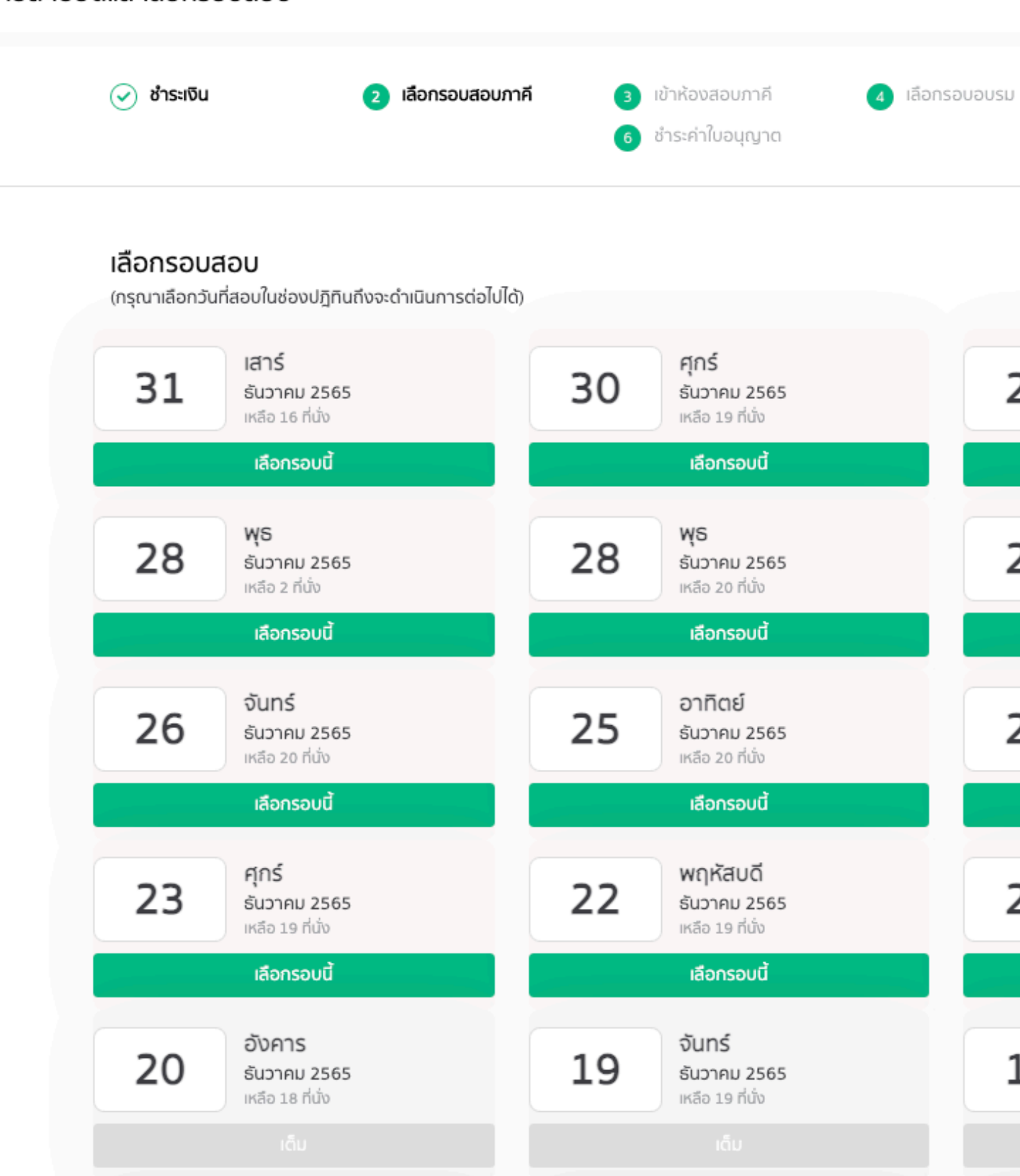

# สภา วิศวกร

 $\mathbf{x} = \mathbf{x}$ 

## ขั้นตอนการเลือกรอบสอบ และเลือกวิชาสอบ 🗴 เข้าอบรม ธันวาคม 2565 💠 ¢ พฤหัสบดี 29 ธันวาคม 2565 เหลือ 18 ที่นั่ง เลือกรอบนี้ อังคาร 27 ธันวาคม 2565 เหลือ 19 ที่นั่ง เลือกรอบนี้ เสาร์ 24 ธันวาคม 2565 เหลือ 20 ที่นั่ง

เลือกรอบนี้ ŴЗ 21 ธันวาคม 2565 เหลือ 18 ที่นั่ง เลือกรอบนี้ อาทิตย์ 18 ธันวาคม 2565 เหลือ 20 ที่นั่ง

# **3** การขอใบอนุญาตภาคีวิศวกร (11/15)

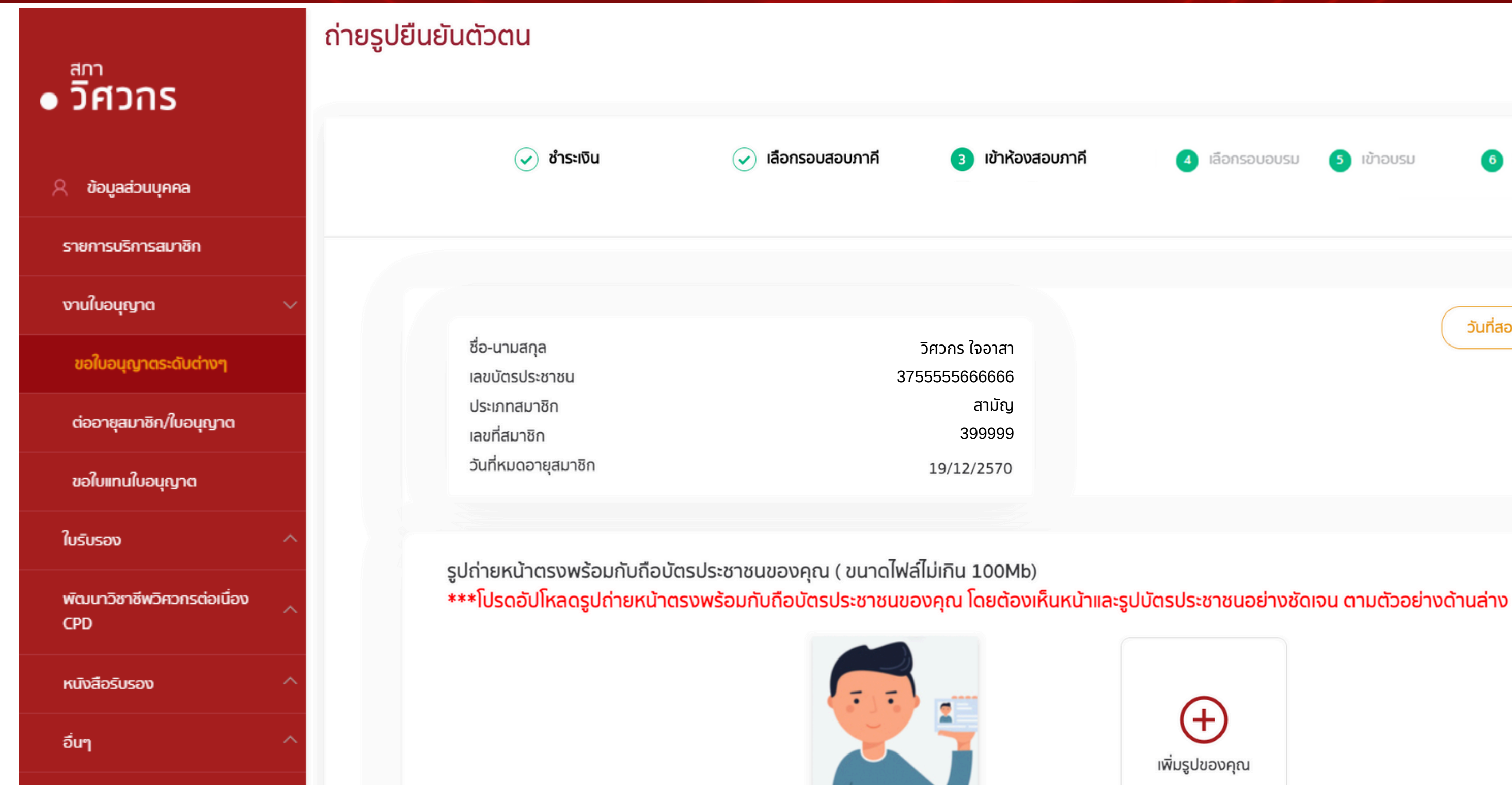

ตัวอย่างที่ถูกต้อง

กดยืนยันตัวตน

Scan QR Code เพื่อชำระเงินเง่าน Mobile Banking

🖯 ออกจากระบบ

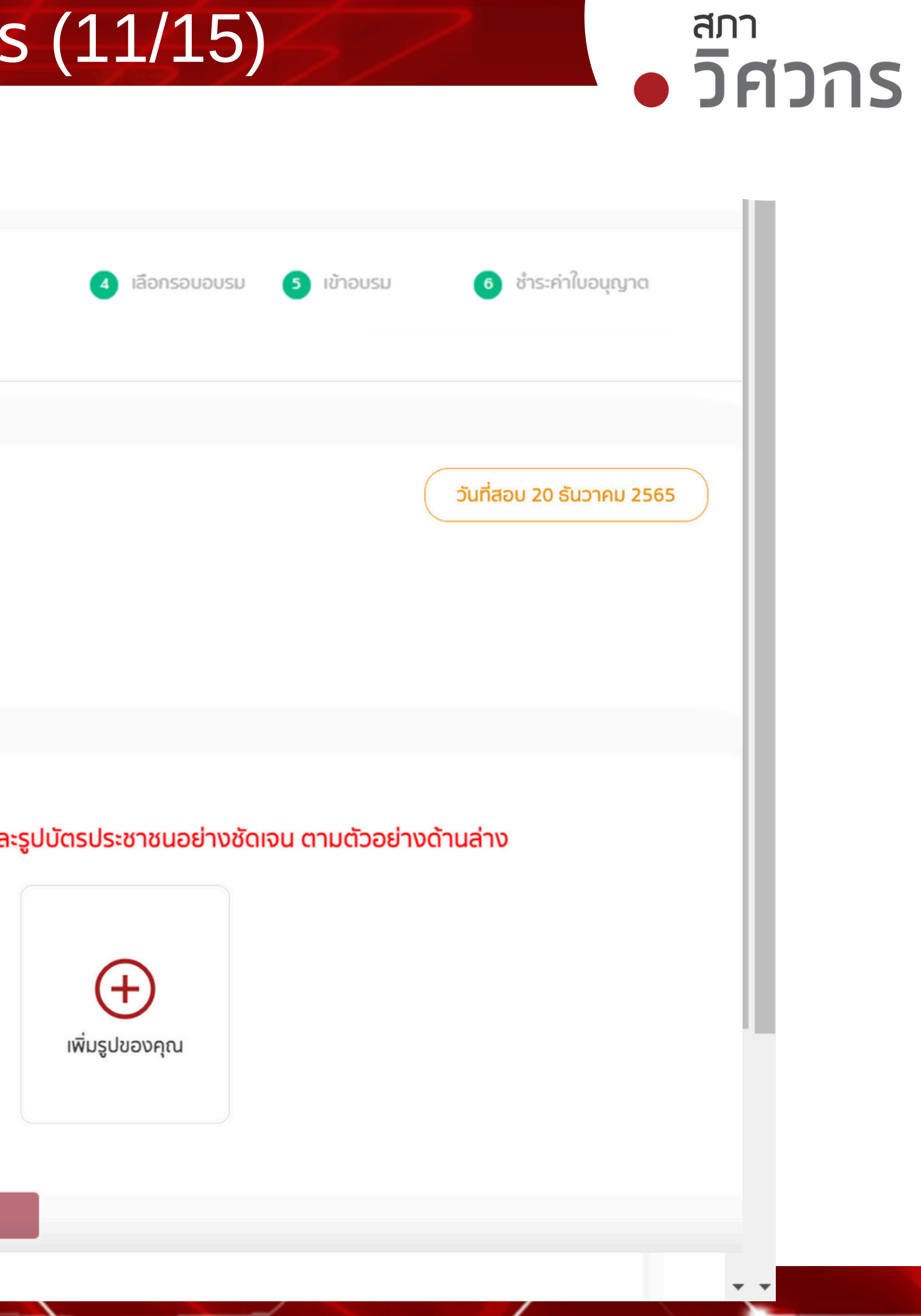

# 3 การขอใบอนุญาตภาคีวิศวกร (12/15)

| • | วิศวกร |  |
|---|--------|--|
|   |        |  |

- 🍙 รายการบริการ
- 🚨 บริการสมาชิกบุคคลธรรมดา
- สมัครสมาชิกใหม่
- ขอใบอนุญาตระดับต่าง ๆ
  - ในอนุญาตระดับกาศีวิศวกร

ในอนุญาตระดับสามัญวิศวกร

- ในอนุญาตระดับวุฒิวิศอกร
- ในอนุญาตกาศีวิศวกรพิเศษ
- < ต่ออายุสมาชิก/ใบอนุญาต
- ดัดตามสถานะ
- ผู้ถรวงสอบอาคาร

| 🕑 ช่าระเงิน                                    | 🧭 เลือกรอบสอบ | 3 ເອ້າห້องสอบ                     | 0 | เลือกรอบอบรม 👩 เชื่ | ภ้าอบรม 🌀 ซ่าระ   | ທຳໃນອນຸญາຕ |
|------------------------------------------------|---------------|-----------------------------------|---|---------------------|-------------------|------------|
| ชื่อ-นามสกุล                                   |               | วิศวกร ใจอาสา                     |   | เลือกรอบเข้าสอบ     | ผู่มือประชำการลอบ | ประวัติสอเ |
| เลขบัตรประชาชน<br>ประเภทสมาชิก<br>เองซี่สมอชิด | 3             | 37555556666666<br>สามัญ<br>399999 |   | รอบสอบที่ 1/2564    | วันที่ 13/12/2563 | $\sim$     |
| เลขทสมาชก<br>วันที่หมดอายุสมาชิก               |               | 06/10/2569                        |   |                     | เข้าสอบ           |            |

# เข้าสอบภาคีวิศวกร

# <sup>สภา</sup> วิศวกร

## • วิศวกร

สมศรี รุ่งเรืองทรัพย์ สมาชิกสามัญ

| 🖧 หน้าหลัก      |  |
|-----------------|--|
| 🧭 ติดตามสถานะ   |  |
| 💭 แจ้งเดือน     |  |
| ိ ប័ល្វនីសូវវិវ |  |
| 🕞 ออกจากระบบ    |  |

## COUNCIL OF ENGINEERS THAILAND

ยินดีต้อนรับเข้าสู่ ระบบทดสอบความรู้ระดับภาคีวิศวกร (ภาคี52)

### ข้อความแจ้งเตือนจากสภาวิศวกร

| 8/ | 0 | 6/ | 2  | 5 | 6 | 3 |
|----|---|----|----|---|---|---|
| 0, | v | 97 | *- | ~ | 9 | ~ |

แจ้ง Link ทำข้อสอบ หมวดวิชาพื้นฐาน

รอบสอบ 22-2563 วันที่ 23/04/2563 กลุ่ม A กรุณาคลิกลิงก์เพื่อทำข้อสอบให้เสร็จ **ในเวลา 09.00 - 12.00 น** . : <u>คลิกที่นี่</u> **\* หากตรวจพบการธุรกิจในการทำข้อสอบ จะถือว่าไม่ผ่านการสอบในรอบนี้** 

ทำเครื่องหมายว่าอ่านแล้ว

18/06/2563

แจ้ง Link รหัสการทดสอบความความรู้ระดับภาคีวิศวกร (ภาคี52)

รอบสอบ 22-2563 วันที่สอบ 23/04/2563 กลุ่ม A

### รอบสอบวิชาพื้นฐาน (รอบเช้า)

Link การประชุม : <u>คลิกที่นี่</u> รหัสผ่าน : 332231 เข้าห้องประชุมเวลา : 8.30 น

คู่มือการทดสอบความรู้ (ภาคี52) ออนไลน์

\* กรุณาเตรียมบัตรสมาชิก เพื่อแสดงด้วดนกับเจ้าหน้าที่ในห้องประชุมออนไลน์ และปฏิบัติดามขั้นตอนในคู่มือการทดสอบความรู้ (ภาคี52) ออนไลน์อย่างเคร่งครัด

🗸 ทำเครื่องหมายว่าอ่านแล้ว

สภาวิควกร 487/1 ชอย รามคำแหง 39 (เทพลีลา 1) แขวงพลับพลา เขตวังทองหลาง กรงเทพฯ 10310

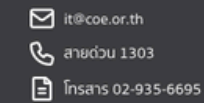

© 2020 Copyright : Council of Engineers

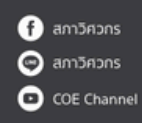

## 3 การขอใบอนุญาตภาคีวิศวกร (13/15)

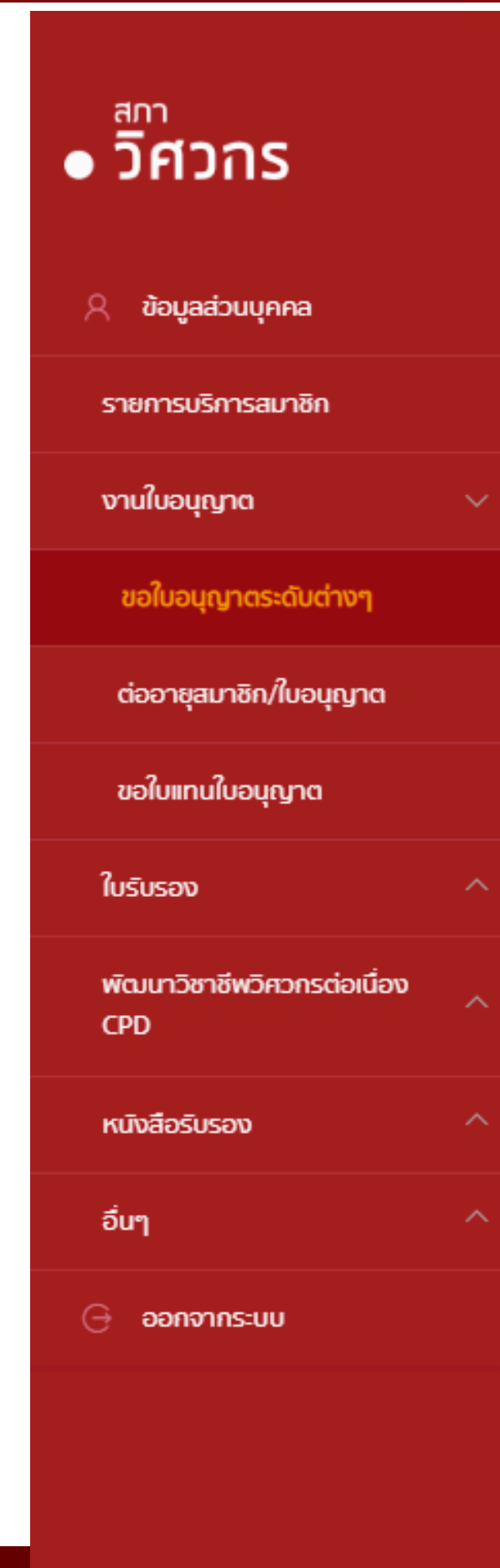

| ขอรับใบอนุญาตประกอบวิชาชี | พวิศวกรรมควบคุม                                                                       |   |             |
|---------------------------|---------------------------------------------------------------------------------------|---|-------------|
|                           | ชื่อ-นามสกุล<br>เลขบัตรประชาชน<br>ประเภทสมาชิก<br>เลขที่สมาชิก<br>วันที่หมดอายุสมาชิก |   |             |
|                           | การเลือกระดับใบอนุญาตที่จะขอรับ                                                       |   | _           |
|                           | ระดับกาคีวิศวกร                                                                       | ± | ้ขอใบอนุญาต |

## รายการที่ท่านเคยยื่นขอใบอนุญาต

| เลขที่รับเรื่อง | ระดับ           | สาขา      | เลขที่ใบอนุญาต | า วันที่ได้รับครั้งแรก | วันหมดอายุ | สถานะ           | หมายเหตุ |          |
|-----------------|-----------------|-----------|----------------|------------------------|------------|-----------------|----------|----------|
| 652000336       | ระดับภาคีวิศวกร | อุตสาหการ | -              | -                      | -          | ชำระเงินค่าอบรม | -        | ชำระเงิน |
| -               | ระดับภาคีวิศวกร | โยธา      | ภย.80420       | 15/06/2564             | 14/06/2569 | ปกติ            | -        | ວຸຒັບັຕຣ |

## คำแนะนำเพิ่มเติม

กลับ

# ชำระเงินค่าอมรมและทดสอบความพร้อม

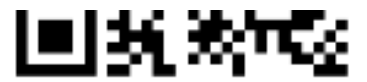

Scan QR Code เพื่อชำระเงินผ่าน Mobile Banking

ະ າເพ<u>ີ</u>່ມເຕັມ

14/06/2569

วิศวกร ใจอาสา 3755555666666 สามัญ 399999

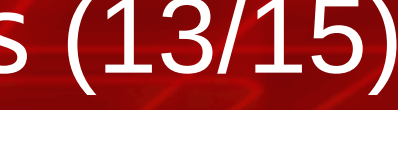

# สภา วิศวกร

# 3 การขอใบอนุญาตภาคีวิศวกร (14/15)

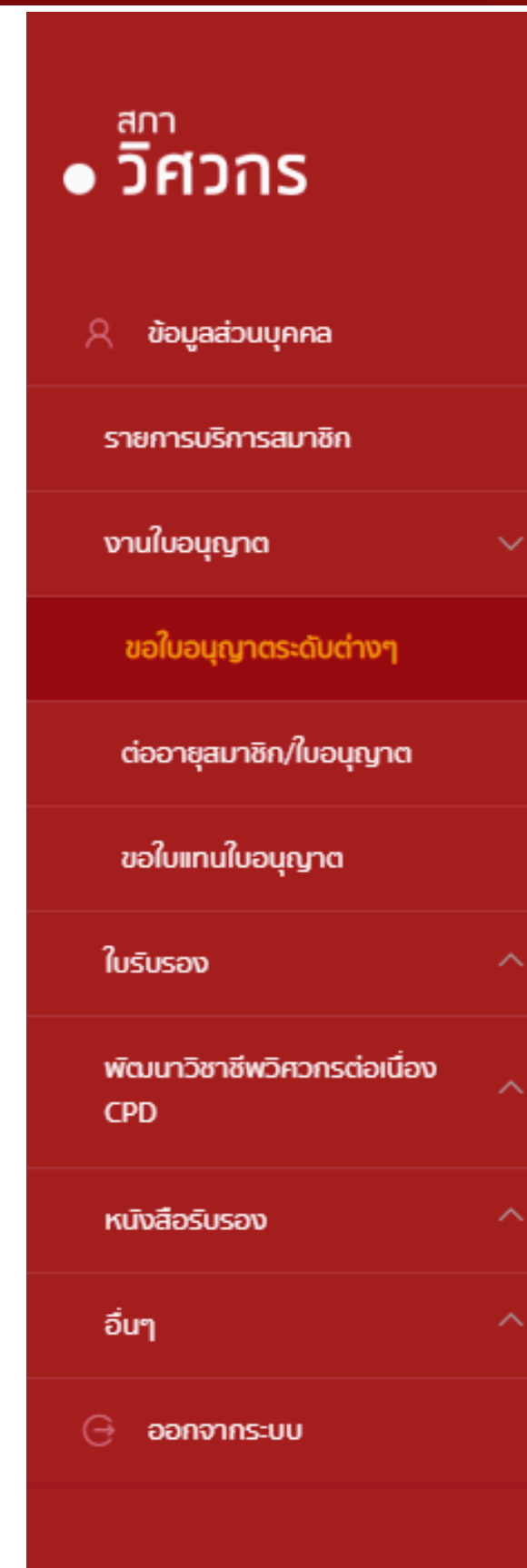

# อบรมและทดสอบความพร้อม

| ชื่อ-นามสกุล        | วิศวกร ใจอาสา | ເຍ້າດູວິດົ |
|---------------------|---------------|------------|
| เลขบัตรประชาชน      | 3755555666666 |            |
| ประเภทสมาชิก        | สາມັญ         | 020        |
| เลขที่สมาชิก        | 399999        |            |
| วันที่หมดอายุสมาชิก | 06/10/2569    |            |
|                     |               |            |

# ู่ดู<mark>วีดีโอล่วงหน้า</mark>จนครบ ก่อนถึงวัน<mark>ทดสอบความพร้อม</mark>

# สภา • วิศวาร

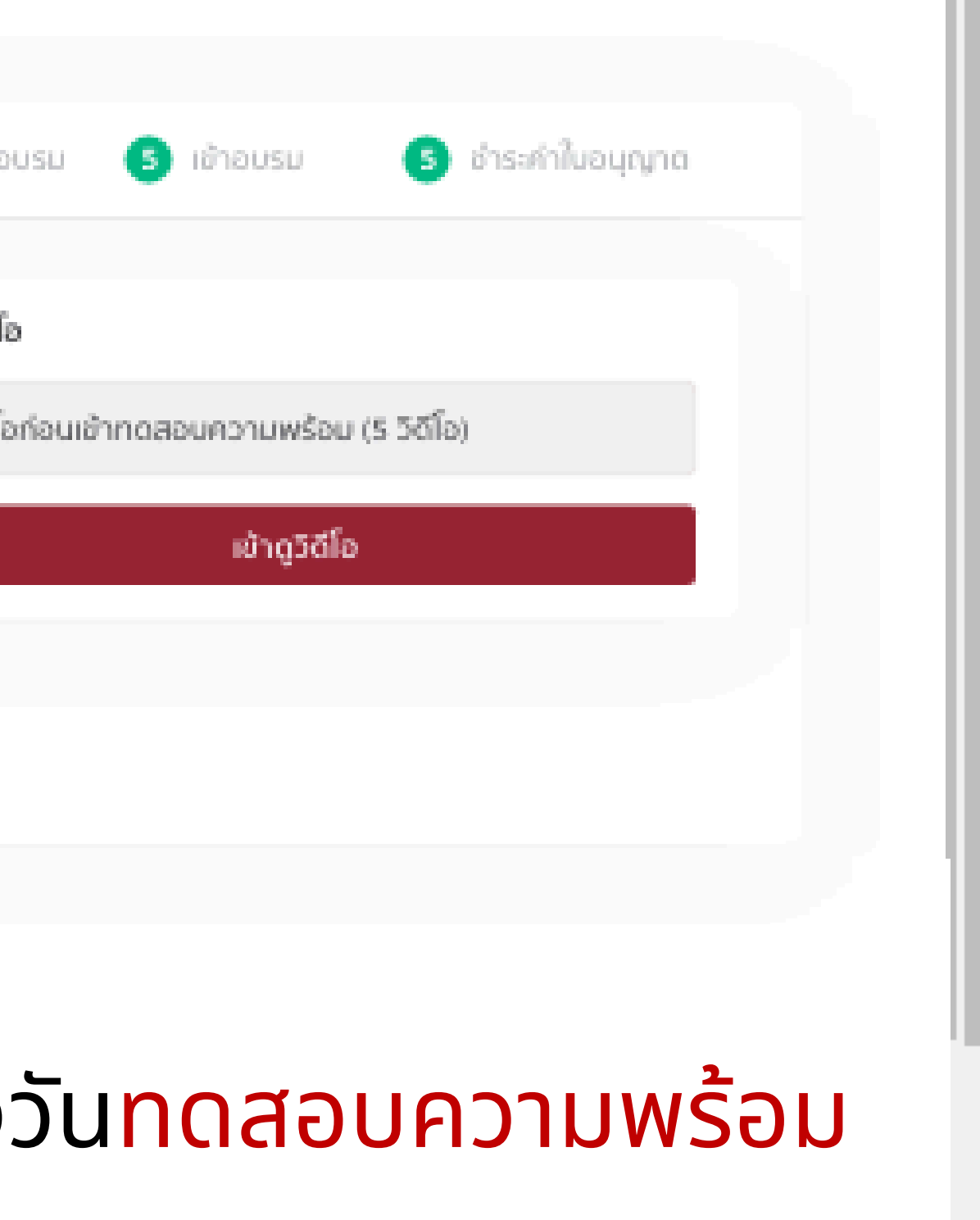

## การขอใบอนุญาตภาคีวิศวกร (15/15)

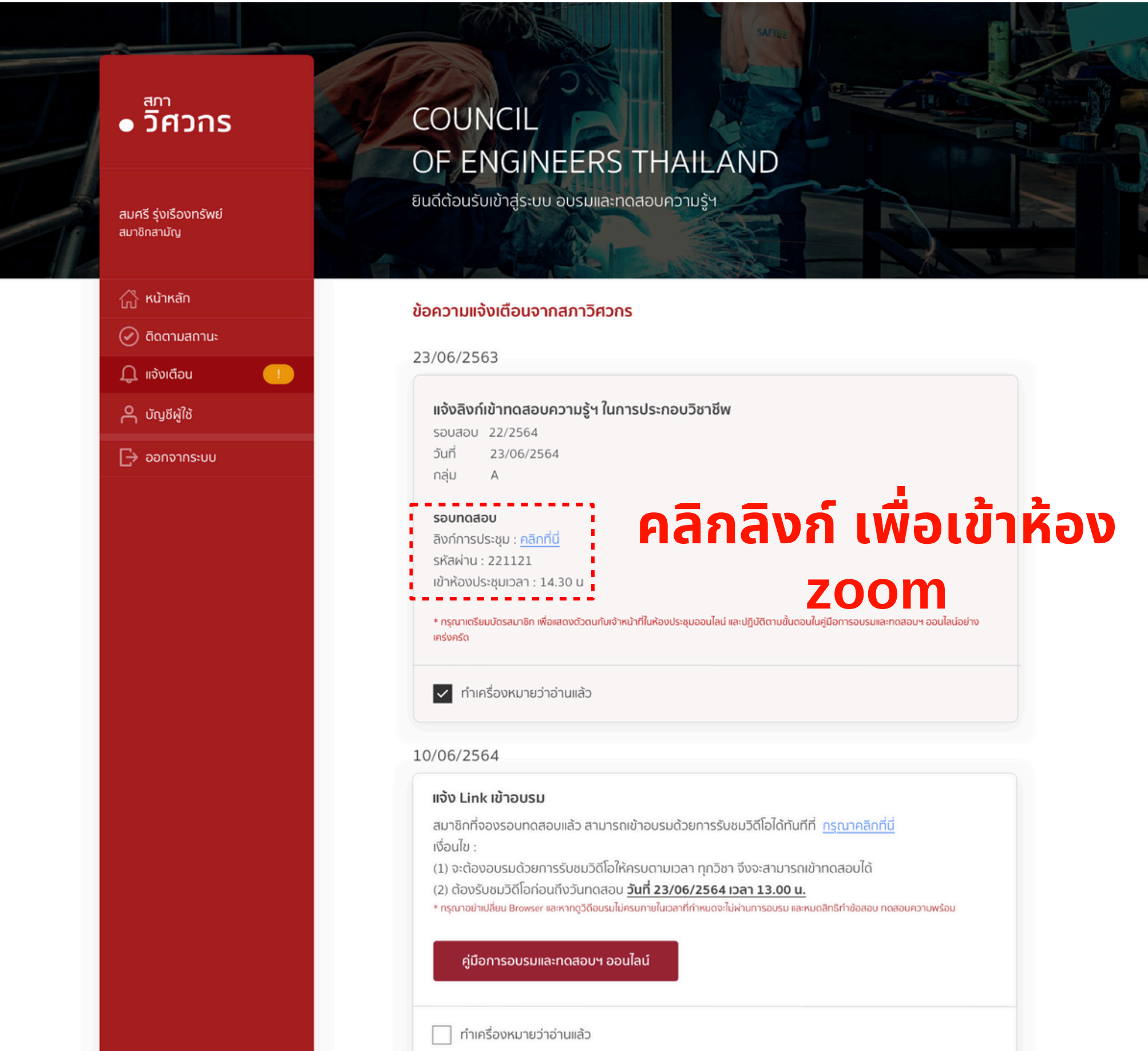

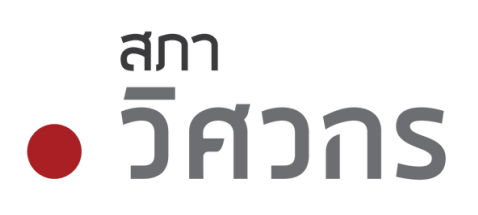
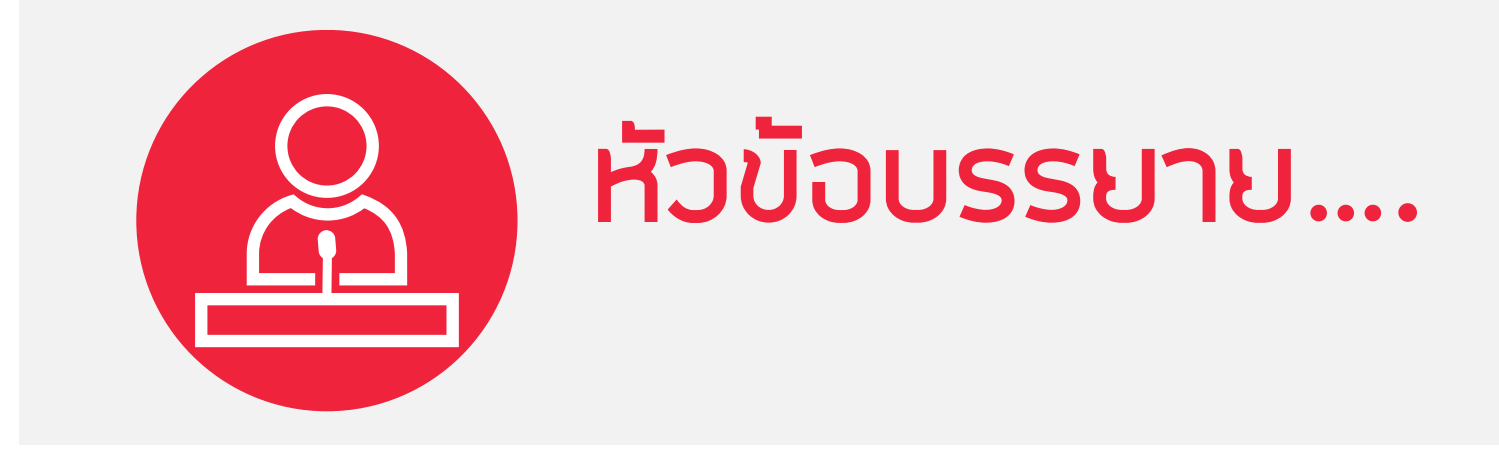

# 1.การสมัครสมาชิกใหม่ 2.การเข้าสู่ระบบบริการสมาชิก: Single Sign On 3.การขอใบอนุญาตภาคีวิศวกร 4.การขอเลื่อนระดับ สามัญวิศวกร วุฒิวิศวกร 5.CPD (Continuing Professional Development) 6.E-Learning for CPD 7.เว็ปไซต์สภาวิศวกร <u>https://www.coe.or.th</u>

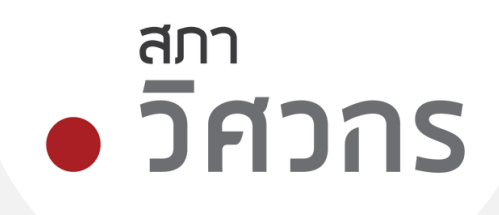

# 4 การเลื่อนระดับ สามัญวิศวกร วุฒิวิศวกร (1/10)

<sup>สภา</sup> วิศวกร

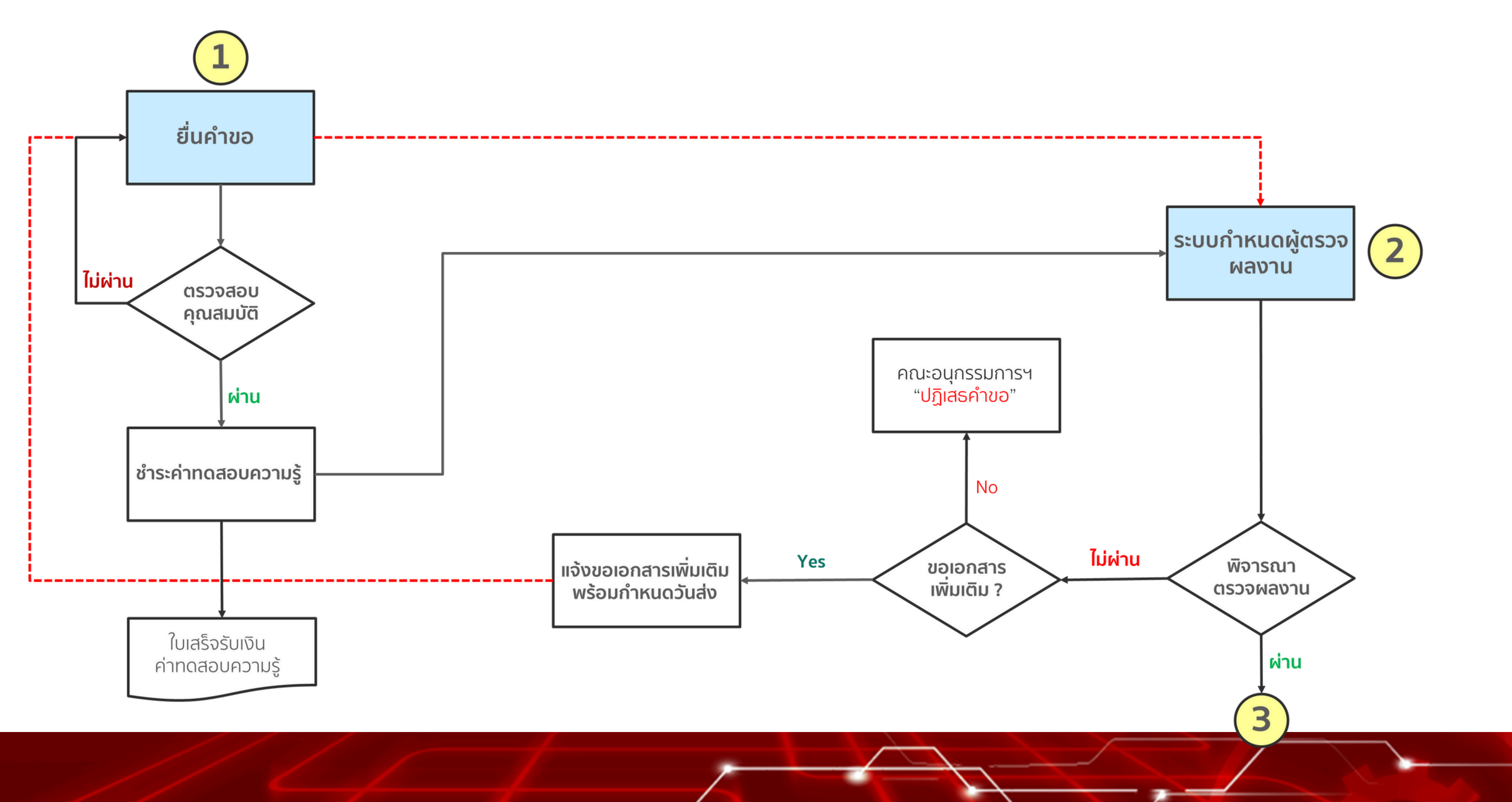

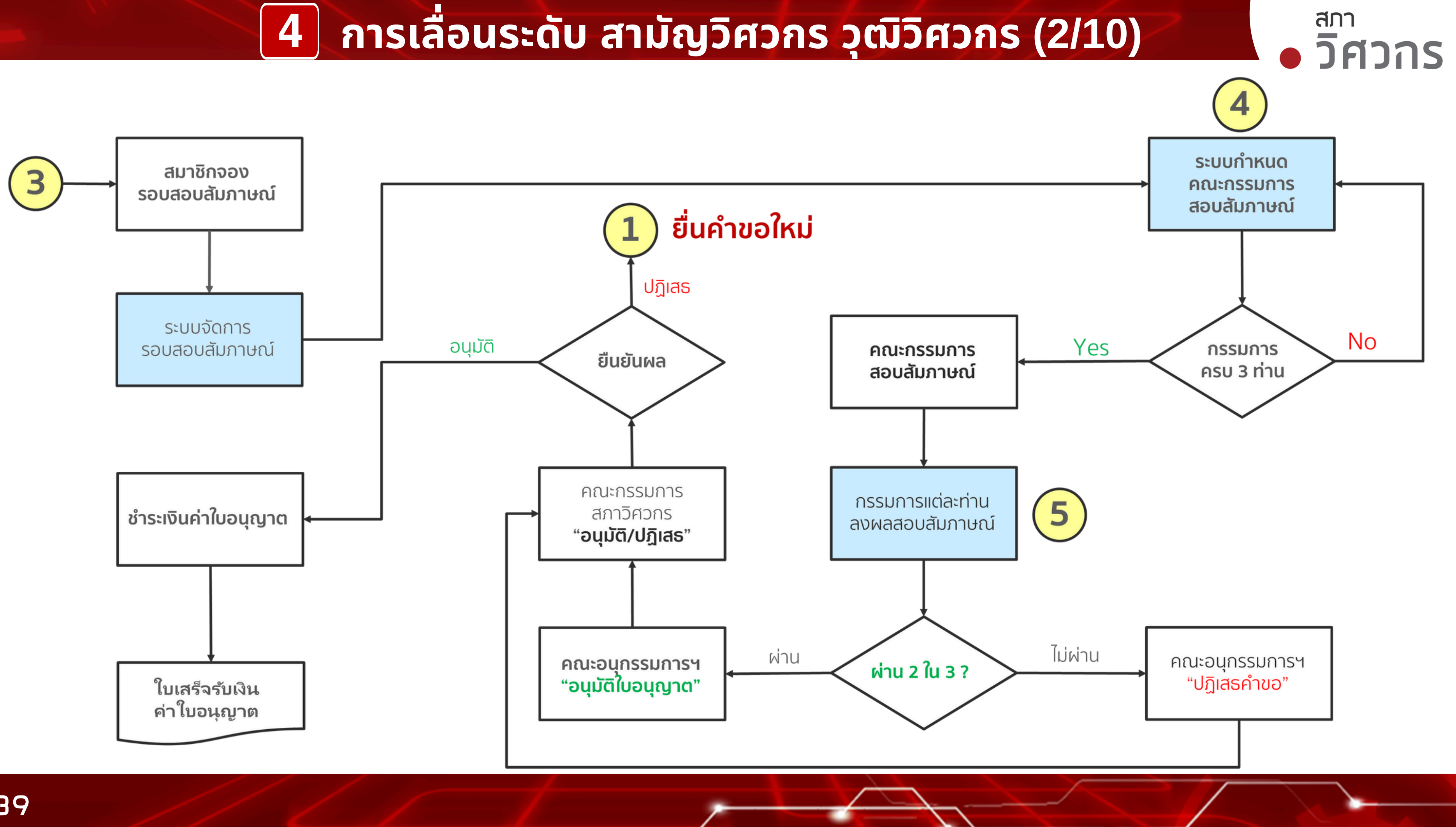

4 การเลื่อนระดับ สามัญวิศวกร วุฒิวิศวกร (3/10)

# เงื่อนไขทารขอใบอนุญาต.....!

# <u>ระดับสามัญวิศวกร</u>

1. สมาชิกสภาวิศวกร ไม่หมดอายุ ี่ 2. มีใบภาคีวิศวกรในสาขาเดียวกันมาแล้ว**ไม่ต่ำกว่า 3 ปี** 3. มีคะแนน CPD (ปี 2567) ไม่ต่ำกว่า 100 คะแนน (ตั้งแต่ปี 2568) ู้ไม่ต่ำกว่า 150 ค<sup>ุ</sup>ะแนน ผ่านระบบ CPD

# <u>ระดับวุฒิวิศวกร</u>

1. สมาชิกสภาวิศวกร ไม่หมดอายุ ี่ 2. มีใบสามัญวิศวกรในสาขาเดียว<sup>ั</sup>กันมาแล้ว**ไม่ต่ำกว่า 5 ปี** 3. มีคะแนน CPD (ปี 2567) ไม่ต่ำกว่า 100 คะแนน (ตั้งแต่ปี 2568) ู้ไม่ต่ำกว่า 150 ค<sup>ุ</sup>ะแนน ผ่านระบบ CPD

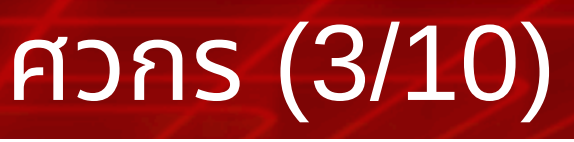

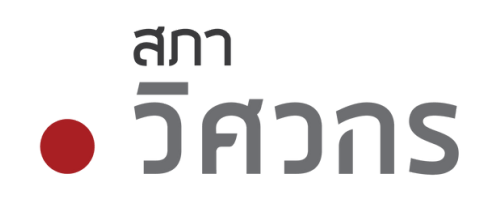

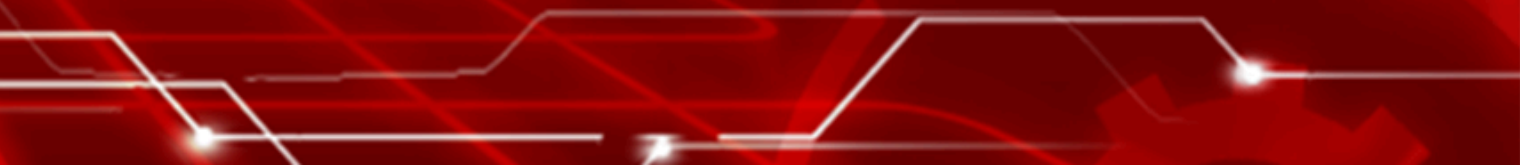

# <u>สมาชิกกรอกข้อมูล / แนบเอกสาร(Up-Load PDF)</u>

1.รูปถ่าย 2.ลายเซ็น 3.แบบประวัติการประกอบอาชีพ\* 4.บัญชีแสดงผลงานและปริมาณงานและประวัติประกอบวิชาชีพ\* (ต้องมีหัวหน้างาน/ผู้รับรองฯ ที่มีใบอนุญาตระดับสามัญวิศวกรขึ้นไปเป็นผู้รับรอง) 5.<u>รายงานผลงานวิศวกรรมดีเด่น</u> จำนวนไม่น้อยกว่า 2 เรื่อง\* 6.แบบรายการคำแถลงความสามารถการประกอบวิชาชีพ \* 7.หนังสือรับรอง กรณีใช้ผลงานดีเด่นต่างประเทศ (ถ้ามี) 8.หลักฐานการศึกษา (เพิ่มเติม ถ้ามี)

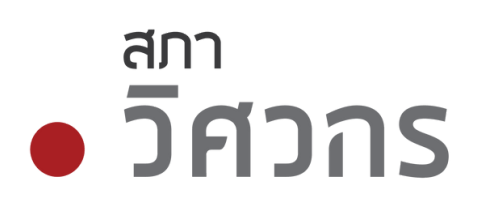

# ุการกรอกแบบคำขอฯ (ใหม่ 2565)

# แบบ "คำขอรับใบอนุญาตเป็นผู้ประกอบวิชาชีพ ้วิศวกรรมควบคุม (เลื่อนระดับ)"

# ้ผู้ขอใบอนุญาตฯ ต้องกรอกข้อมูลให้ครบถ้วน

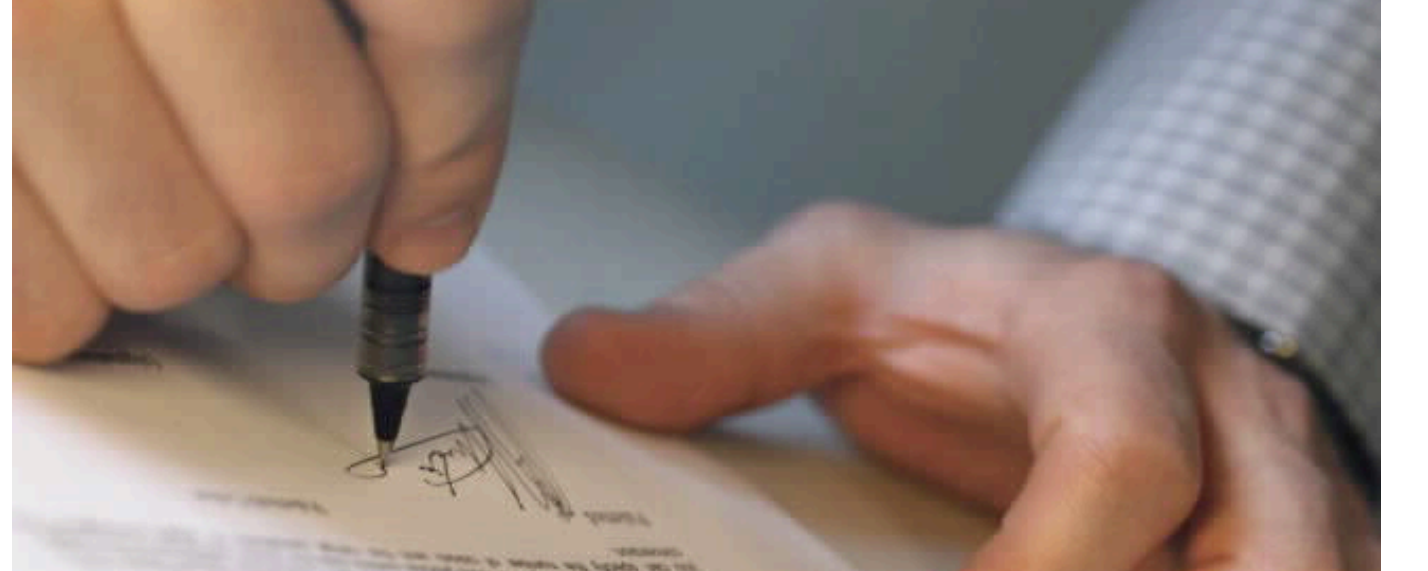

# สมาชิกสามารถเข้าใช้งานระบบได้ที่ https://service.coe.or.th/

## **i**้วไป

| ଜି | ହ | ø | ่อ | ) |   |   |   |     |     |   |       |   |
|----|---|---|----|---|---|---|---|-----|-----|---|-------|---|
|    |   |   |    |   | อ | n | ۴ | ĩ   | 11  | ā |       |   |
| J  |   |   |    |   |   |   |   | ••• | ••• |   | <br>- | • |
| Ð  |   |   |    |   |   |   |   |     |     |   | <br>  |   |
|    |   |   |    |   |   |   |   |     |     |   |       |   |

## าารศึกษา

| เาตรี    |  |
|----------|--|
| ະລົາ     |  |
| J. 16.61 |  |
| ู่ าเอก  |  |
| เาอื่น ๆ |  |

## เารได้รับใบอนุญาต

| นุญาตระดับ |
|------------|
| ยน         |
| นุญาตระดับ |
| ยน         |

นค้าขอต่อสภาวิค เกประการ

เจ้ายินยอมให้สภาวิศวกรเปิดเผยข้อมูลของข้าพเจ้า เพื่อดำเนินการและให้บริการแก่ข้าพเจ้าในส่วนที่เกื งข้าพเจ้า ภายใต้พระราชบัญญัติวิศวกร พ.ศ. 2542 และกฎหมายอื่นๆ ที่เกี่ยวข้องได้

# สภา วิศวกร

## บคำขอรับใบอนุญาตเป็นผู้ประกอบวิชาชีพวิศวกรรมควบคุม (เลื่อนระ

| ชื่อสกุล | อายุ            |
|----------|-----------------|
|          | M               |
|          | ชั้น ห้องเลขที่ |
| ถนน      | แขวง/ต้ำบล      |
| จังหวัด  | รหัสไปรษณีย์    |
|          |                 |

| <br>จาก | ปีที่สำเร็จ |
|---------|-------------|
| <br>จาก | ปีที่สำเร็จ |
| <br>จาก | ปีที่สำเร็จ |
| <br>จาก | ปีที่สำเร็จ |

|                  |     |      | - |
|------------------|-----|------|---|
| <br>สาขาวิศวกรรม | งาน | <br> |   |
| ตั้งแต่วังเที่   | ถึง |      |   |
|                  | 614 | <br> |   |
| <br>สาขาวควกรรม  | งาน | <br> | - |
| <br>ดังแตวนที่   | ถง  | <br> | - |
|                  |     |      |   |

| เวกรเพื่อขอรับใบอนุญาตระดัง |  | ข้าพเจ้าขอรั | ับรองว่าข้ |
|-----------------------------|--|--------------|------------|
|-----------------------------|--|--------------|------------|

ยืน ณ วันที.....

# หรือผ่านหน้า website ของ"สภาวิศวกร" https://coe.or.th/

# 4 การเลื่อนระดับ สามัญวิศวกร วุฒิวิศวกร (5/10)

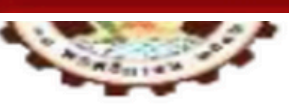

## ประวัติการประกอบวิชาชีพวิศวกรรมควบคุมในสาขาที่ยื่นคำขอ

| ลำดับ | วัน เดือน ปี<br>ระยะเวลาการประกอบวิชาชีพ | ที่ทำงาน และตำแหน่งหน้าที่      | ลักษถ             |
|-------|------------------------------------------|---------------------------------|-------------------|
|       | (เริ่มต้น – แล้วเสร็จ)                   | ระบุชื่อโครงการ/ ที่ทำงาน       | ลักษณะงานที่ทำ/   |
|       | จำนวนเดือน                               | ตำแหน่งหน้าที่                  | ผลงานที่เด่นชัด   |
|       |                                          | (ยืนยันด้วย Organization chart) | (ยืนยันด้วย job c |
|       |                                          |                                 |                   |
|       |                                          |                                 |                   |
|       |                                          |                                 |                   |
|       |                                          |                                 |                   |
|       |                                          |                                 |                   |
|       |                                          |                                 |                   |
|       |                                          |                                 |                   |
|       |                                          |                                 |                   |
|       |                                          |                                 |                   |
|       |                                          |                                 |                   |

## คำอธิบาย

ให้ผู้ยื่นคำขอกรอกประวัติการประกอบวิชาชีพวิศวกรรมควบคุมทุกแห่งที่ประจำอยู่ตั้งแต่วันที่ได้รับใบอนุญาตจนถึงปัจจุบันโดยลำดับและให้ระบุช่วงที่ประกอบวิชาชีพวิศวกรรม

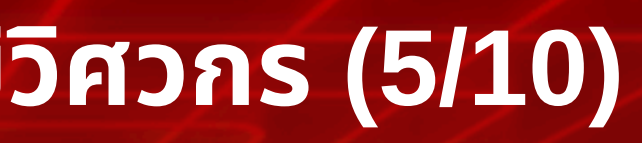

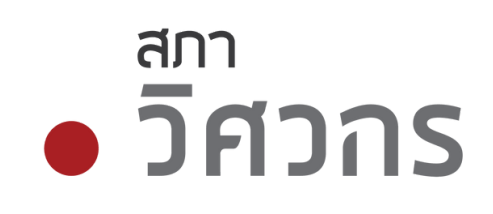

# 4 การเลื่อนระดับ สามัญวิศวกร วุฒิวิศวกร (6/10)

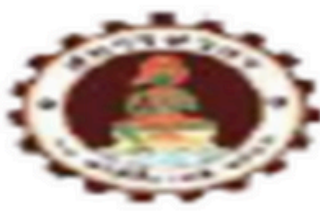

## บัญชีแสดงผลงานและปริมาณงานในการประกอบวิชาชีพวิศวกรรมควบคุมที่เด่นชัด เพื่อขอเลื่อนระดับ

ของ ...... เลขทะเบียน .....

| (1)<br>ลำดับ | (2) ลักษณะงานที่ปฏิบัติดาม<br>กฎกระทรวง และขอบเขต<br>อำนาจหน้าที่ความรับผิดขอบ | (3)<br>รายละเอียดงาน<br>ประเภทและขนาดของาน | (4)<br>เริ่มต้น – แล้วเสรีจ    | (5)<br>ผลการปฏิบัสิงานทางวิศวกรรมที่<br>เด่นขัด | (6)<br>บันทึกและลายมือ<br>ชื่อผู้รับรอง |
|--------------|--------------------------------------------------------------------------------|--------------------------------------------|--------------------------------|-------------------------------------------------|-----------------------------------------|
|              |                                                                                |                                            | (ระยะเวลาการ<br>ประกอบวิชาชีพ) |                                                 |                                         |
|              |                                                                                |                                            |                                |                                                 |                                         |
|              | ប៊ស្វ                                                                          | ชีแสดงผลงานและปริม                         | าณงานฯเพื่อเ                   | อเลื่อนระดับ                                    |                                         |
|              |                                                                                | (ປຣັບປຣຸນ                                  | ใหม่ 2565)                     |                                                 |                                         |
|              |                                                                                |                                            |                                |                                                 |                                         |
|              |                                                                                |                                            |                                |                                                 |                                         |

## <sup>สภา</sup> วิศวาร

# ข้อแนะนำการกรอก.... กรอบความสามารถ คำแถลง 1: ความรู้ด้านวิศวกรรมและและเทคโนโลยี

# แบบรายการคำแถลงความสามารถการประกอบวิชาชีพ (Professional competency statement)

| <ol> <li>ความรู้ด้านวิศวกรรมและเทคโนโลยี</li> <li>1 1 มีความร้อวามตั้วใจและสวนกรรมไระแอต์ใช้หลังอารหาง</li> </ol>                                                           | 1. ความรู้ด้าน <sup>ร</sup>                                                  |
|----------------------------------------------------------------------------------------------------|------------------------------------------------------------------------------|
| <ol> <li>มหารามรูหารามเขาเงและสามารถบระยุกดเขทสกการทาง</li> <li>วิศวกรรมและเทคโนโลยีในการปฏิบัติวิชาชีพ</li> <li>มีความร้อวามตัวใจและสามารถประยุถต์ใช้หลังอารทาง</li> </ol> | <ul> <li>ท่านได้ร</li> <li>เข้าใจใ</li> </ul>                                |
| 1.2 มหารามมู่หารามเอาเงินเองกาม ารแบระอุกที่เข้าหังที่เกิดการทาง<br>วิศวกรรมและเทคโนโลยีในการประกอบวิชาชีพตามกรอบ<br>กฎหมาย                                                 | บฏบตง<br>มั่นใจเป็<br>• ท่านมีด<br>ประยุก<br>ปฏิบัติง<br>• ท่านได้<br>ประสบก |
| หลักฐานอ้างอิง                                                                                                    | • ท่านเตร<br>หรือผลส                                                         |

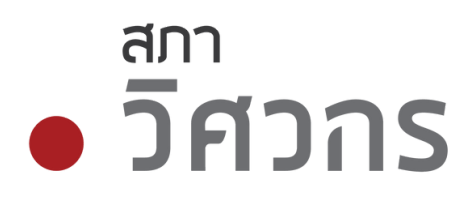

วิศวกรรมและเทคโนโลยี

รวบรวมความรู้วิศวกรรมและได้ขยายความรู้ความ นการเชื่อมโยงกับเทคโนโลยีให้สอดรับกับแนว านหรือการดำเนินงานหรือสู่ความสำเร็จด้วยความ นที่น่าเชื่อถือได้อย่างไร

ความเข้าใจในวิศวกรรมที่ก้าวหน้าที่ผ่านการ ต์ใช้มาแล้วอย่างกว้างขวางเพื่อนำมาใช้กับการ านเป็นที่ยอมรับของแนวปฏิบัติที่ดีอย่างไร

ใช้ความรู้ ความเชี่ยวชาญ ความชำนาญจาก การณ์ในการแก้ปัญหาได้อย่างไร

ขยายผลความสำเร็จเชิงนวัตกรรมให้เป็นที่ประจักษ์ สัมฤทธิ์ในวิชาชีพหรือเพื่อการถ่ายโอนได้อย่างไร

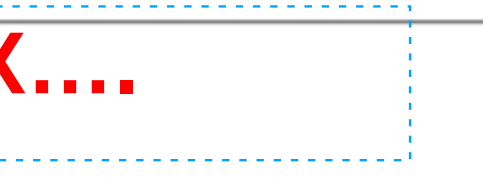

# ้ข้อแนะนำการกรอก... คำแถลง 2: "ความสามารถในการประบุกต์ใช้องค์ความรู้ ้ความชำนาญในการแก้ปัญหาด้านวิศวกรรมและการมัฒนาวิช่าชีม"

# แบบรายการคำแถลงความสามารถการประกอบวิชาชีพ

## (Professional competency statement)

| กรอบความสามารถ                                                                                                    | คำอธิบาย                                                                                                    |
|----------------------------------------------------------------------------------------------------|----------------------------------------------------------------------------------------------------|
| <ol> <li>กรอบความสามารถ</li> <li>ความสามารถในการประยุกต์ความรู้ความชำนาญในการแก้ไข<br/>ปัญหาด้านวิศวกรรมและการพัฒนาวิชาชีพ ได้แก่</li> <li>2.1 สามารถกำหนดขอบเขตของปัญหา การสืบค้น และการ<br/>วิเคราะห์ปัญหาทางวิศวกรรมที่ซับซ้อน</li> <li>2.2 สามารถออกแบบและแก้ปัญหาทางวิศวกรรมที่ซับซ้อน</li> <li>2.3 สามารถประเมินผลลัพธ์และผลกระทบของงานวิศวกรรมที่<br/>ซับซ้อน</li> <li>2.4 ร่วมกิจกรรมการพัฒนาวิชาชีพต่อเนื่องอย่างเพียงพอเพื่อคง<br/>สภาพและเพิ่มขีดความสามารถในการประกอบวิชาชีพ</li> </ol> | <ul> <li>ค้าอธิบาย</li> <li>2. ความรู้ความ</li> <li>ท่านได้แต่<br/>ทางวิศวก<br/>ได้อย่างไว้</li> <li>ท่านมีคว<br/>พัฒนา แ</li> <li>ท่านได้ใจ้<br/>การนำไง</li> </ul> |
| วิศวกรรม<br>2.5 สามารถวินิจฉัยและเลือกใช้การแก้ปัญหาทางวิศวกรรมที่<br>ซับซ้อนได้อย่างเหมาะสมตามหลักวิศวกรรม                                                                                                    | คำตอบเข็                                                                                                    |

หลักฐานอ้างอิง

ข้อความ

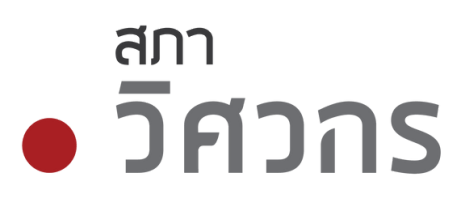

- ชำนาญการประกอบวิชาชีพ
- ยกแยะและแจกแจงความสลับซับซ้อนของปัญหา ารรมของโครงการพิจารณาจากแนวโน้มและโอกาส
- วามรับผิดชอบการดำเนินงานเพื่อการออกแบบ/ ละการประเมินผลให้ได้คำตอบอย่างไร
- ช้ความรู้ความสามารถในการวางแผน การออกแบบ ปสู่ภาคปฏิบัติ การประเมินผล และการปรับปรุง ป็นระบบหรือองค์รวมได้อย่างไร
- มารถประกันความรู้ความชำนาญและทักษะการ บวิชาชีพผ่านการพัฒนาวิชาชีพอย่างต่อเนื่องได้

ารถประกันความเชี่ยวชาญหรือความชำนาญการใน ัติวิชาชีพ/ ประกอบวิชาชีพ ได้อย่างไร ..... หน้า XX....

# ้ข้อแนะนำการกรอก.... คำแถลง 3:"มีความเป็นนู้นำด้านวิชาชีพวิศวกรรม การบริหาร ้จัดการ และการให้บริการวิชาชีม"

# แบบรายการคำแถลงความสามารถการประกอบวิชาชีพ (Professional competency statement)

| ึกร | <b>เอบความสามารถ</b>                                                                                                    | คำอธิบาย                                                                                                    |
|-----|----------------------------------------------------------------------------------------------------|----------------------------------------------------------------------------------------------------|
| 3.  | มีความเป็นผู้นำด้านวิชาชีพวิศวกรรม การบริหารจัดการ และ<br>การให้บริการวิชาชีพ ได้แก่<br>3.1 ประพฤติปฏิบัติในกรอบจรรยาบรรณแห่งวิชาชีพ<br>3.2 สามารถบริหารจัดการและการมีส่วนร่วมในการจัดการงาน<br>วิศวกรรมที่สลับซับซ้อน<br>3.3 สามารถติดต่อสื่อสารการปฏิบัติวิชาชีพได้อย่างชัดเจน<br>3.4 รับผิดชอบต่อการตัดสินใจหรือมีส่วนร่วมตัดสินใจในงาน<br>วิศวกรรมที่ซับซ้อน | <ol> <li>ความเป็นผู้นํ</li> <li>ท่านได้ว่า<br/>อย่างไร</li> <li>ท่านได้น</li> <li>องค์กรน</li> <li>เกี่ยวกับง</li> <li>และทรัพ</li> <li>ท่านได้นํ</li> <li>ปรับปรุง</li> <li>ท่านได้ใช่<br/>ของโครง</li> <li>ท่านได้ห</li> <li>ร่วมงานใ</li> </ol> |
| 5   | ารอบความสามารถ 3: ต้องการให้ผ้เขียบแถลงว่า "บีความส                                                                                                    | สามารถใบการบ                                                                                                    |

ถในการบริหารจัดการทางเทคนิค และมีพฤติกรรมการ ้ประกอบวิชาชีพวิศวกรรม อยู่ในกรอบจรรยาบรรณ″

# (อ้างอิงผลงานดีเด่น ลำดับที่ XX...หัวข้อเรื่อง...... หน้า XX....)

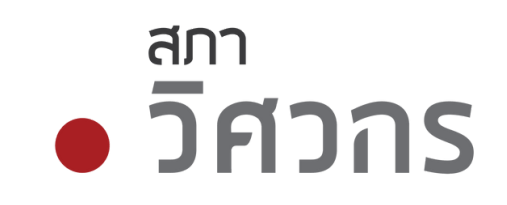

ำและการบริหาร

างแผนการดำเนินงานสู่ภาคปฏิบัติได้ด้วยประสิทธิผล

ปริหารจัดการ (วางแผนงาน/ จัดงบประมาณ/ จัด บริหาร/ ระบบการสั่งการ/ ระบบการควบคุม) ที่ งานหรือกิจกรรม ทรัพยากรบุคคล (สายช่าง/ สายอื่น) งยากรอื่น ๆ (เครื่องมือ/ อุปกรณ์) อย่างไร เำระบบการบริหารจัดการในระบบคุณภาพเพื่อการ เผลงาน (การประกอบวิชาชีพ) ได้อย่างไร ช้ความสามารถในการตัดสินใจทางวิศวกรรมในส่วน ทำงานร่วมและสื่อสารด้วยประสิทธิผลกับเพื่อน ในทุกระดับในโครงการ

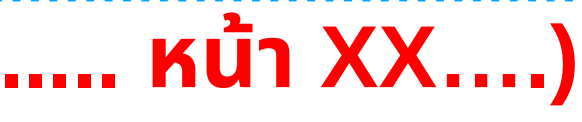

# ข้อแนะนำการกรอก.... คำแถลง 4: "มีความตระหนักในความรับมิดชอบ ต่อวิชาชีม สังคม สาธารณะ และสิ่งแวดล้อม"

แบบรายการคำแถลงความสามารถการประกอบวิชาชีพ

## (Professional competency statement)

| กรอบความสามารถ                                                          | คำอธิบาย                           |
|-------------------------------------------------------------------------|------------------------------------|
| <ol> <li>มีความตระหนักในความรับผิดชอบต่อวิชาชีพ สังคมสาธารณะ</li> </ol> | 4. ตระหนักในบริบทช                 |
| และสิ่งแวดล้อม                                                          | <ul> <li>ท่านได้ปฏิบัติ</li> </ul> |
| 4.1 ตระหนักถึงผลกระทบของงานวิศวกรรมที่สลับซับซ้อน ต่อ                   | อย่างไร                            |
| สังคม วัฒนธรรม และสิ่งแวดล้อม และให้ความสำคัญต่อการ                     | <ul> <li>ท่านได้บริหาร</li> </ul>  |
| คุ้มครองทางสังคมและการพัฒนาที่ยังยืน                                    | ปฏิบัติงานในโด                     |
| 4.2 การประกอบวิชาชีพวิศวกรรมในกรอบกฎหมายที่เกี่ยวข้อง                   | <ul> <li>ท่านประกันผ</li> </ul>    |
| และจัดให้มีความปลอดภัยและชีวอนามัยต่อชุมชนสาธารณะ                       | การปฏิบัติวิชา                     |
| หลักฐานอ้างอิง                                                          |                                    |
| ข้อความ 🦾 🦾 (อ้างอิงผลงานดีเด่น ลำดัเ                                   | ิ่วที XXหัวข้อ                     |

**กรอบความสามารถ 4:** ข้อนี้เกี่ยวข้องโดยตรงกับสังคม สาธารณะ และสิ่งแวดล้อม ต้องการให้ตอบว่า ้เราได้ปฏิบัติอย่างไรที่จะไม่มีผลกระทบต่อสังคม สาธารณะ วัฒนธรรม สิ่งแวดล้อม และความยั่งยืน

48

้ตัวอย่างเช่น เขียนแถลงว่า "มีความตระหนักในการปฏิบัติวิชาชีพ โดยคำนึงถึงความปลอดภัยและชีวอนามัยต่อชุมชน สังคม สาธารณะ โดย ปฏิบัติตาม**กฎหมายความปลอดภัย อาชีวอนามัย และสภาพแวดล้อมในการทำงาน เช่น มอก.18001-2554 ่ISO 45001:2018** แสดง ้ความรับผิดชอบต่อสังคมและสิ่งแวดล้อม (ISO 26000) และการตระหนักถึงผลกระทบต่อสังคม สิ่งแวดล้อม..และการพัฒนาที่ยั่งยืนตาม ุกฏหมายที่เกี่ยวข้องกับสิ่งแวดล้อม ISO 14001:2015

เริบทของสังคม สาธารณะ และสิ่งแวดล้อม ไฏิบัติงานตามมาตรฐาน ความประพฤติ ปฏิบัติได้

สภา

วิศวกร

ริหารจัดการว่าด้วยมาตรฐานความปลอดภัยต่อการ นในโครงการอย่างไร

ะกันผลงานทางวิศวกรรมที่สอดคล้องกับมาตรฐาน ้ติวิชาชีพและข้อกำหนดว่าด้วยสิ่งแวดล้อมอย่างไร

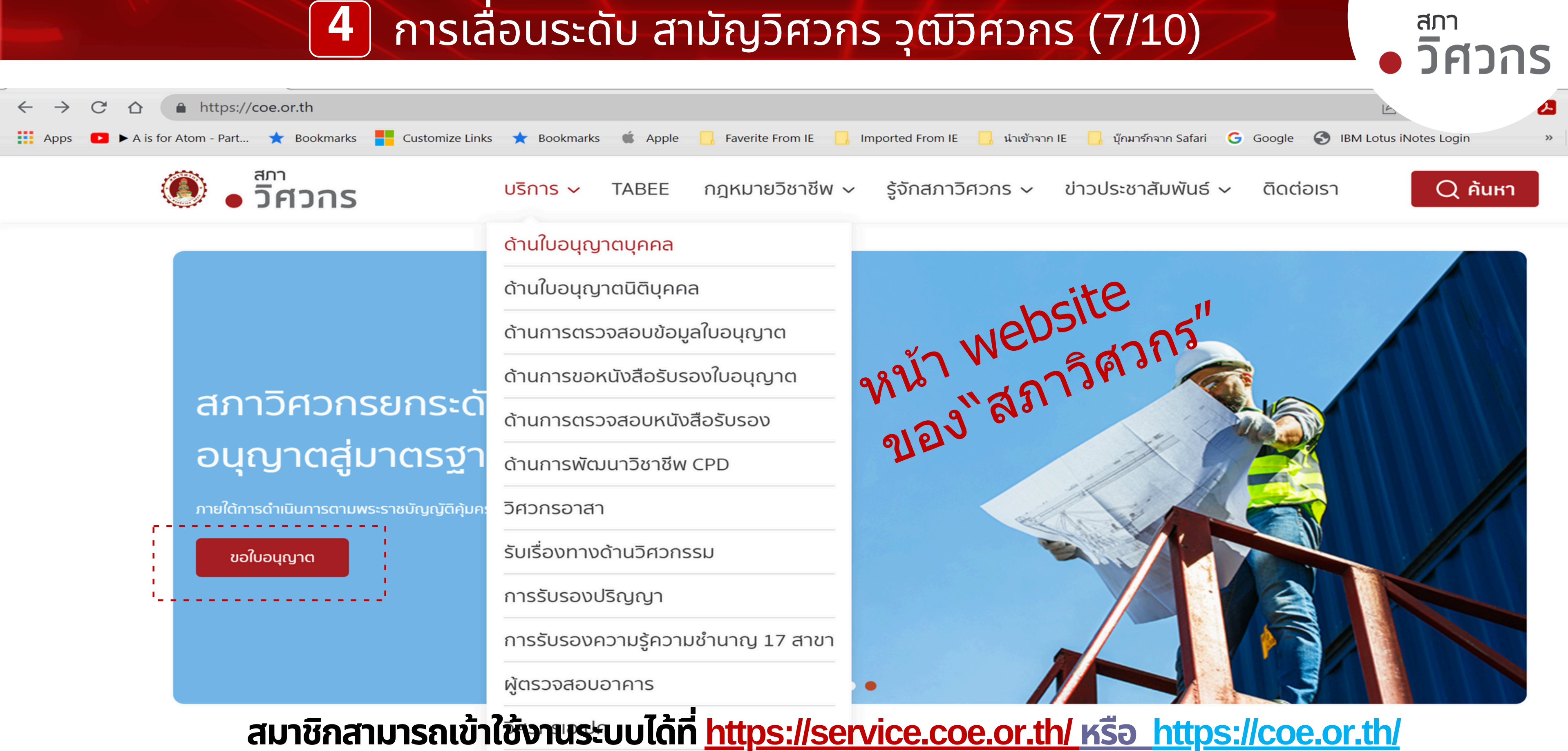

วิศวกรวิชาชีพอาเซียน

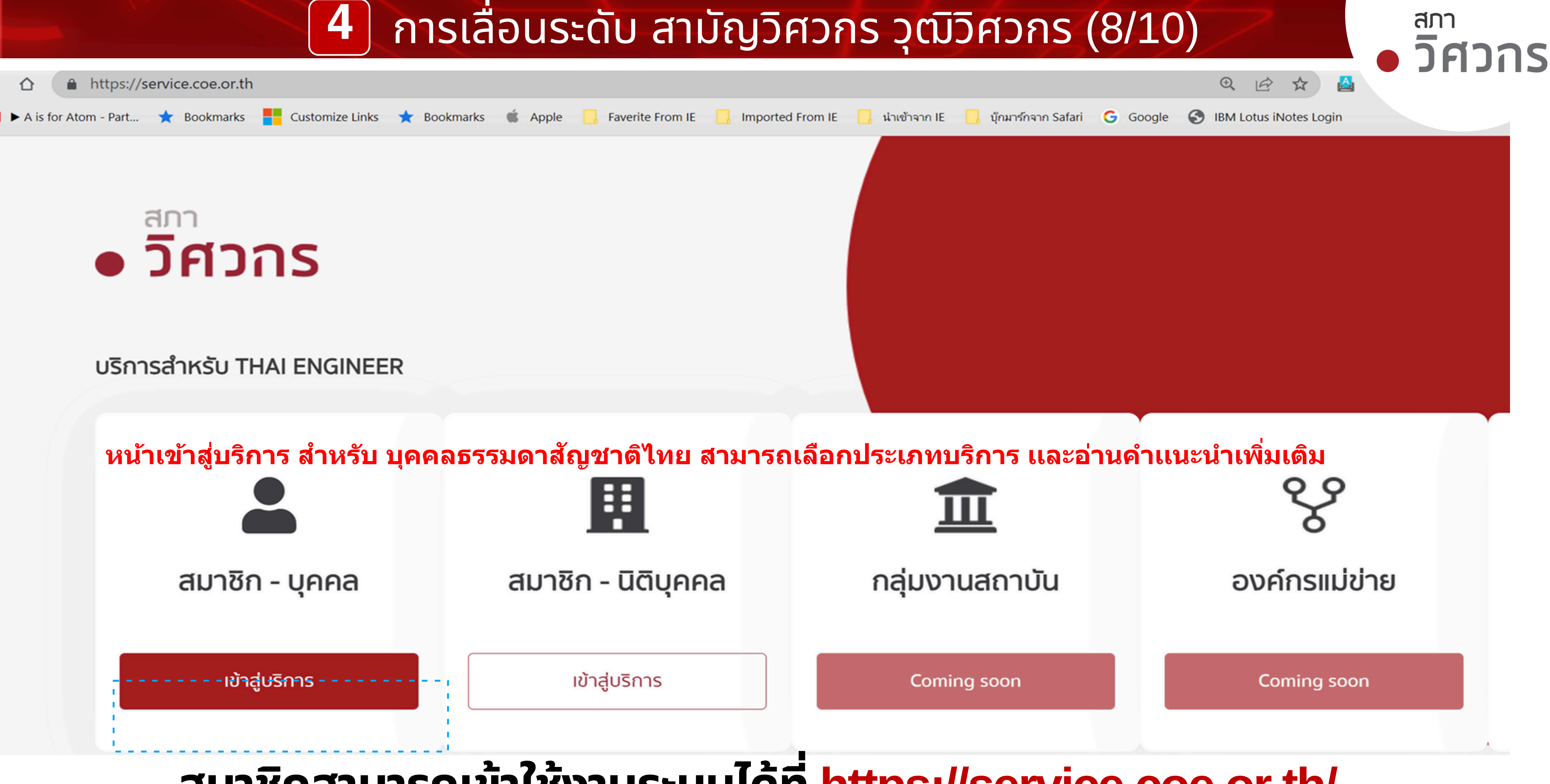

# ้สมาชิกสามารถเข้าใช้งานระบบได้ที่ <u>https://service.coe.or.th/</u>

## 4 การเลื่อนระดับ สามัญวิศวกร วุฒิวิศวกร (9/10)

ตั้งแต่ 24 ตุลาคม 2565 เป็นต้นไป ผู้ที่ยื่นขอเลื่อนระดับใบอนุญาต สามัญวิศวกร

# เลือกรอบสอบสัมภาษณ์ได้เอง

ไม่ต้อบ!! สอบข้อเขียนให้ปวดหัว ไม่ต้อง!! เสียเวลาทำรายงาน ไม่ต้อง!! เสียเงินหาคอร์สอบรม

ยื่นผลงาน 🥕 สอบสัมภาษณ์ 🥕 รับใบอนุญาต

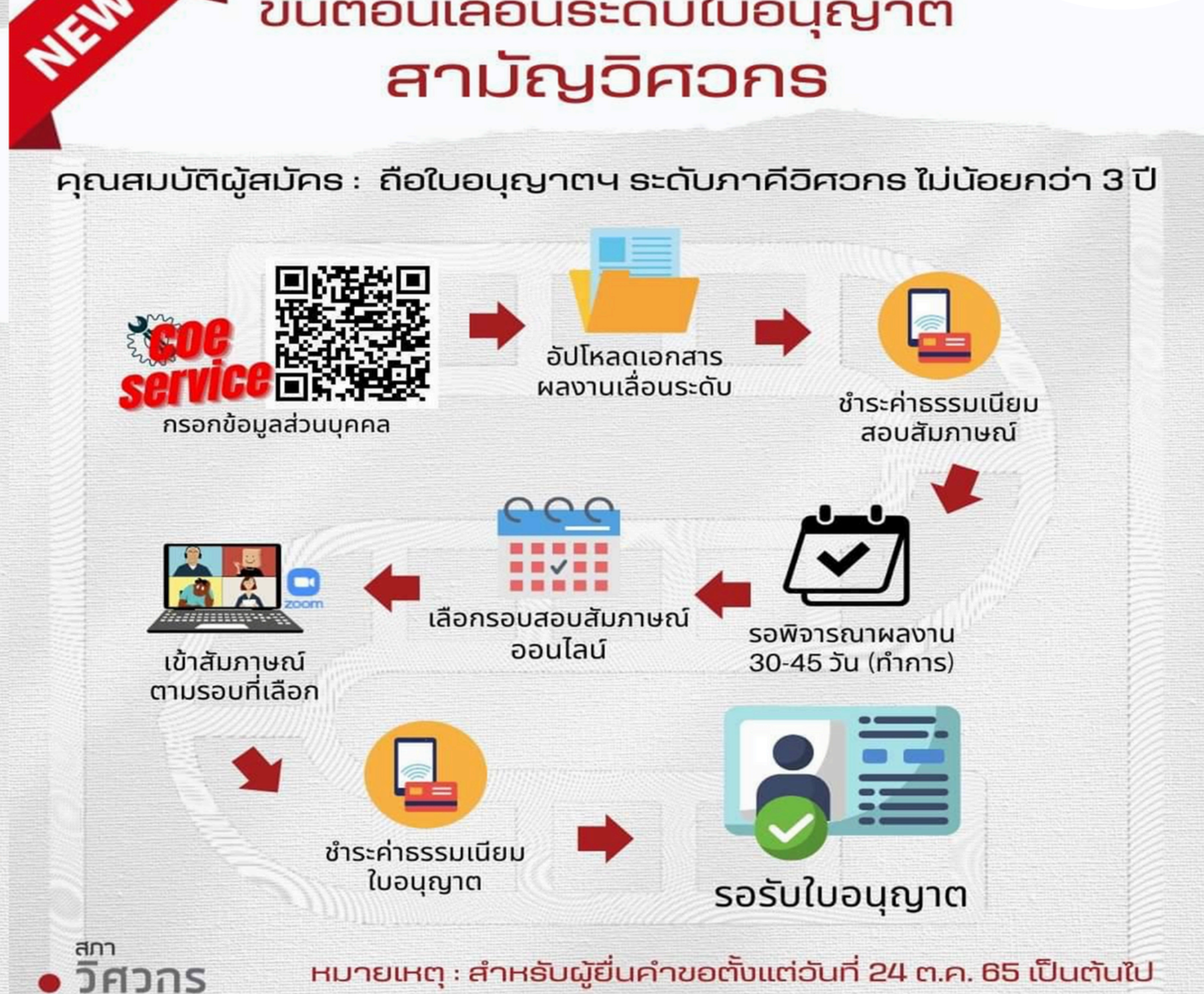

# ข้อแนะนำการยื่นแบบเอกสารฯ https://service.coe.or.th/ หรือ https://coe.or.th/

• วิศวกร

## สภา าิศากร

# ขั้นตอนเลื่อนระดับใบอนุญาต

## 4 การเลื่อนระดับ สามัญวิศวกร วุฒิวิศวกร (10/10)

้ผู้ขอรับใบอนุญาตฯ ต้องแสดงบัญชีแสดงผลงาน และปริมาณงานในการประกอบวิชาชีพวิศวกรรม ควบคุม และรายงานผลงานวิศวกรรมที่ใช้เป็นหลักฐานเชิงประจักษ์ในการประกอบวิชาชีพ

| ລຳດັບ | ชื่อเอกสาร                                                                                                    |
|-------|----------------------------------------------------------------------------------------------------|
| 1.    | แบบคำขอรับใบอนุญาตเป็นผู้ประกอบวิชาชีพวิศวกรรมควบคุม (เลื่อนระ<br>ควรแนบ ประวัติย่อ (Resume) พร้อมรูปถ่าย และ ลายมือชื่อ |
| 2.    | แบบรายการประวัติการทำงานและประสบการณ์วิชาชีพ(Professional E                                                              |
| 3.    | แบบรายการบัญชีแสดงผลงานและปริมาณงานในการประกอบวิชาชีพฯ ที<br>ที่แสดงความรับผิดชอบงานวิชาชีพวิศวกรรม (Responsible charge) |
| 4     | แบบรายการกิจกรรมการพัฒนาวิชาชีพต่อเนื่อง (CPD Activities)                                                                |
| 5     | แบบรายการคำแถลงความสามารถการประกอบวิชาชีพ(Professional C                                                                 |
| 6     | รายการผลงานวิศวกรรมดีเด่น ตามหัวข้อที่กำหนด จำนวน 2 เรื่อง                                                               |

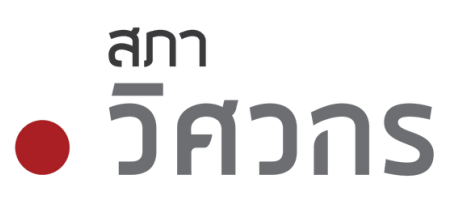

ดับ) "ผ่านระบบออนไลน์ได้" xperience) ที่เด่นชัด(Significant Engineering Works) Competency Statement)

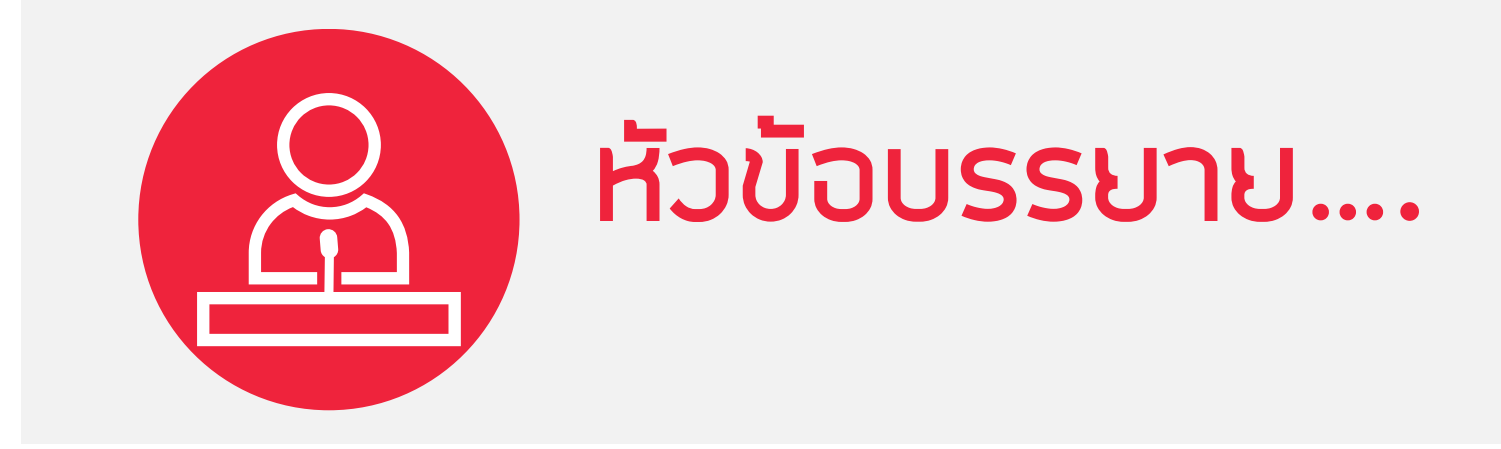

# 1.การสมัครสมาชิกใหม่ 2.การเข้าสู่ระบบบริการสมาชิก: Single Sign On 3.การขอใบอนุญาตภาคีวิศวกร 4.การขอเลื่อนระดับ สามัญวิศวกร วุฒิวิศวกร 5.CPD (Continuing Professional Development) 6.E-Learning for CPD 7.เว็ปไซต์สภาวิศวกร <u>https://www.coe.or.th</u>

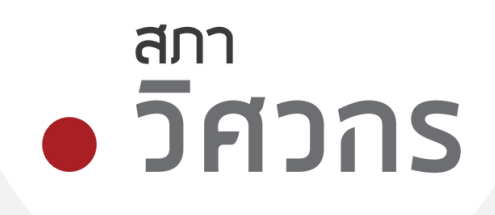

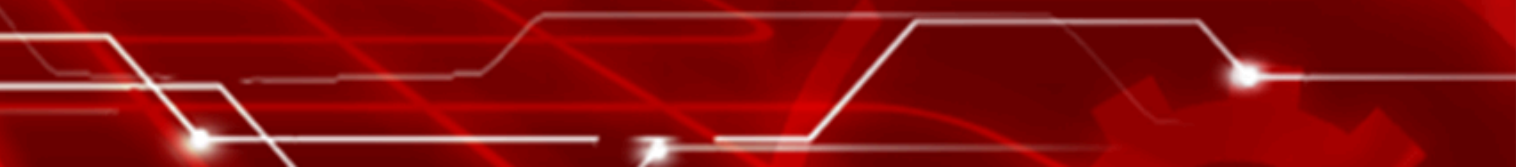

5 **CPD (Continuing Professional Development) (1/12)** 

# "รายการกิจกรรมการผัฒนาวิชาชีมต่อเนื่อง "CPD"

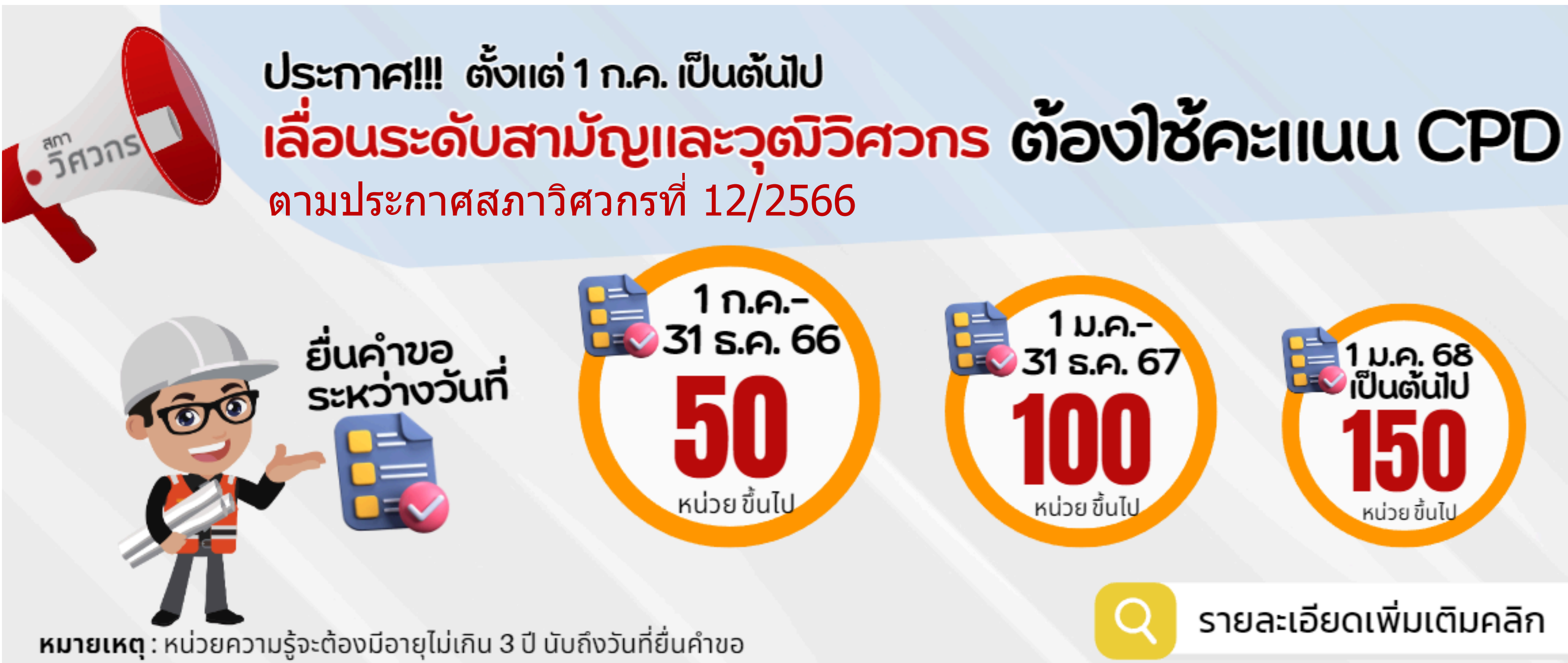

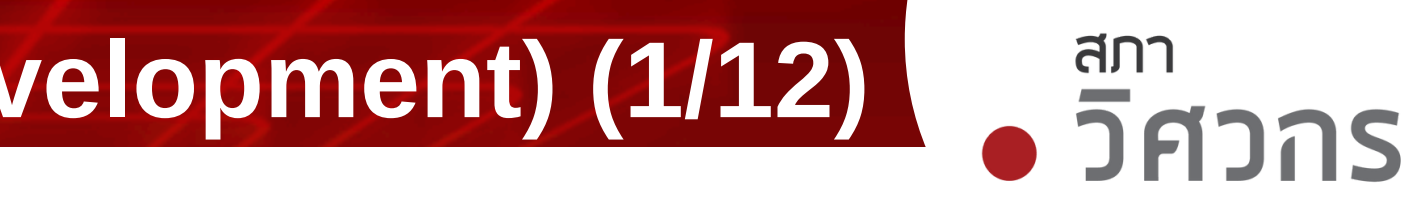

## 5 สภา **CPD (Continuing Professional Development) (2/12)** วิศวกร

# "รายการกิจกรรมการมัฒนาวิชาชีมต่อเนื่อง "CPD"

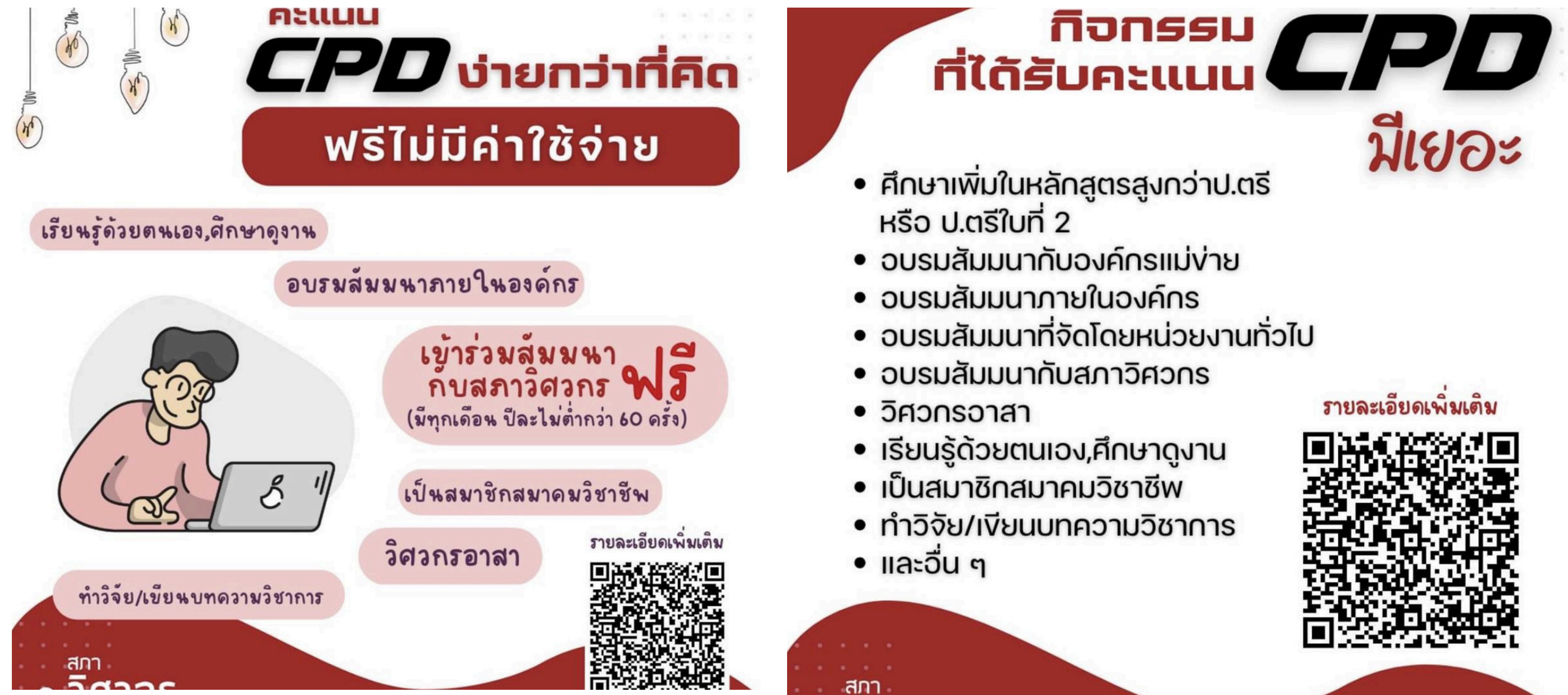

## 5 CPD (Continuing Professional Development) (3/12)

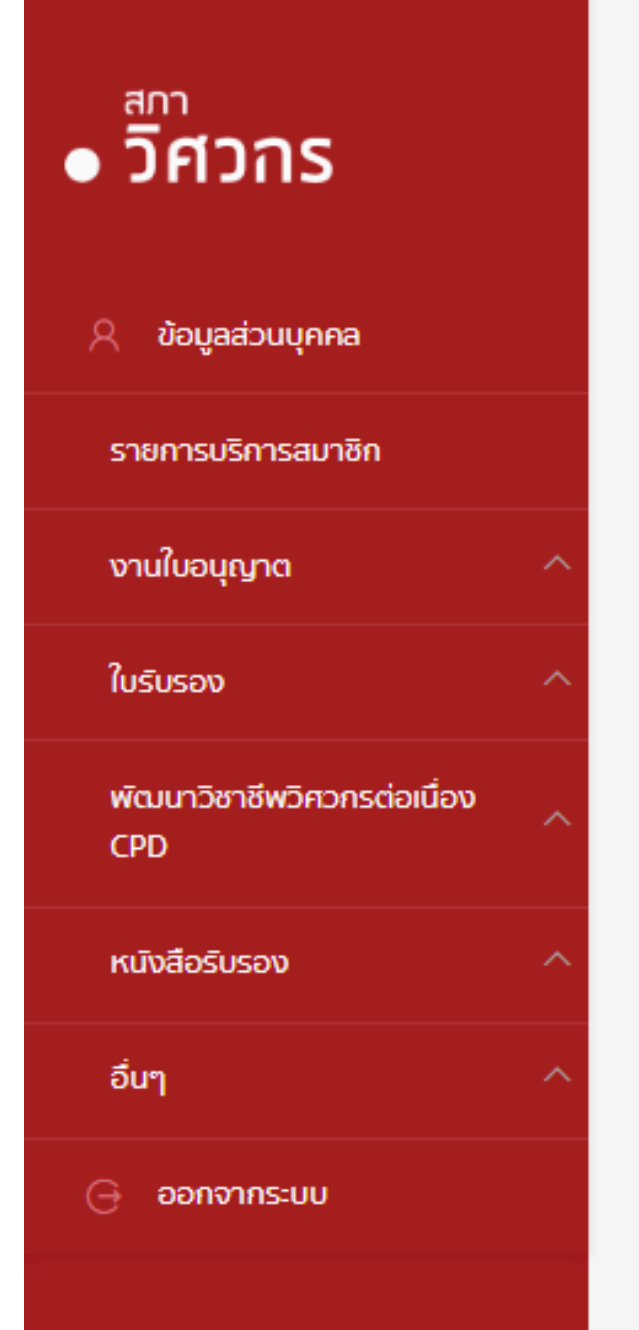

## บริการสมาชิกสภาวิศวกร

ยินดีต้อนรับ

ยื่นอุทธรณ์ผลการเข้าร่วมกิจกรรม

|                                                       | ชื่อ-นามสกุล<br>เลขที่สมาชิก<br>วันที่หมดอายุสมาชิก<br>สถานะภาพ | นายวิศวกร ใจอาส<br>399999<br><b>23/04/2572</b><br>ป <b>กติ</b> |
|-------------------------------------------------------|-----------------------------------------------------------------|----------------------------------------------------------------|
| <b>ราย</b><br>งานใบอนุญาต<br>ขอใบอนุญาตระดับต่างๆ     | ิการกิจก<br>ภาชีพต่อเ                                           | รรมกา<br>ใบรับรอง<br>นอง <sub>ใบรองวั</sub>                    |
| ต่ออายุสมาชิก/ใบอนุญาต<br>ขอใบแทนใบอนุญาต             |                                                                 | ใบรับรองวิ<br>ใบรับรองค                                        |
| พัฒนาวิชาชีพวิศวกรต่อเนื่อง Cl<br>ตรวจสอบคะแนน My CPD | PD                                                              | <sub>หนังสือร่</sub><br>- เลือกเ                               |
| E-learning<br>บันทึกคะแนน<br>ตรวจสอบตารางกิจกรรม      |                                                                 |                                                                |
|                                                       |                                                                 |                                                                |

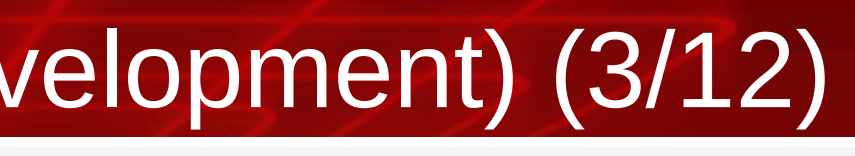

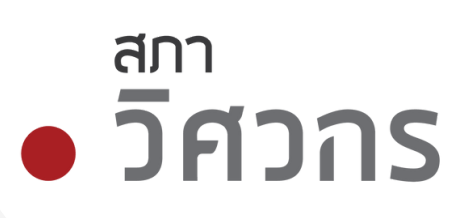

# สมาชิกเข้าสู่ระบบ COE Services

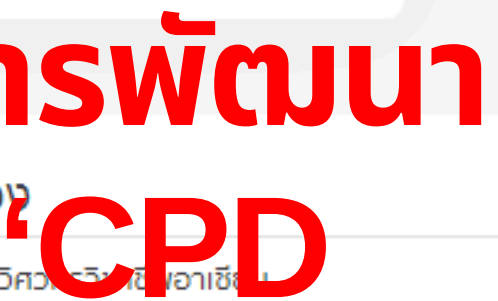

ศวกรเอเปค

าวามรู้ความชำนาญ 17 สาขา

รับรอง

# มนู ตรวจสอบคะแนน My CPD

# 5 CPD (Continuing Professional Development) (4/12)

⊗

## My CPD

ตรวจสอบคะแนนและคำนวนการนำคะแนนไปใช้

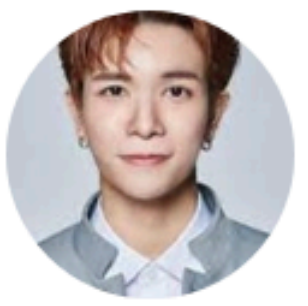

## วิศวกร ใจอาสา Visawakorn Jaiarsa

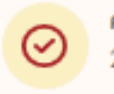

คุณได้รับคะแนนใหม่ 0.18 คะแนนจาก E-learning : การตรวจอาคารด้วยการตรวจพินิจ ลักษณะรอยร้าวและสาเหตุ Ep.1 26 ก.ค. 2567 09.07

ดูรายละเอียด

## คะแนนรวมที่ใช้ได้วันนี้

4.05

### รายการล่าสุด

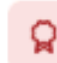

0.18 คะแนน 26 ก.ค. 2567 09.07 จาก E-learning การตรวจอาคารด้วยการตรวจพินิจ ลักษณะรอยร้าวและสาเหตุ Ep.1

ดูประวัติการได้คะแนน

## ตรวจสอบคะแนนเพื่อนำไปใช้

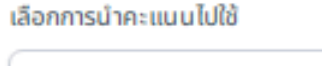

เลือกวันที่ต้องการยื่น

การขอใบอนุญาตสามัญวิศวกร  $\sim$ 

2024-09-15

ตรวจสอบ

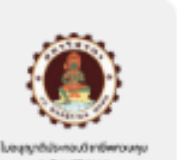

คณมี 4.05 คะแนนที่ใช้ได้ในวันที่ 15/09/2567

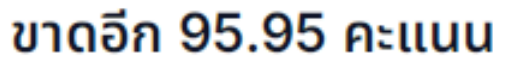

เพื่อใช้เลื่อนระดับการขอใบอนุญาตสามัญวิศวกร

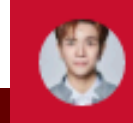

สภา

วิศวกร

© 2024 Copyright : Council of Engineers | version 3.0.0.7

Ŧ

# 5 CPD (Continuing Professional Development) (5/12)

|           |                               | เน่นไปใช้                                          |               |                |                   |           |          |                       |
|-----------|-------------------------------|----------------------------------------------------|---------------|----------------|-------------------|-----------|----------|-----------------------|
| หน้าแรก   | > ประวัติการได้คะแนน          |                                                    |               |                |                   |           |          |                       |
| ประวัติกา | ารได้คะแนน                    |                                                    |               |                |                   |           |          | <b>b</b> a            |
| ค้นหา     |                               | ประเภทที่มาของคะแนน                                | īυč           | ี่ได้คะแนน     |                   |           |          |                       |
| Q         | ค้นหารายละเอียด / ชื่อกิจกรรม | เลือก                                              | ~             | YYYY-MM-DD     | Âu                | ล้างการค้ | ันหา     |                       |
| ຈຳນວນ     | <b>เรายการ</b> 18 รายการ      |                                                    |               |                |                   |           |          |                       |
| ลำดับ     | ทีมา                          | รายละเอียด / ชิอกิจกรรม                            | คะแนนทีได้รับ | วันที่ได้คะแนน | วันทีคะแนนหมดอายุ | สถานะ     |          |                       |
| 1         | E-learning                    | การตรวจอาคารด้วยการตรวจพินิจ ลักษณะรอยร้าวและสาเหต | 0.18          | 26/07/2567     | 25/07/2570        | • ปกติ    | ດູນ້ວມູລ | ດູປຣະວັດ              |
| 2         | E-learning                    | SEA การประเมินสิ่งแวดล้อมระดับยุทธศาสตร์กับงานวิศว | 0.56          | 25/07/2567     | 24/07/2570        | • ปกติ    | ດູນ້อ    | กด <mark>ดูป</mark> ร |
| 2         |                               | การตรวจอาคารด้วยการตรวจพินิจ ลักษณะรอยร้าวและสาเหต | 0.15          | 24/07/2567     | 23/07/2570        | • ปกติ    | ດູນ້ວມູລ | ดูประวั               |
| 3         | E-learning                    |                                                    |               |                |                   |           |          |                       |

© 2024 Copyright : Council of Engineers | version 3.0.0.7

## CPD (Continuing Professional Development) (6/12) 5

## My CPD

ตรวจสอบคะแนนและคำนวนการนำคะแนนไปใช้

| หน้าแรก >       | ประวัติการได้คะแนน        |                   |                                   |                                                     |                                    |                              |                   |       |              |          |             |  |
|-----------------|---------------------------|-------------------|-----------------------------------|-----------------------------------------------------|------------------------------------|------------------------------|-------------------|-------|--------------|----------|-------------|--|
| ประวัติการได    | <b>ถ้คะแนน</b>            |                   |                                   |                                                     |                                    |                              |                   |       |              |          | 🕒 ดาวน์โหลด |  |
| ค้นหา<br>Q ค้นห | ารายละเอียด / ชื่อกิจกรรม |                   | <b>ประวัติการไ</b><br>คะแนนของคุถ | <b>ได้รับคะแนน</b><br>นอาจถูกปรับปรุงจากองค์กรแม่ข่ | าย หรือจากการตรวจสอบของเจ้าหน้าที่ |                              | ×                 |       | ล้างการค้นหา |          |             |  |
|                 |                           |                   | E-learning                        | การตรวจอาคารด้วยกา                                  | รตรวจพินิจ ลักษณะรอยร้าวแ          | ละสาเหต <mark>ุ E</mark> p.1 |                   |       |              |          |             |  |
| จำนวนราย        | ยการ 18 รายการ            |                   | ສຳດັບ                             | วันทีทำรายการ                                       | รายการ                             | คะแนนที่ได้รับ               | สถานะ             |       |              |          |             |  |
| ลำดับ           | ที่มา                     | รายละเอียด / ชื่  | 1                                 | 26/07/2567 09.07                                    | เข้าร่วมกิจกรรม E-learning         | 0.18                         | • ปกติ            | สถานะ |              |          |             |  |
| 1               | E-learning                | การตรวจอาคาร      | ← P                               | revious                                             | 1                                  |                              | Next $ ightarrow$ | • ปก  | ā            | ดูข้อมูล | ดูประวัติ   |  |
| 2               | E-learning                | SEA การประเมิ     |                                   |                                                     |                                    |                              |                   | • Uni | ā            | ดูข้อมูล | ດູປຣະວັຕົ   |  |
| 3               | E-learning                | การตรวจอาคารด้    | ้วยการตรวจพินิจ                   | ว ลักษณะรอยร้าวและสาเหต                             | 0.15                               | 24/07/2567                   | 23/07/2570        | • Uni | ō            | ดูข้อมูล | ດູປຣະວັຕົ   |  |
| 4               | E-learning                | CPD ใครได้ ใครเสี | สีย (ภาคต่อ)                      |                                                     | 1                                  | 24/07/2567                   | 23/07/2570        | • Uni | ā            | ดูข้อมูล | ດູປຣະວັຕົ   |  |
|                 | วิศวกร ใจอาสา             |                   |                                   |                                                     |                                    |                              |                   |       |              |          |             |  |

# <sup>สภา</sup> • วิศวาร

## 5 CPD (Continuing Professional Development) (7/12)

• วิศวกร

| 🔉 ข้อมูลส่วนบุคคล                  |  |
|------------------------------------|--|
| รายการบริการสมาชิก                 |  |
| งานใบอนุญาต                        |  |
| ใบรับรอง                           |  |
| พัฒนาวิชาชีพวิศวกรต่อเนื่อง<br>CPD |  |
| หนังสือรับรอง                      |  |
| อื่นๆ                              |  |
| 🕞 ออกจากระบบ                       |  |
|                                    |  |

## บริการสมาชิกสภาวิศวกร

| -          | - ·   | -      |
|------------|-------|--------|
| 5111       | 000   | ווצוור |
| <u>u</u> u | CICIC | /usu   |

|                               | ชื่อ-นามสกุล<br>เลขที่สมาชิก<br>วันที่หมดอายุสมาชิก<br>สถานะภาพ | นายวิศวกร ใจอ<br>399999<br><b>23/04/2572</b><br><mark>ปกต</mark> ิ |
|-------------------------------|-----------------------------------------------------------------|--------------------------------------------------------------------|
|                               |                                                                 |                                                                    |
| งานใบอนุญาต                   |                                                                 | ใบรับรอ                                                            |
| ขอใบอนุญาตระดับต่างๆ          |                                                                 | ใบรับรองวั                                                         |
| ต่ออายุสมาชิก/ใบอนุญาต        |                                                                 | ใบรับรองวี                                                         |
| ขอใบแทนใบอนุญาต               |                                                                 | ใบรับรอง                                                           |
|                               |                                                                 |                                                                    |
| พัฒนาวิชาชีพวิศวกรต่อเนื่อง C | PD                                                              | หนังสือ                                                            |
| ตรวจสอบคะแนน My CPD           |                                                                 | ขอหนังสีส                                                          |

. . . . . . . . . . . . . . . .

E-learning

บันทึกคะแนน

ตรวจสอบตารางกิจกรรม

ยื่นอุทธรณ์ผลการเข้าร่วมกิจกรรม

# เลือกเมนู บันทึกคะแนน

ขอหนังสือรับรองความรู้ความชำนาญ

อรับรองใบอนุญาต

## รับรอง

งความรู้ความชำนาญ 17 สาขา

วิศวกรเอเปค

ววิศวกรวิชาชีพอาเซียน

טט

าสา

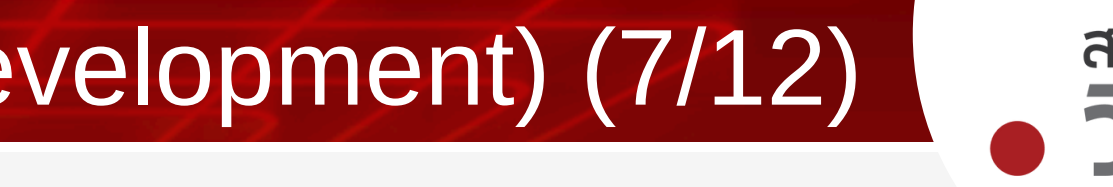

# สภาวิศวาร

## 5 CPD (Continuing Professional Development) (8/12)

|                                            |                    | • กรอกขอมู    |
|--------------------------------------------|--------------------|---------------|
| แบบฟอร์มบันทึกคะแนน ประวัติการบันทึกคะแนน  |                    | • กรอกข้อ     |
| ข้อมูลเกี่ยวกับกิจกรรม                     |                    | • ระบบแล      |
| ข้อมู <sup>้</sup> ลทั่วไปเกี่ยวกับกิจกรรม | ชื่อกิจกรรม*       | — • รายงานจำน |
|                                            | โปรดระบุ           | กิจกรรม C     |
|                                            | สาขาทางวิศวกรรม*   | • วันที่ทำ    |
|                                            | กรุณาเลือก         |               |
|                                            | รายละเอียดกิจกรรม  |               |
|                                            | กรุณาระบุ          |               |
| ข้อมลเกี่ยวกับประเภทกิจกรรม CPD            |                    |               |
| ระบุประเภทกิจกรรม CPD                      | ประเภทกิจกรรม CPD* |               |
|                                            | กรุณาเลือก         |               |
|                                            | สาขากิจกรรม CPD*   |               |
|                                            | กรุณาเลือก         |               |

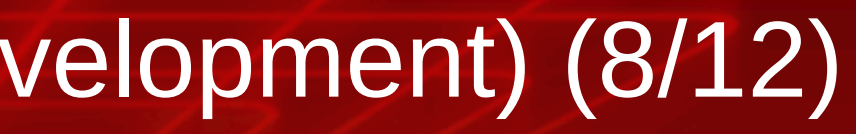

# ึกคะแนนด้วยตนเอง กข้อมูลเกี่ยวกับกิจกรรม อกข้อ<sup>ุ</sup>้มูลประเภทกิจกรรม CPD ระบบแสดงเกณฑ์การนับ น้ำหนัก และวิธีการคำนวน วานจำนวนที่ทำกิจกรรม (ตามเกณฑ์การนับ ตามประเภทของ

<sup>สภา</sup> วิศวกร

วันที่ทำกิจกรรม ระบุจำนวนตามเกณฑ์

|                           | บันทึกกิจกรรมด้วยตนเอง |
|---------------------------|------------------------|
|                           | ~                      |
|                           |                        |
| เละเอียดประเภทกิจกรรม CPD |                        |
|                           |                        |
|                           |                        |
|                           |                        |
|                           |                        |

## 5 CPD (Continuing Professional Development) (9/12)

วิศวกร

# ข้อมูลส่วนบุคคล รายการบริการสมาชิก งานใบอนุญาต ใบรับรอง พัฒนาวิชาชีพวิศวกรต่อเนื่อง CPD หนังสือรับรอง อื่นๆ ออกจากระบบ

## บริการสมาชิกสภาวิศวกร

## ยินดีต้อนรับ

# สมาชิกเข้าสู่ระบบ COE Services

| ชื่อ-นามสกุล        |  |
|---------------------|--|
| ลขที่สมาชิก         |  |
| วันที่หมดอายุสมาชิก |  |
| สถานะภาพ            |  |

นายวิศวกร ใจอาสา 399999 23/04/2572 ปกติ

งานใบอนุญาต ขอใบอนุญาตระดับต่างๆ ต่ออายุสมาชิก/ใบอนุญาต ขอใบแทนใบอนุญาต

# ใบรับรอง

ใบรับรองความรู้ความชำนาญ 17 สาขา

ขอหนังสือรับรองใบอนุญาต

## ยื่นอุทธรณ์ผลการเข้าร่วมกิจกรรม

ตรวจสอบคะแนน My CPD

ตรวจสอบดารางกิจกรรม

E-learning

บันทึกคะแนน

พัฒนาวิชาชีพวิศวกรต่อเนื่อง CPD

62

# - เลือกเมนู ตรวจสอบตารางกิจกรรม

ขอหนังสือรับรองความรู้ความชำนาญ

หนังสือรับรอง

ใบรับรองวิศวกรเอเปค

ใบรับรองวิศวกรวิชาชีพอาเซียน

สภา วิศวกร

## 5 CPD (Continuing Professional Development) (10/12) สภาวิศวาร ุ่มที่สนใจ Ũ ล้างการค้นหา 2567 🗸 ค้นหา กุนายน 🗸 วันที่จัดกิจกรรม วันที่ปิดรับสมัคร :uuu PDU จำนวนผู้ลงทะเบียน Status ● ປກຕັ 5 28/06/2567 27/06/2567 0/200 ดูรายละเอียด 🔹 ປກຕັ 26/06/2567 26/07/2567 273/500 ดรายละเอียด

## ตารางกจกรรมองคกรแมขาย

| - | ตารางกิจ  | กรรมองค์กรแม่ข่าย ประวัติการลงทะเบี      | មប                  |                                | เลอกกจร                                       | ารรม  |
|---|-----------|------------------------------------------|---------------------|--------------------------------|-----------------------------------------------|-------|
|   | ค้นหาสาขา | วิศวกรรม                                 | Search ค้นหา        |                                | ค้นหาชื่อองค์กร                               | เดือน |
|   | เลือกส    | าขาวิศวกรรม (0)                          | Q ค้นหารายละเอียด   | / ชื่อกิจกรรม                  | Q ค้นหาชื่อองค์กร                             | Ū     |
|   | ตารางก    | <b>โจกรรม</b> 189 รายการ                 |                     |                                |                                               |       |
|   | ສຳດັບ     | ชื่อกิจกรรม                              |                     | สาขาวิศวกรรม                   | องค์กรแม่ข่าย                                 | A:    |
|   | 1         | สัมมนา Powering up Zero-carbon Ho        | ome, Introducing t  | สาขาวิศวกรรมไฟฟ้า              | บริษัท คิวทีซี เอนเนอร์ยี่ จำกัด (มหาชน)      | 5.    |
|   | 2         | การทดสอบการรับความดันถังดับเพลิงด้วย     | ขน้ำ (Hydrostat     | สาขาวิศวกรรมป้องกันอัคคีภัย    | สมาคมผู้ตรวจสอบอาคาร                          | 1.0   |
|   | 3         | ประชุมสัมมนาก๊าซเรือนกระจก               |                     | สาขาวิศวกรรมสิ่งแวดล้อม        | สภาวิศวกร                                     | 6     |
|   | 4         | สัมมนาคาร์บอนเครดิต (ตัวอย่าง)           |                     | สาขาวิศวกรรมสิ่งแวดล้อม        | สภาวิศวกร                                     | 3     |
|   | 5         | การประชุมคณะอนุกรรมการอบรมและทดส         | เอบความรู้ฯ ครั้งที | สาขาอื่นๆ ที่ไม่ใช่งานวิศวกรรม | สภาวิศวกร                                     | 1.9   |
|   | 6         | การจัดการ Document Control และ Ass       | sets Data ດ້ວຍ Au   | มาตรฐานการประกอบวิชาชีพ        | บริษัท โปรเจค แพลนนึ่ง เซอร์วิส จำกัด (มหาชน) | 6     |
|   | 7         | การประชุมผู้ตรวจสภาวิศวกร ครั้งที่ 27-6/ | 2567                | มาตรฐานการประกอบวิชาชีพ        | สภาวิศวกร                                     | 3.    |
|   | 8         | การประชุม คณะอนุกรรมการพิจารณาการส       | ออกใบอนุญาตวิชาชี   | สาขาอื่นๆ ที่ไม่ใช่งานวิศวกรรม | สภาวิศวกร                                     | 1     |
|   |           |                                          |                     | _                              |                                               |       |

63

|   | 30/06/2567 | 30/06/2567 | 1/50   | • ปกติ | ดูรายละเอียด |
|---|------------|------------|--------|--------|--------------|
|   | 28/06/2567 | 28/06/2567 | 147/50 | • Unā  | ดูรายละเอียด |
| i | 26/06/2567 | 26/06/2567 | 33/18  | • ปกติ | ดูรายละเอียด |
|   | 28/06/2567 | 27/06/2567 | 1/50   | • ปกติ | ดูรายละเอียด |
| 5 | 25/06/2567 | 25/06/2567 | 0/3    | • ปกติ | ดูรายละเอียด |
|   | 25/06/2567 | 25/06/2567 | 12/12  | • ปกติ | ดูรายละเอียด |
|   |            |            |        |        |              |

•

# **5** CPD (Continuing Professional Development) (11/12)

🗄 > ตารางกิจกรรมองค์กรแม่ข่าย > **เตรียมความพร้อมวิศวกรอาสาในการใช้งาน** 

## <mark>เตรียมความพร้อมวิศวกรอาสาในการใช้งาน</mark> Application การบริหารจัดการน้ำเมื่อเกิดเหตุภัยพิบัติ จากอุทกภัย

รหัสกิจกรรม : 301-00-1000/6703-0032

| <mark>ำหนดการกิจกรรม</mark><br>2 มีนาคม 2567 เวลา 8.00 - 16.00 น.   | <b>ลงทะเบียนฟรี รับคะแนน CPI</b><br>จัดโดย <mark>สภาวิศวกร</mark>                                                                                                    | ) ทันทีเมื่อจบกิจกรรม                            | ลงทะเบียน Pre-registration                |  |
|---------------------------------------------------------------------|----------------------------------------------------------------------------------------------------|--------------------------------------------------|-------------------------------------------|--|
| <b>ันทเปด - รบลงทะเบยน</b><br>4 กุมภาพันธ์ 2567 - 12 มีนาคม 2567    | รายละเอียดกิจกรรม                                                                                                    |                                                  |                                           |  |
| Offline                                                             | but I don't take myself too seriously.                                                                                                    | ourne, Australia. Felijoy working on product des | igh, design systems, and webnow projects, |  |
| ณ ห้องประชุมดอกยี่โถ สำนักงานเทศบาลเมืองบึงยี่โถ<br>จังหวัดปทุมธานี | I've worked with some of the world's most exciting companies, including Coinbase, Stripe, and Linear. I'm passionate about helping startups grow, improve their UX and customer experience, and to raise venture capital through good design. |                                                  |                                           |  |
| Link เข้าประชุมออนไลน์<br>-                                         | My work has been featured on Typewolf, Mindsparkle Magazine, Webflow, Fonts In Use, CSS Winner, httpster, Siteinspire, and Best Website Gallery.                                                                                              |                                                  |                                           |  |
| จำนวนชั่วโมง                                                        | รายชื่อวิทยากร                                                                                                    |                                                  |                                           |  |
| 3 ชั่วโมง                                                           | 1. ศราวุธ บุญชนะ                                                                                                    |                                                  |                                           |  |
| คะแบบ CPD ที่คาดว่าจะได้รับ                                         | 2. ทนงศักดิ์ แรงจบ<br>3. สรศักดิ์ โสแจ่ม                                                                                                    |                                                  |                                           |  |
| 3 คะแนน                                                             | 4. ชัชวาลย์ ทิพม่อม                                                                                                    |                                                  |                                           |  |
|                                                                     | เอกสารประกอบกิจกรรม                                                                                                    |                                                  |                                           |  |
|                                                                     | Brochure.pdf<br>200 KB                                                                                                    |                                                  |                                           |  |
|                                                                     | ค่าธรรมเนียม                                                                                                    |                                                  |                                           |  |
|                                                                     | ค่าธรรมเนียมสำหรับสมาชิกองค์กรแม่ข่าย                                                                                                    | 0 บาท                                            |                                           |  |
|                                                                     | ค่าธรรมเนียมสำหรับบุคคลทั่วไป                                                                                                    | 0 חנט                                            |                                           |  |
|                                                                     |                                                                                                    |                                                  |                                           |  |

| สนใจติดต่อ             | เบอร์โทรศัพท์ | Email        | Website กิจกรรม |
|------------------------|---------------|--------------|-----------------|
| นางสาว ใกล้รุ่ง แดนนอก | 025515321     | pr@coe.or.th | -               |

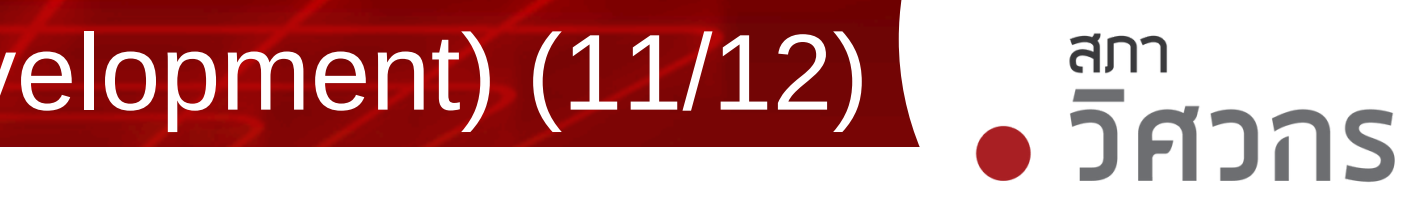

# ข้อมูลกิจกรรม

านข้อมูลกิจกรรม วิวข้อ รายละเอียด วันที่จัด เวลา ค่าธรรมเนียม อองค์กรแม่ข่ายที่จัด เรณีกิจกรรมที่จัดโดย<mark>สภาวิศวกร</mark> ลงทะเบียนได้เลย เด <mark>ลงทะเบียน Pre-registration</mark> เพื่อสแกน QR Code

# 5 CPD (Continuing Professional Development) (12/12)

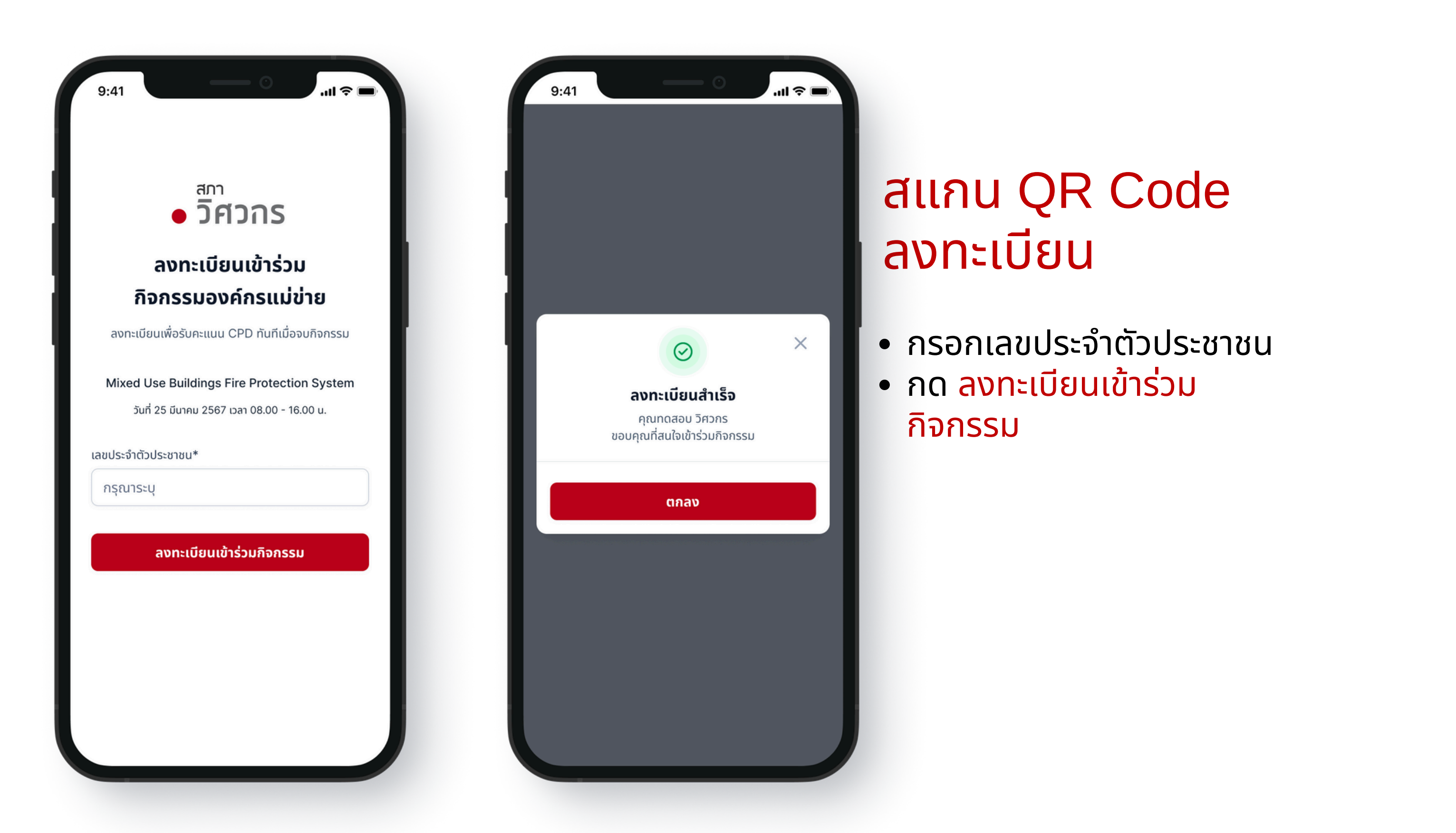

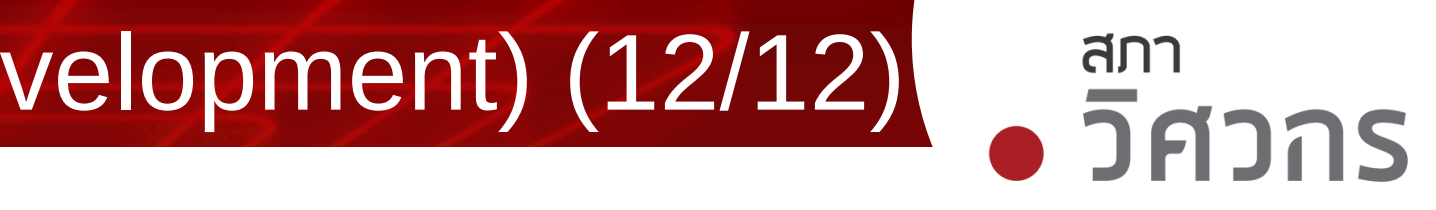

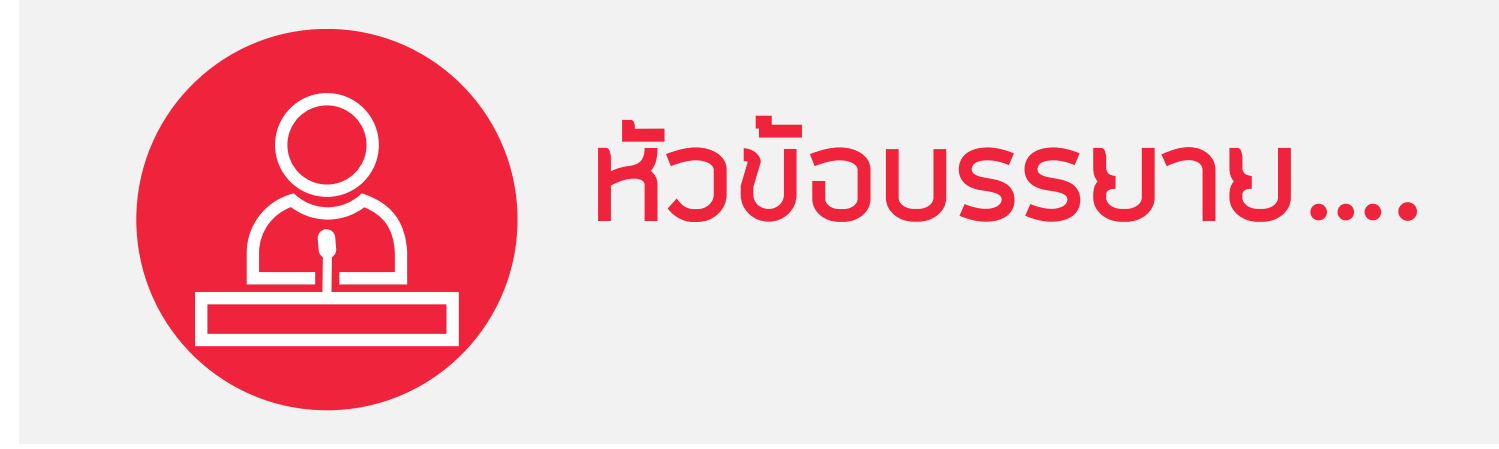

# 1.การสมัครสมาชิกใหม่ 2.การเข้าสู่ระบบบริการสมาชิก: Single Sign On 3.การขอใบอนุญาตภาคีวิศวกร 4.การขอเลื่อนระดับ สามัญวิศวกร วุฒิวิศวกร 5.CPD (Continuing Professional Development) 6.E-Learning for CPD 7.เว็ปไซต์สภาวิศวกร <u>https://www.coe.or.th</u>

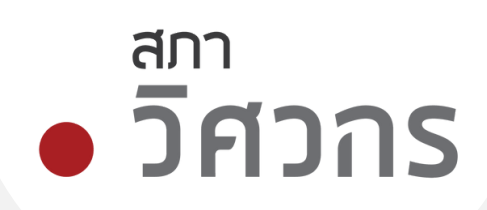

# 6 E-Learning for CPD (1/3)

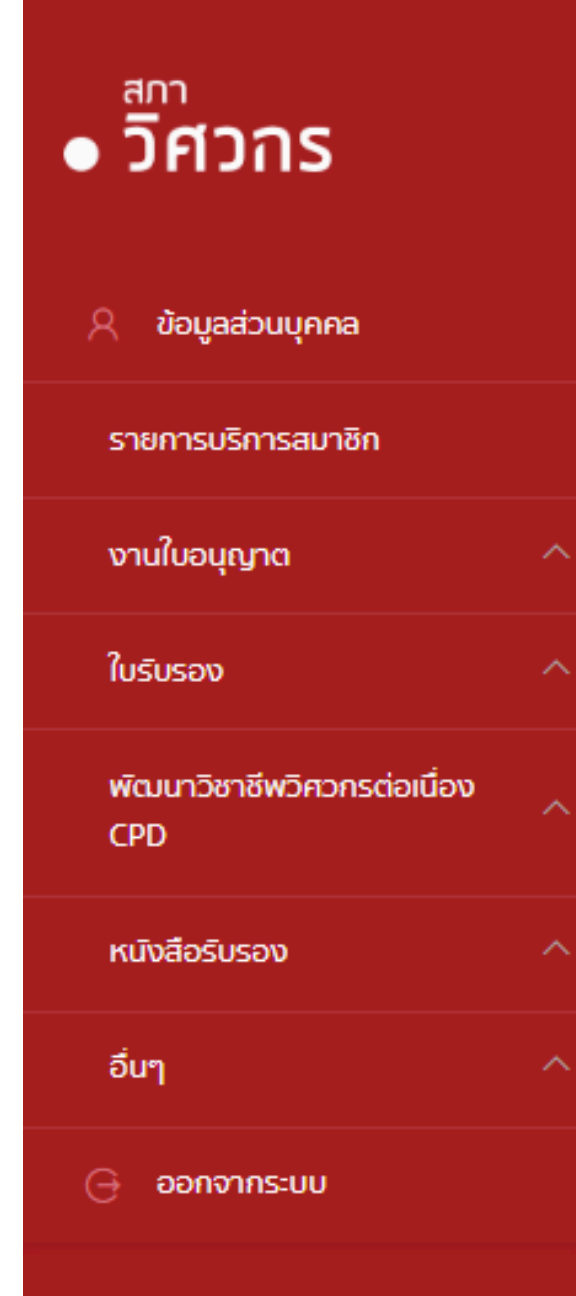

## บริการสมาชิกสภาวิศวกร

ยินดีต้อนรับ

|                                | ชื่อ-นามสกุล<br>เลขที่สมาชิก<br>วันที่หมดอายุสมาชิก<br>สถานะภาพ | นายวิศวกร ใจอาส<br>399999<br>23/04/2572<br>ปกติ |
|--------------------------------|-----------------------------------------------------------------|-------------------------------------------------|
|                                |                                                                 |                                                 |
| งานใบอนุญาต                    |                                                                 | ใบรับรอง                                        |
| ขอใบอนุญาตระดับต่างๆ           |                                                                 | ใบรับรองวิศวก                                   |
| ต่ออายุสมาชิก/ใบอนุญาต         |                                                                 | ใบรับรองวิศวก                                   |
| ขอใบแทนใบอนุญาต                |                                                                 | ใบริบรองความ                                    |
|                                |                                                                 |                                                 |
| พัฒนาวิชาชีพวิศวกรต่อเนื่อง CF | PD                                                              | หนังสือรับ                                      |
| ตรวจสอบคะแนน My CPD            |                                                                 | ขอหนิงสือรับร                                   |
| E-learning                     |                                                                 | ขอหนังสือรับร                                   |
| บันทึกคะแนน                    |                                                                 |                                                 |
| ตรวจสอบตารางกิจกรรม            |                                                                 |                                                 |

ยื่นอุทธรณ์ผลการเข้าร่วมกิจกรรม

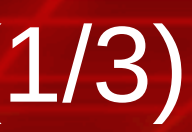

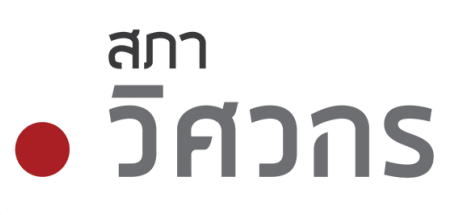

สา

กรวิชาชีพอาเชียน

กรเอเปค

มรู้ความชำนาญ 17 สาขา

## รอง

รองใบอนุญาต

รองความรู้ความชำนาญ

### สภาวิศวร

## กฎเกณฑ์การรับคะแนนจากกิจกรรม E-learning

ในฐานะสมาชิกที่ต้องการพัฒนาการพัฒนาทางวิชาชีพของคุณผ่านแพลตฟอร์มอีเลิร์นนิงของเรา สิ่งสำคัญคือต้อง เข้าใจว่าคุณจะได้รับคะแนนการพัฒนาทางวิชาชีพอย่างต่อเนื่อง (CPD) ได้อย่างไร ด้านล่างนี้เป็นคำแนะนำเกี่ยวกับระบบ คะแนนของเราสำหรับหลักสูตรอีเลิร์นนิง

## 1. คุณสมบัติในการรับคะแนน

วิศวกร (สมาชิก) ทุกคนมีสิทธิ์ได้รับคะแนน CPD ผ่านกิจกรรม E-learning ที่ได้รับอนุมัติจากสภาวิศวกร คะแนนจะได้รับเมื่อสำเร็จแต่ละกิจกรรม ซึ่งอาจรวมถึงการผ่านการประเมินหรือแบบทดสอบที่จำเป็น

## 2. ข้อกำหนดในการสำเร็จหลักสูตร

หากต้องการรับคะแนน CPD ผ่านระบบ E-learning ของสภาวิศวกร คุณต้องสำเร็จตามเงื่อนไขของแต่ละกิจกรรม เช่น สมาชิกต้องศึกษาความรู้ในกิจกรรมอย่างครบถ้วน และบางกิจกรรมอาจมีข้อกำหนดเพิ่มเติม เช่น ต้องทำแบบทดสอบท้ายกิจกรรม

### 3. การจัดสรรคะแนน

ระบบการให้คะแนน CPD ถูกออกแบบมาเพื่อสะท้อนการเรียนรู้ และความพยายามของผู้เรียนอย่างยุติธรรมผ่านเกณฑ์ การให้คะแบบที่ชัดเจน ดังนี้:

I confirm that I have read and understood all the provided information.

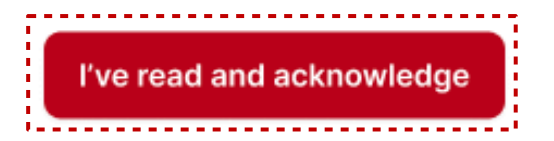

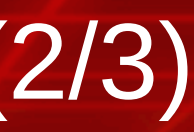

X

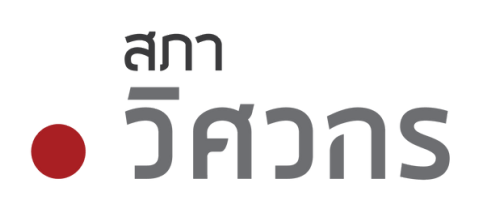

# อ่านกฎเกณฑ์และเงื่อนไข การได้รับคะแนนระบบ **E-learning**

 ติ๊กยอมรับเงื่อนไข และกดปุ่ม ียอมรับเพื่อดำเนินการถัดไป

# E-Learning for CPD (3/3)

## **COE E-learning**

⊗

# หน้าแรก E-learning

| ตัวกรองหมวดหมู่       | สถานะการอ่าน    | ໂດຍແມ່ຍ່າຍ           | ค้นหาด้วย keyword   |
|-----------------------|-----------------|----------------------|---------------------|
| เลือกสาขาวิศวกรรม (0) | ) 🤇 การอ่าน (0) | เลือกองค์กรแม่ข่าย 🗸 | Q ค้นหาด้วย keyword |
|                       |                 |                      |                     |
|                       |                 |                      |                     |
|                       |                 |                      |                     |

6

ท่านสามารถดูเนื้อหาการเรียนรู้ได้ครั้งละ1บทความเท่านั้น หากยังไม่จบการเรียนรู้ใน VDO ที่ท่านกำลังศึกษาอยู่จะไม่สามารถดู VDO ถัดไปได้

## เนื้อหาที่เหมาะกับคุณ (84 รายการ)

(!)

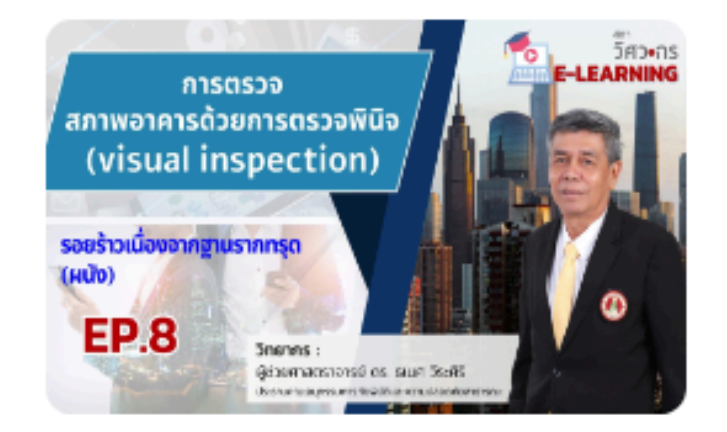

### สาขาวิศวกรรมโยธา

## การตรวจอาคารด้วยการตรวจพินิจ ลักษณะรอย ร้าวและสาเหตุ Ep.8

### โดย สภาวิศวกร

Ω ຄະແບບ CPD: 0.15 🕒 ระยะเวลาอ่าน: 9 นาที 🔚 ไม่มีแบบทดสอบ

### เรียนรู้แล้ว

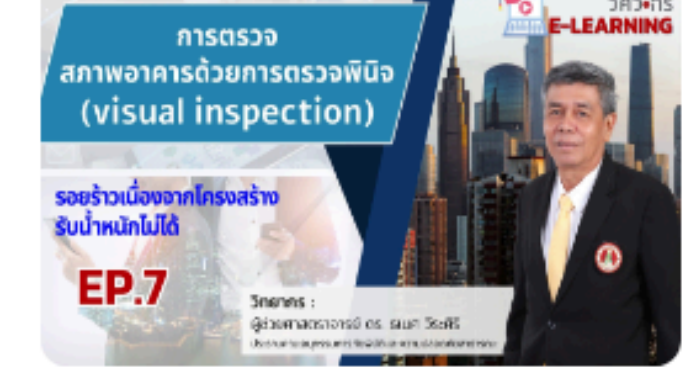

### สาขาวิศวกรรมโยธา

## การตรวจอาคารด้วยการตรวจพินิจ ลักษณะรอย ร้าวและสาเหตุ Ep.7

### โดย สภาวิศวกร

🕒 ระยะเวลาอ่าน: 9 นาที 🔚 ไม่มีแบบทดสอบ

### ยังไม่เรียนรู้

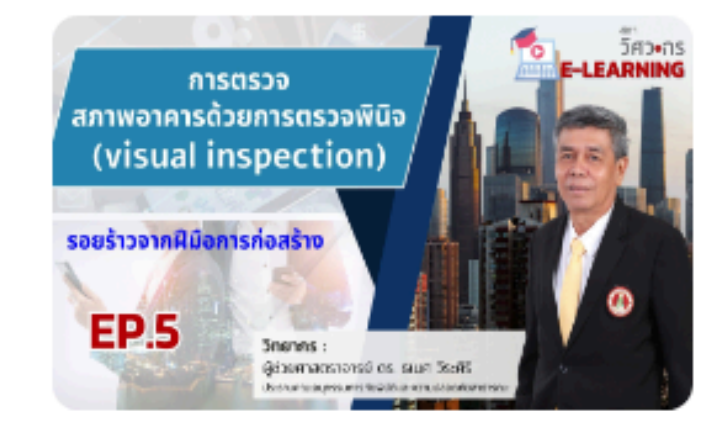

### สาขาวิศวกรรมโยธา

## การตรวจอาคารด้วยการตรวจพินิจ ลักษณะรอย ร้าวและสาเหตุ Ep.5

โดย สภาวิศวกร

Q Α:ιιυυ CPD: 0.15 🕒 ระยะเวลาอ่าน: 9 นาที 🔚 ไม่มีแบบทดสอบ

เรียนรู้แล้ว

You are now active in ชิงชัย เอี่ยมสิทธิพันธุ์

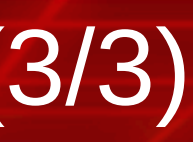

## การค้นหาและ คัดกรองข้อมูล

วิศวกร

สภา

อ่านกฎเกณฑ์เงื่อนไข

ล้างการค้นหา

-----

เวลาที่ใช้อ่าน น้อย → มาก 🗸

## เรียงเวลาที่ใช้อ่าน

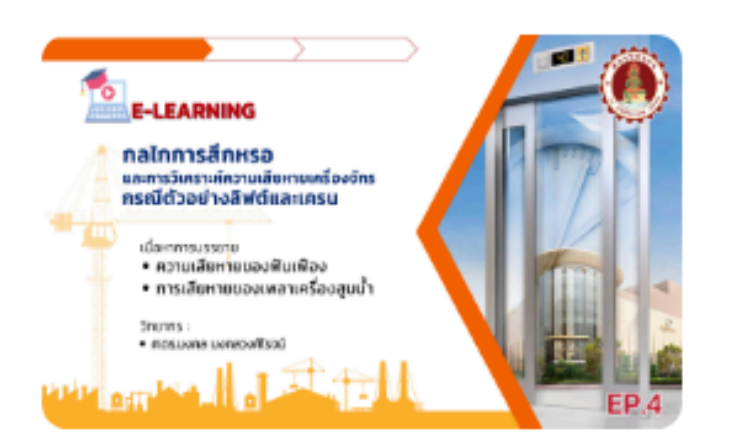

### สาขาวิศวกรรมเครื่องกล

## กลไกการสึกหรอและการวิเคราะห์ความเสียหาย เครื่องจักร กรณีตัวอย่างลิฟต์และเครน EP.4

โดย สภาวิศวกร

- Ω ຄະແບບ CPD: 0.36
- 🕒 ระยะเวลาอ่าน: 11 นาที 📃 มีแบบทดสอบ

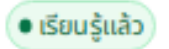

## 1.กดเลือกเนื้อหา 2.รับชมวีดีโอ 3.กดปุ่มจบการเรียนรู้

© 2024 Copyright : Council of Engineers | version 3.0.0.7

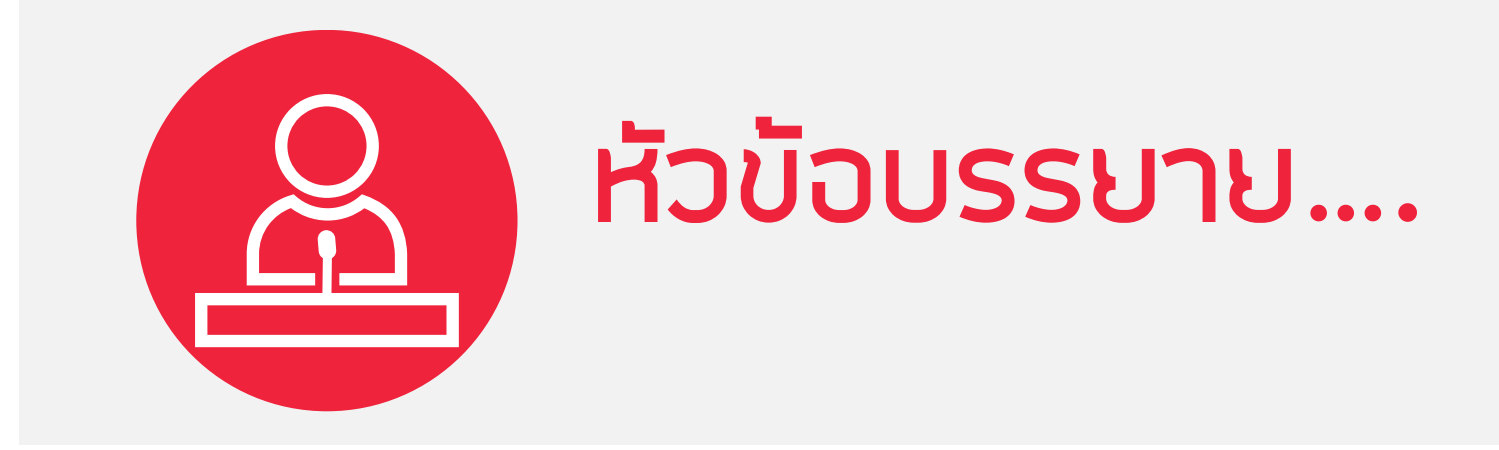

# 1.การสมัครสมาชิกใหม่ 2.การเข้าสู่ระบบบริการสมาชิก: Single Sign On 3.การขอใบอนุญาตภาคีวิศวกร 4.การขอเลื่อนระดับ สามัญวิศวกร วุฒิวิศวกร 5.CPD (Continuing Professional Development) **6.E-Learning for CPD** 7.เว็ปไซต์สภาวิศวกร <u>https://www.coe.or.th</u>

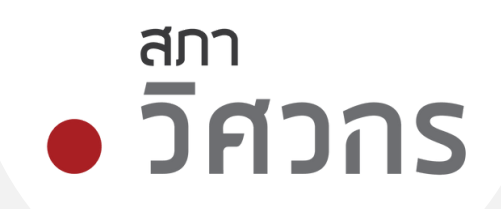

# เว็ปไซต์สภาวิศวกร <u>https://www.coe.or.th</u> (1/5)

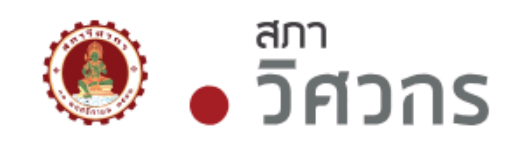

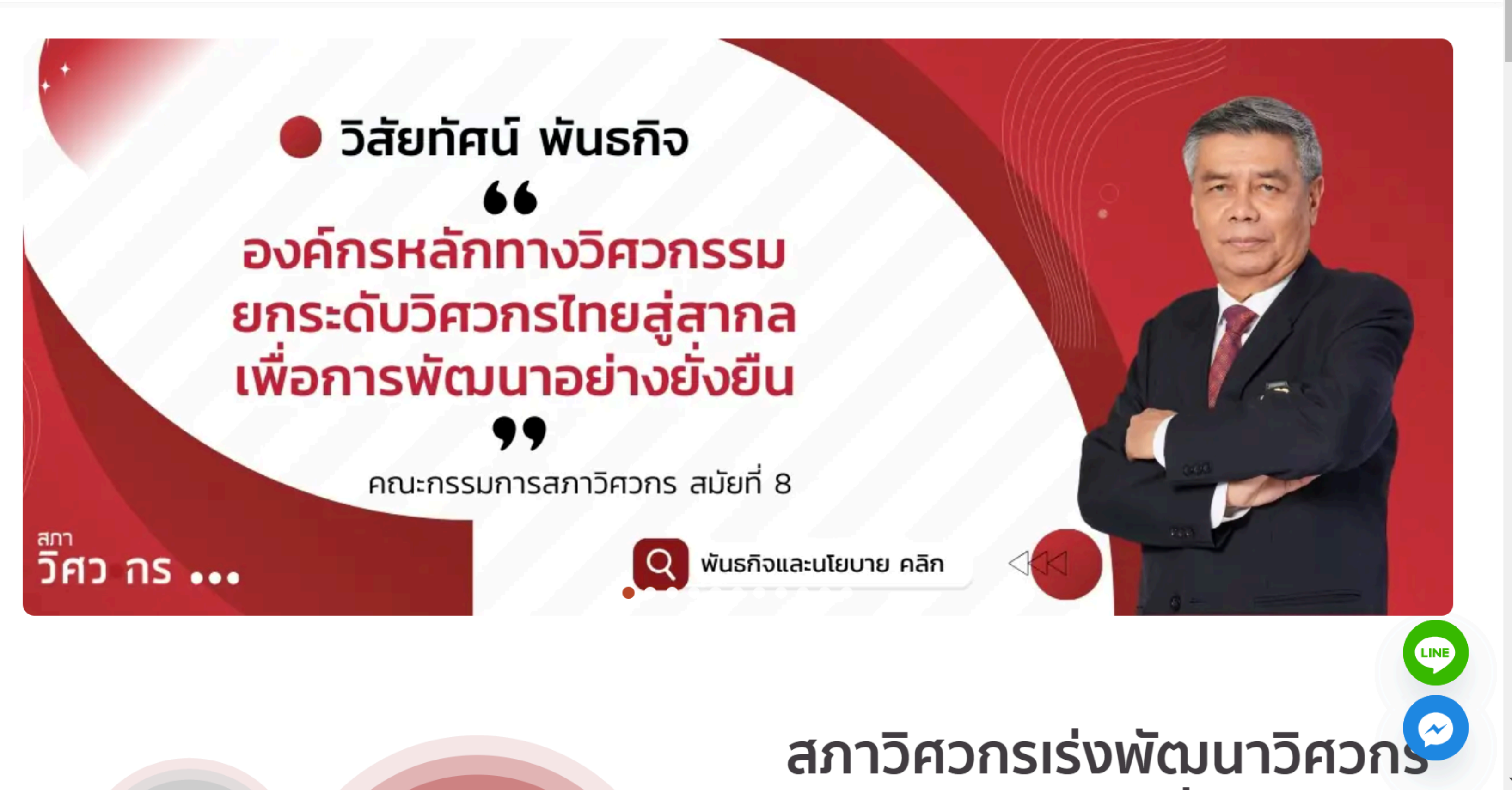

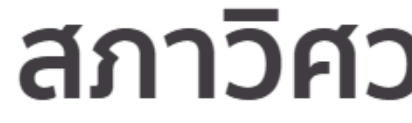

สภา วิศวกร

บริการ 🗸 การศึกษา 🗸 CPD 🗸 กฎหมายวิชาชีพ 🗸 รู้จักสภาวิศวกร 🗸 ข่าวประชาสัมพันธ์ 🧹

ΕN

Q ค้นห

# เว็ปไซต์สภาวิศวกร <u>https://www.coe.or.th</u> (2/5)

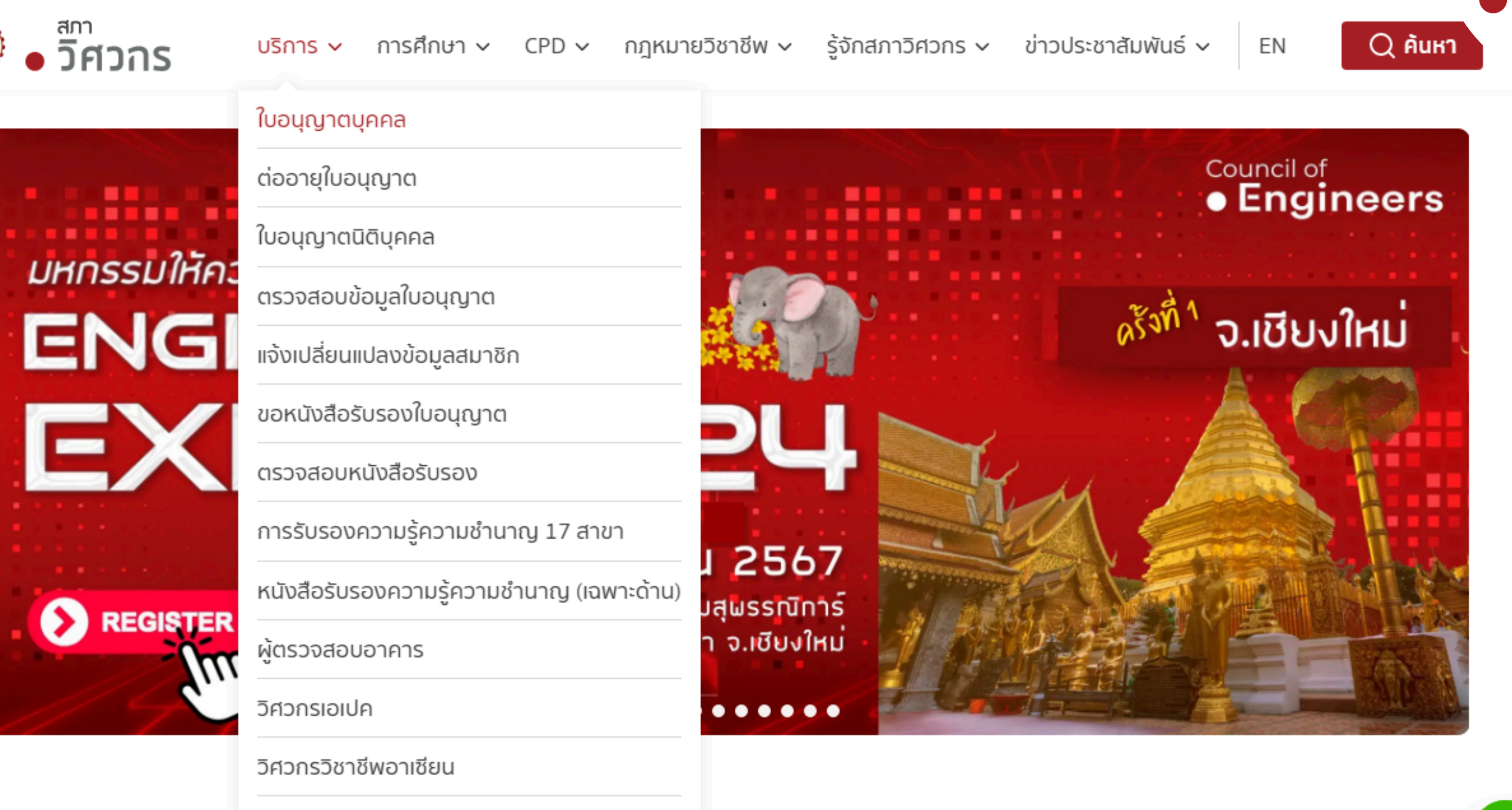

วิศวกรวิชาชีพต่างด้าวจดทะเบียน

วิศวกรอาสา

https://service.coe.or.th/MemberAuthen/Memberlogin

# สภาวิศวกรเร่งพัฒนาวิศวกร <u>ไทยส่สากลอย่างยั้งยืน</u>

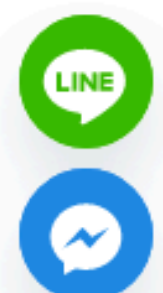

สภา

วิศวกร
#### เว็ปไซต์สภาวิศวกร <u>https://www.coe.or.th</u> (3/5)

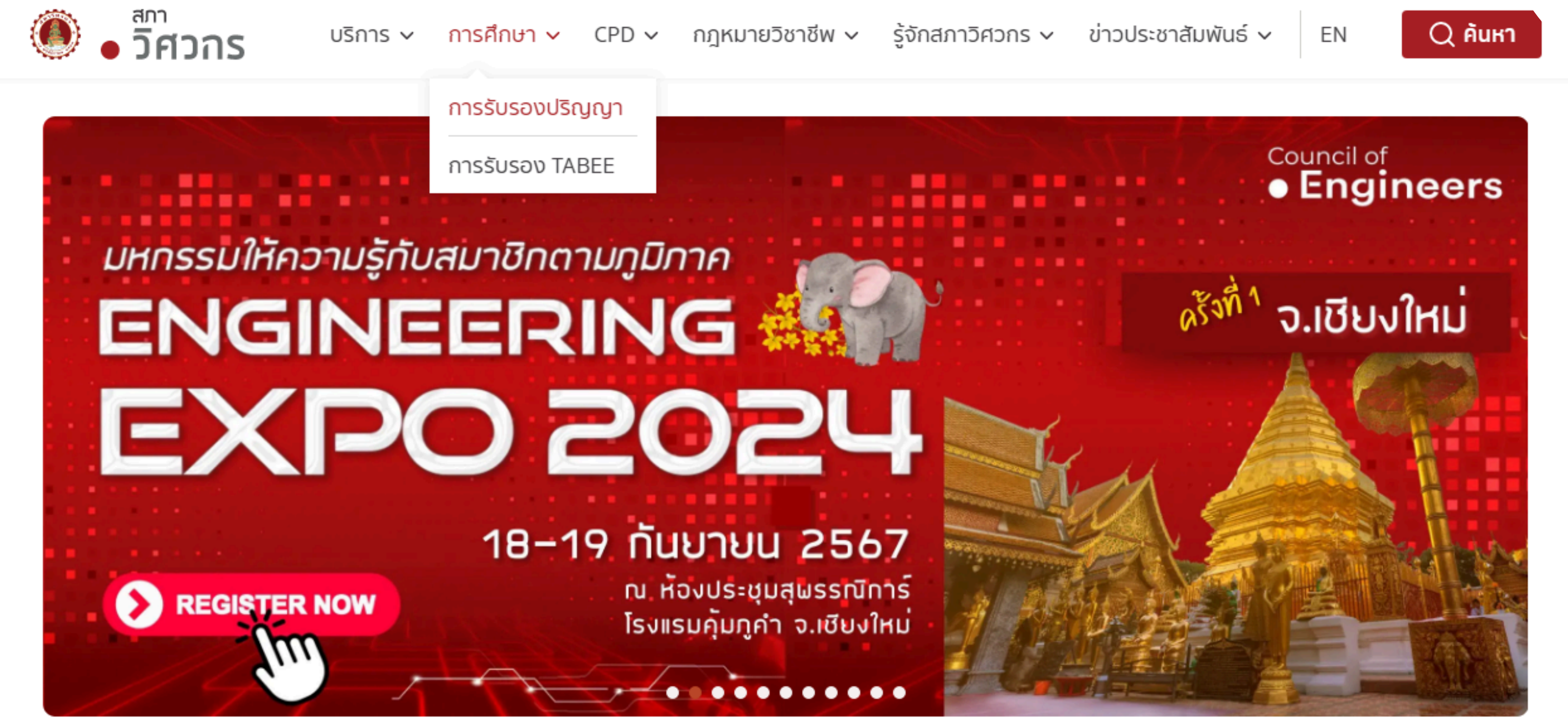

https://coe.or.th/degreecertificate/

สภา

~

วิศวกร

## สภาวิศวกรเร่งพัฒนาวิศวกร <u>ไทยส่สากลอย่างยั้งยืน</u>

#### เว็ปไซต์สภาวิศวกร <u>https://www.coe.or.th</u> (4/5)

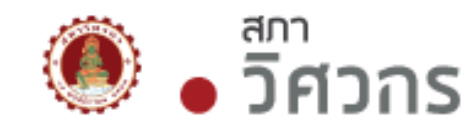

การศึกษา 🗸 บริการ 🗸

CPD 🗸

กฎหมายวิชาชีพ 🗸

ร้จักสภาวิศวกร 🗸 ข่าวประชาสัมพันธ์ 🗸

Continuing Professional Development - สมาชิก

Continuing Professional Development – องค์กรแม่ข่าย

สภาวิศวกรปันน้ำใจ ช่วยภัยน้ำท่วม

้งอเชิญรวมพลัง รวมใจ บริจาคเงินและสิ่งงอง เพื่อช่วยเหลือผู้ประสบอุทกภัยภาคเหนือ

สำหรับผู้ประสงค์บริจาคเงินช่วยเหลือผู้ประสบภัย สามารถบริจาคได้ที่

เลงที่บัญชี **140-270922-2** ธนาคารไทยพาณิชย์ ชื่อบัญชี สภาวิศวกร

้สอบถามเพิ่มเติมโทร 1303 ได้ในวันและเวลาทำการ 

https://coe.or.th/14933-2/

รับบริจาค ง้าวสารอาหาร ยาสามัญประจำบ้าน ผ้าอ้อมสำเร็จรูป (เด็ก/ผู้ใหญ่) อปกรณ์กำความสะอาดบ้าน สามารถบริจาคได้ที่ อาคารสำนักงานสภาวิศวกร (ซอยลาดพร้าว 54) เปิดรับบริจาค ตั้งแต่วันนี้ - 30 กันยายน 2567

ΕN

# สภาวิศวกรเร่งพัฒนาวิศวกร <u>ไทยส่สากลอย่างยั้งยืน</u>

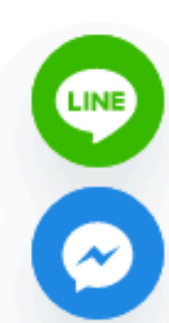

สภา

Q ค้นหา

วิศวกร

### เว็ปไซต์สภาวิศวกร <u>https://www.coe.or.th</u> (5/5)

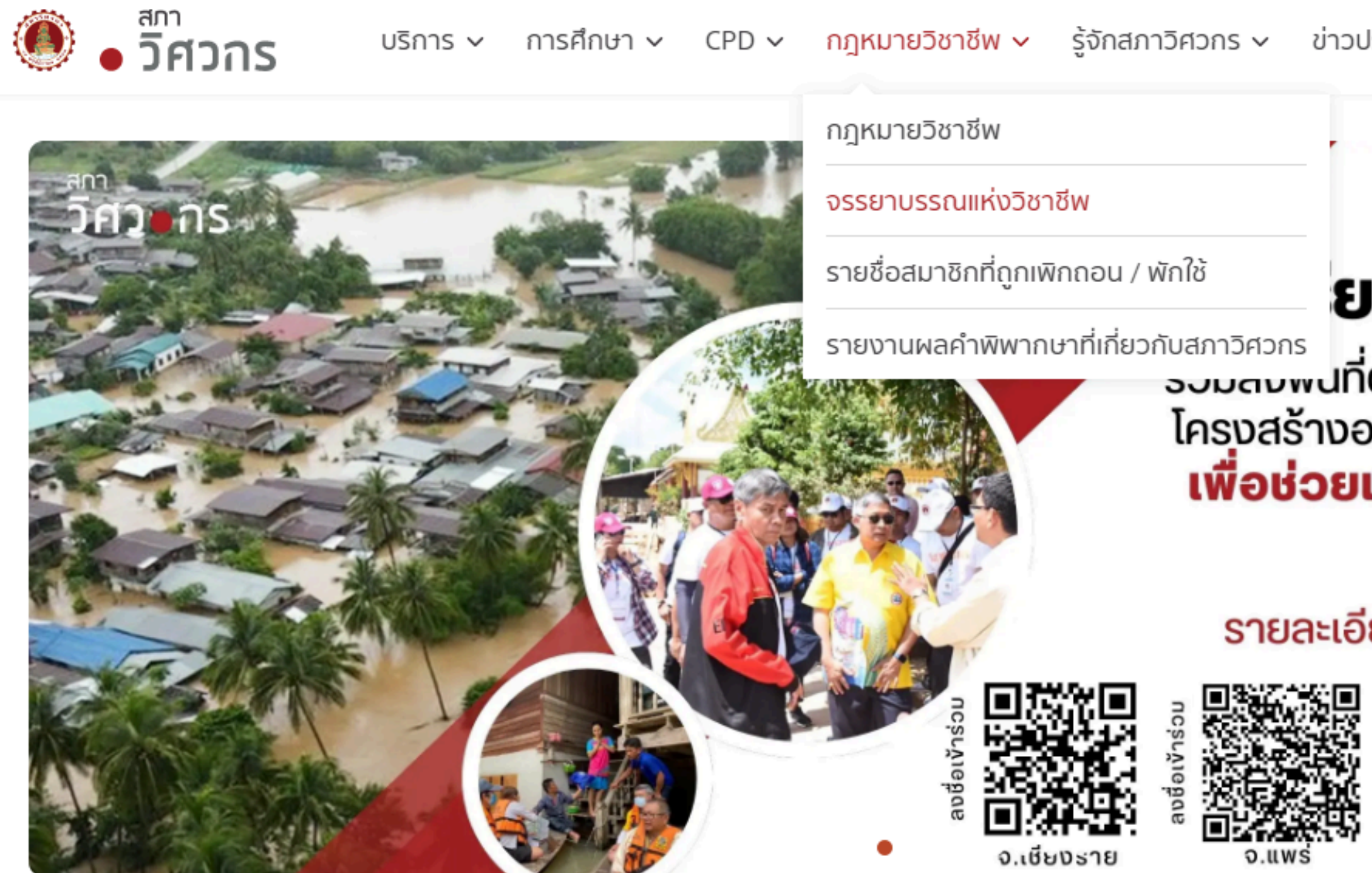

สภาวิศวกรเร่งพัฒนาวิศวกร <u>ไทยส่สากลอย่างยั้งยืน</u>

https://coe.or.th/professional-law/ethics/

ข่าวประชาสัมพันธ์ 🗸 ΕN

### วิศวกรอาสา ยมตัวให้พร้อม !!!

<u>องมูลงพูนที่ตรวจสอบความปลอดภัย</u> โครงสร้างอาคารบ้านเรือนหลังน้ำลด เพื่อช่วยเหลือผู้ประสบอุทกภัย ภาคเหนือ

#### รายละเอียดจะแจ้งให้ทราบอีกครั้ง

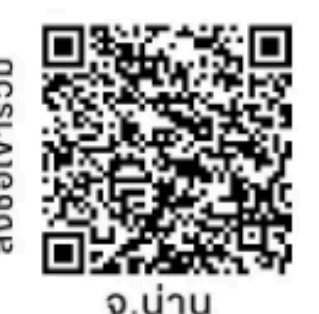

สภา

Q ค้นหา

วิศวกร

# Thank You

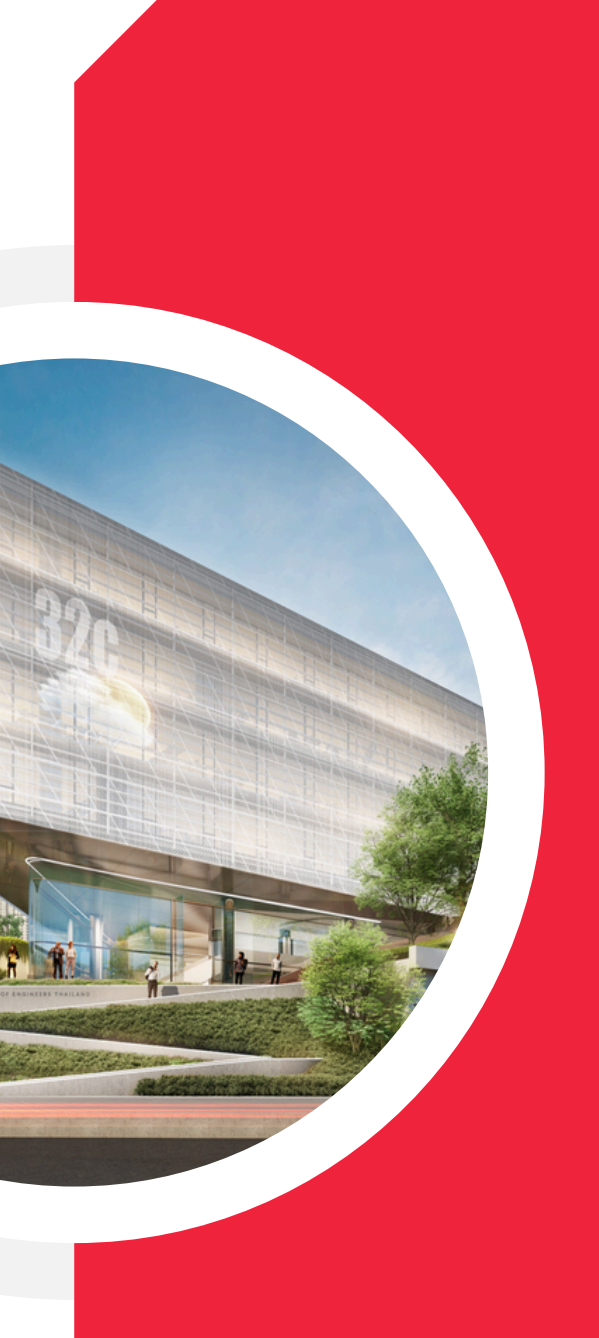